01.03.zz (Firmware del equipo)

# Manual de instrucciones Proline Promass I 100

Caudalímetro Coriolis Modbus RS485

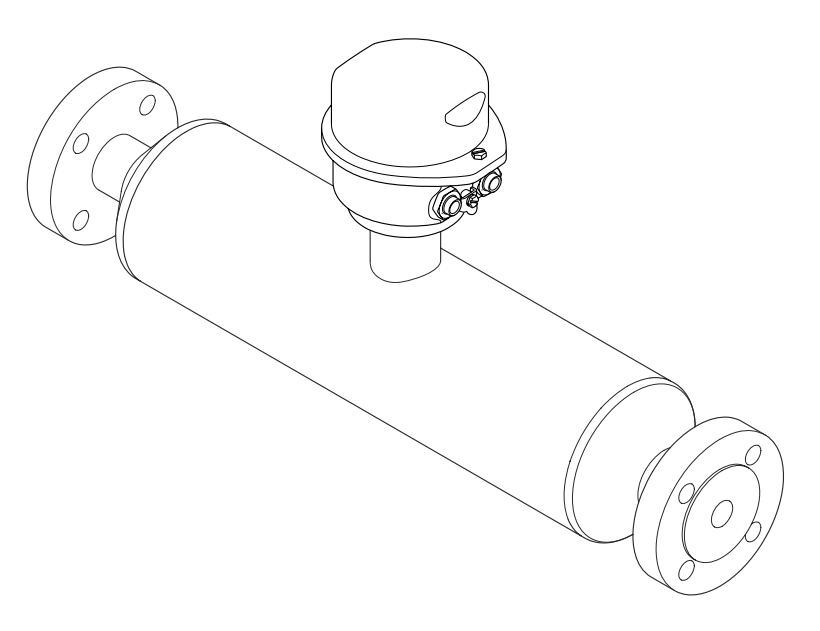

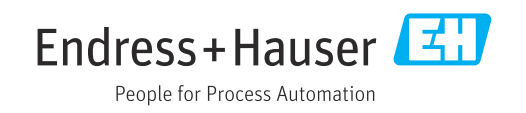

- Compruebe que el documento se guarda en un lugar seguro de tal forma que se encuentra siempre a mano cuando se está trabajando con el equipo.
- Para evitar peligros para personas o la instalación, lea atentamente la sección
   "Instrucciones básicas de seguridad" y todas las demás instrucciones de seguridad del
   documento que se refieren a los procedimientos de trabajo.
- El fabricante se reserva el derecho de modificar los datos técnicos relativos a los desarrollos tecnológicos sin previo aviso. El centro Endress+Hauser que le atiende habitualmente le proporcionará las últimas informaciones y actualizaciones del presente manual de instrucciones.

# Índice de contenidos

| 1                               | Información del documento 6                                                                                                    |
|---------------------------------|----------------------------------------------------------------------------------------------------|
| 1.1<br>1.2                      | Finalidad del documento6Símbolos utilizados61.2.1Símbolos de seguridad61.2.2Símbolos eléctricos61.2.3Símbolos para herramientas71.2.4Símbolos para determinados tipos de<br>información7                        |
| 1.3                             | 1.2.5       Símbolos utilizados en gráficos       7         Documentación       8         1.3.1       Documentación estándar       8         1.3.2       Documentación complementaria según instrumento       8 |
| 1.4                             |                                                                                                    |
| 2                               | Instrucciones de seguridad básicas 9                                                                                                    |
| 2.1<br>2.2<br>2.3<br>2.4<br>2.5 | Requisitos que debe cumplir el personal 9Uso correcto del equipo 9Seguridad en el lugar de trabajo 10Funcionamiento seguro 10Seguridad del producto 11                                                          |
| 3                               | Descripción del producto 12                                                                                                    |
| 3.1                             | Diseño del producto                                                                                                    |
| 4                               | Recepción de material e                                                                                                    |
|                                 | identificación del producto 13                                                                                                    |
| 4.1<br>4.2                      | Recepción de entrada13Identificación del producto144.2.1Placa de identificación del                                                                                                    |
|                                 | 4.2.2 Placa de identificación del sensor 15<br>4.2.3 Placa de identificación de la barrera                                                                                                    |
|                                 | de seguridad Promass 100 16<br>4.2.4 Símbolos que presenta el                                                                                                    |
|                                 | instrumento de medición 16                                                                                                    |
| 5                               | Almacenamiento y transporte 17                                                                                                    |
| 5.1                             | Condiciones de almacenamiento 17                                                                                                    |
| 5.2<br>5.3                      | Transporte del producto17Tratamiento final del embalaje18                                                                                                    |
| 6                               | Instalación 19                                                                                                    |
| 6.1                             | Condiciones de instalación196.1.1Posición de montaje196.1.2Requisitos relativos al entorno y al                                                                                                    |
|                                 | 6.1.3 Instrucciones especiales para el montaje 22                                                                                                    |

| 6.2        | Monta   | ie del instrumento de medición         | 24  |
|------------|---------|----------------------------------------|-----|
| 012        | 6.2.1   | Herramientas requeridas                | 24  |
|            | 6.2.2   | Preparación del instrumento de         |     |
|            |         | medición                               | 24  |
|            | 6.2.3   | Montaje del instrumento de             |     |
|            |         | medición                               | 24  |
| 6.3        | Compr   | obaciones tras la instalación          | 25  |
| 7          | Cone    | xiones eléctricas                      | 26  |
| 71         | Condic  | iones de conexión                      | 26  |
| / • ±      | 7.1.1   | Herramientas regueridas                | 26  |
|            | 7.1.2   | Requisitos que deben cumplir los       |     |
|            |         | cables de conexión                     | 26  |
|            | 7.1.3   | Asignación de terminales               | 28  |
|            | 7.1.4   | Asignación de pins, conector del       |     |
|            |         | equipo                                 | 30  |
|            | 7.1.5   | Apantallamiento y puesta a tierra      | 31  |
|            | 7.1.6   | Preparación del instrumento de         |     |
|            |         | medición                               | 31  |
| 7.2        | Conexi  | ón del instrumento de medición         | 32  |
|            | 7.2.1   | Conexión del transmisor                | 32  |
|            | 7.2.2   | Conexión de la barrera de seguridad    | 2.4 |
| 7 0        | A       | Promass 100                            | 34  |
| 1.3        | Ajustes | A stivesión de la registancia de       | 34  |
|            | 7.5.1   | torminación                            | 2/  |
| 7 /        | Δερσιμ  | cemiento del grado de protección       | 24  |
| 7.5        | Compr   | obaciones tras la conevión             | 36  |
| 1.5        | Compr   |                                        | 50  |
| 8          | Opcio   | nes de configuración                   | 37  |
| 8.1        | Visión  | general de las opciones de             |     |
|            | configu | iración                                | 37  |
| 8.2        | Estruct | ura y funciones del menú de            |     |
|            | configu | ıración                                | 38  |
|            | 8.2.1   | Estructura del menú de                 |     |
|            |         | configuración                          | 38  |
|            | 8.2.2   | Filosofía de funcionamiento            | 39  |
| 8.3        | Acceso  | al menú de configuración mediante      |     |
|            | herran  | nientas/software de configuración      | 40  |
|            | 8.3.1   | Conexión del software de               |     |
|            |         | configuración                          | 40  |
|            | 8.3.2   | FieldCare                              | 40  |
| 9          | Integ   | ración en el sistema                   | 42  |
| 91         | Visión  | general de los ficheros de descrinción |     |
| <i>/,,</i> | del eau |                                        | 42  |
|            | 9.1.1   | Datos sobre la versión actual del      | 10  |
|            |         | equipo                                 | 42  |
|            | 9.1.2   | Herramientas de configuración          | 42  |
| 9.2        | Inform  | ación sobre el Modbus RS485            | 42  |
|            | 9.2.1   | Códigos de funcionamiento              | 42  |
|            | 9.2.2   | Información de registro                | 44  |
|            | 9.2.3   | Tiempo de respuesta                    | 44  |
|            | 924     | Mana de datos Modhus                   | 44  |

| 10                                                                                                    | Puesta en marcha 46                                                                                                    |
|----------------------------------------------------------------------------------------------------|----------------------------------------------------------------------------------------------------|
| 10.1                                                                                                    | Verificación funcional                                                                                                    |
| 10.2                                                                                                    | Establecimiento de una conexión mediante                                                                                                    |
| 10.2                                                                                                    | Fleiduare                                                                                                    |
| 10.5                                                                                                    | Configuración del equipo de medición                                                                                                    |
|                                                                                                    | 10.2.2 Sologión y correctorización dol                                                                                                    |
|                                                                                                    | noducto (9                                                                                                    |
|                                                                                                    | 1033 Configuración de la interfaz de                                                                                                    |
|                                                                                                    | comunicaciones                                                                                                    |
|                                                                                                    | 10.3.4 Configurar la supresión de caudal                                                                                                    |
|                                                                                                    | residual                                                                                                    |
|                                                                                                    | 10.3.5 Configuración de la detección de                                                                                                    |
| 10 /                                                                                                    | tubería parcialmente llena 53                                                                                                    |
| 10.4                                                                                                    | Ajustes avanzados                                                                                                    |
|                                                                                                    | 10.4.1 Especificación del nombre de                                                                                                    |
|                                                                                                    | 10/2 Valores calculados $5/$                                                                                                    |
|                                                                                                    | 10.4.2 Valores calculatos                                                                                                    |
|                                                                                                    | 10.4.9 Realization de un ajuste del sensor                                                                                                    |
| 10.5                                                                                                    | Simulación                                                                                                    |
|                                                                                                    | 10.5.1 Visión general sobre los parámetros                                                                                                    |
|                                                                                                    | con una breve descripción de los                                                                                                    |
|                                                                                                    | mismos                                                                                                    |
| 10.6                                                                                                    | Protección de los parámetros de                                                                                                    |
|                                                                                                    | configuración contra accesos no autorizados 59                                                                                                    |
|                                                                                                    | 10.6.1 Protección contra escritura mediante                                                                                                    |
|                                                                                                    | microinterruptor 59                                                                                                    |
|                                                                                                    |                                                                                                    |
| 11                                                                                                    | Configuración 61                                                                                                    |
| <b>11</b><br>11.1                                                                                                    | <b>Configuración</b>                                                                                                    |
| <b>11</b><br>11.1<br>11.2                                                                                                    | Configuración61Leer el estado de bloqueo del equipo61Lectura de los valores medidos61                                                                                                    |
| <b>11</b><br>11.1<br>11.2                                                                                                    | Configuración61Leer el estado de bloqueo del equipo61Lectura de los valores medidos6111.2.1Variables de proceso61                                                                                                    |
| <b>11</b><br>11.1<br>11.2                                                                                                    | Configuración61Leer el estado de bloqueo del equipo61Lectura de los valores medidos6111.2.1Variables de proceso6111.2.2Totalizador62                                                                                                    |
| <b>11</b><br>11.1<br>11.2<br>11.3                                                                                                    | Configuración61Leer el estado de bloqueo del equipo61Lectura de los valores medidos6111.2.1Variables de proceso6111.2.2Totalizador62Adaptar el instrumento de medición a las                                                                                                    |
| <b>11</b><br>11.1<br>11.2<br>11.3                                                                                                    | Configuración61Leer el estado de bloqueo del equipo61Lectura de los valores medidos6111.2.1Variables de proceso6111.2.2Totalizador62Adaptar el instrumento de medición a lascondiciones del proceso63                                                                                                    |
| <b>11</b><br>11.1<br>11.2<br>11.3<br>11.4                                                                                                    | Configuración61Leer el estado de bloqueo del equipo61Lectura de los valores medidos6111.2.1Variables de proceso6111.2.2Totalizador62Adaptar el instrumento de medición a lascondiciones del proceso63Reiniciar un totalizador63                                                                                                    |
| <b>11</b><br>11.1<br>11.2<br>11.3<br>11.4<br><b>12</b>                                                                                                    | Configuración61Leer el estado de bloqueo del equipo61Lectura de los valores medidos6111.2.1Variables de proceso6111.2.2Totalizador62Adaptar el instrumento de medición a las<br>condiciones del proceso63Reiniciar un totalizador63Diagnósticos y localización y                                                                                                    |
| <ul> <li>11</li> <li>11.1</li> <li>11.2</li> <li>11.3</li> <li>11.4</li> <li>12</li> </ul>                                                                                                    | Configuración61Leer el estado de bloqueo del equipo61Lectura de los valores medidos6111.2.1Variables de proceso6111.2.2Totalizador62Adaptar el instrumento de medición a las<br>condiciones del proceso63Reiniciar un totalizador63Diagnósticos y localización y<br>resolución de fallos65                                                                                                    |
| <ul> <li>11</li> <li>11.1</li> <li>11.2</li> <li>11.3</li> <li>11.4</li> <li>12</li> </ul>                                                                                                    | Configuración61Leer el estado de bloqueo del equipo61Lectura de los valores medidos6111.2.1Variables de proceso6111.2.2Totalizador62Adaptar el instrumento de medición a las<br>condiciones del proceso63Reiniciar un totalizador63Diagnósticos y localización y<br>resolución de fallos65                                                                                                    |
| <ul> <li>11</li> <li>11.1</li> <li>11.2</li> <li>11.3</li> <li>11.4</li> <li>12</li> <li>12.1</li> <li>12.2</li> </ul>                                                                                                    | Configuración61Leer el estado de bloqueo del equipo61Lectura de los valores medidos6111.2.1Variables de proceso6111.2.2Totalizador62Adaptar el instrumento de medición a las<br>condiciones del proceso63Reiniciar un totalizador63Diagnósticos y localización y<br>resolución de fallos65Localización y resolución de fallos en general65                                                                                                    |
| <ul> <li>11</li> <li>11.1</li> <li>11.2</li> <li>11.3</li> <li>11.4</li> <li>12</li> <li>12.1</li> <li>12.2</li> </ul>                                                                                                    | Configuración61Leer el estado de bloqueo del equipo61Lectura de los valores medidos6111.2.1Variables de proceso6111.2.2Totalizador62Adaptar el instrumento de medición a las<br>condiciones del proceso63Reiniciar un totalizador63Diagnósticos y localización y<br>resolución de fallos65Localización y resolución de fallos en general65Información de diagnóstico mediante diodos65                                                                                                    |
| <ul> <li>11</li> <li>11.1</li> <li>11.2</li> <li>11.3</li> <li>11.4</li> <li>12</li> <li>12.1</li> <li>12.2</li> </ul>                                                                                                    | Configuración61Leer el estado de bloqueo del equipo61Lectura de los valores medidos6111.2.1Variables de proceso6111.2.2Totalizador62Adaptar el instrumento de medición a las<br>condiciones del proceso63Reiniciar un totalizador63Diagnósticos y localización y<br>resolución de fallos65Localización y resolución de fallos en general65Información de diagnóstico mediante diodos<br>luminiscentes65                                                                                                    |
| <ul> <li>11</li> <li>11.1</li> <li>11.2</li> <li>11.3</li> <li>11.4</li> <li>12</li> <li>12.1</li> <li>12.2</li> </ul>                                                                                                    | Configuración61Leer el estado de bloqueo del equipo61Lectura de los valores medidos6111.2.1Variables de proceso6111.2.2Totalizador62Adaptar el instrumento de medición a las<br>condiciones del proceso63Reiniciar un totalizador63Diagnósticos y localización y<br>resolución de fallos65Localización y resolución de fallos en general65Información de diagnóstico mediante diodos<br>luminiscentes6512.2.1Transmisor6512.2.2Barrara de seguridad Promass 10066                                                                                                    |
| <ul> <li>11</li> <li>11.1</li> <li>11.2</li> <li>11.3</li> <li>11.4</li> <li>12</li> <li>12.1</li> <li>12.2</li> <li>12.3</li> </ul>                                                                                                   | Configuración61Leer el estado de bloqueo del equipo61Lectura de los valores medidos6111.2.1Variables de proceso6111.2.2Totalizador62Adaptar el instrumento de medición a las<br>condiciones del proceso63Reiniciar un totalizador63Diagnósticos y localización y<br>resolución de fallos65Localización y resolución de fallos en general65Información de diagnóstico mediante diodos<br>luminiscentes6512.2.1Transmisor6512.2.2Barrera de seguridad Promass 10066Información de diagnóstico en FieldCare67                                                                                                    |
| <ul> <li>11</li> <li>11.1</li> <li>11.2</li> <li>11.3</li> <li>11.4</li> <li>12</li> <li>12.1</li> <li>12.2</li> <li>12.3</li> </ul>                                                                                                   | Configuración61Leer el estado de bloqueo del equipo61Lectura de los valores medidos6111.2.1Variables de proceso6111.2.2Totalizador62Adaptar el instrumento de medición a las<br>condiciones del proceso63Reiniciar un totalizador63Diagnósticos y localización y<br>resolución de fallos65Localización y resolución de fallos en general65Información de diagnóstico mediante diodos65luminiscentes6512.2.1Transmisor6512.2.2Barrera de seguridad Promass 10066Información de diagnóstico en FieldCare6712.3.1Opciones de diagnóstico67                                                                                                    |
| <ul> <li>11</li> <li>11.1</li> <li>11.2</li> <li>11.3</li> <li>11.4</li> <li>12</li> <li>12.1</li> <li>12.2</li> <li>12.3</li> </ul>                                                                                                   | Configuración61Leer el estado de bloqueo del equipo61Lectura de los valores medidos6111.2.1Variables de proceso6111.2.2Totalizador62Adaptar el instrumento de medición a las<br>condiciones del proceso63Reiniciar un totalizador63Diagnósticos y localización y<br>resolución de fallos65Localización y resolución de fallos en general65Información de diagnóstico mediante diodos<br>luminiscentes6512.2.1Transmisor6512.2.2Barrera de seguridad Promass 10066Información de diagnóstico en FieldCare6712.3.1Opciones de diagnóstico6712.3.2Acceder a información acerca de67                                                                                                    |
| <ul> <li>11</li> <li>11.1</li> <li>11.2</li> <li>11.3</li> <li>11.4</li> <li>12</li> <li>12.1</li> <li>12.2</li> <li>12.3</li> </ul>                                                                                                   | Configuración61Leer el estado de bloqueo del equipo61Lectura de los valores medidos6111.2.1Variables de proceso6111.2.2Totalizador62Adaptar el instrumento de medición a las<br>condiciones del proceso63Reiniciar un totalizador63Diagnósticos y localización y<br>resolución de fallos65Localización y resolución de fallos en general65Información de diagnóstico mediante diodos<br>luminiscentes6512.2.1Transmisor6512.2.2Barrera de seguridad Promass 10066Información de diagnóstico en FieldCare6712.3.1Opciones de diagnóstico6712.3.2Acceder a información acerca de<br>medidas de subsanación68                                                                                                    |
| <ul> <li>11</li> <li>11.1</li> <li>11.2</li> <li>11.3</li> <li>11.4</li> <li>12</li> <li>12.1</li> <li>12.2</li> <li>12.3</li> <li>12.4</li> </ul>                                                                                     | Configuración61Leer el estado de bloqueo del equipo61Lectura de los valores medidos6111.2.1Variables de proceso6111.2.2Totalizador62Adaptar el instrumento de medición a las<br>condiciones del proceso63Reiniciar un totalizador63Diagnósticos y localización y<br>resolución de fallos65Localización y resolución de fallos en general65Información de diagnóstico mediante diodos<br>luminiscentes6512.2.1Transmisor6512.2.2Barrera de seguridad Promass 10066Información de diagnóstico en FieldCare6712.3.1Opciones de diagnóstico6712.3.2Acceder a información acerca de<br>medidas de subsanación68Información de diagnóstico mediante interfaz68                                                                                                    |
| <ul> <li>11</li> <li>11.1</li> <li>11.2</li> <li>11.3</li> <li>11.4</li> <li>12</li> <li>12.1</li> <li>12.2</li> <li>12.3</li> <li>12.4</li> </ul>                                                                                     | Configuración61Leer el estado de bloqueo del equipo61Lectura de los valores medidos6111.2.1Variables de proceso6111.2.2Totalizador62Adaptar el instrumento de medición a las<br>condiciones del proceso63Reiniciar un totalizador63Diagnósticos y localización y<br>resolución de fallos65Localización y resolución de fallos en general65Información de diagnóstico mediante diodos65Luxiniscentes6512.2.1Transmisor6512.2.2Barrera de seguridad Promass 10066Información de diagnóstico en FieldCare6712.3.1Opciones de diagnóstico6712.3.2Acceder a información acerca de<br>medidas de subsanación68Información de diagnóstico mediante interfaz<br>de comunicaciones68                                                                                               |
| <ul> <li>11</li> <li>11.1</li> <li>11.2</li> <li>11.3</li> <li>11.4</li> <li>12</li> <li>12.1</li> <li>12.2</li> <li>12.3</li> <li>12.4</li> </ul>                                                                                     | Configuración61Leer el estado de bloqueo del equipo61Lectura de los valores medidos6111.2.1Variables de proceso6111.2.2Totalizador62Adaptar el instrumento de medición a las<br>condiciones del proceso63Reiniciar un totalizador63Diagnósticos y localización y<br>resolución de fallos65Localización y resolución de fallos en general65Información de diagnóstico mediante diodos6512.2.1Transmisor6512.2.2Barrera de seguridad Promass 10066Información de diagnóstico en FieldCare6712.3.1Opciones de diagnóstico6712.3.2Acceder a información acerca de<br>medidas de subsanación68Información de diagnóstico mediante interfaz<br>de comunicaciones6812.4.1Lectura de la información de68                                                                          |
| <ol> <li>11         <ol> <li>11.1                 </li> <li>11.3                 </li> <li>11.4                 </li> </ol> </li> <li>12.1         <ol> <li>12.2</li> </ol> </li> <li>12.3         <ol> <li>12.4</li> </ol> </li></ol> | Configuración61Leer el estado de bloqueo del equipo61Lectura de los valores medidos6111.2.1Variables de proceso6111.2.2Totalizador62Adaptar el instrumento de medición a las<br>condiciones del proceso63Reiniciar un totalizador63Diagnósticos y localización y<br>resolución de fallos65Localización y resolución de fallos en general65Información de diagnóstico mediante diodos<br>luminiscentes6512.2.1Transmisor6512.2.2Barrera de seguridad Promass 10066Información de diagnóstico en FieldCare6712.3.1Opciones de diagnóstico mediante interfaz<br>de comunicaciones68Información de diagnóstico mediante interfaz<br>de comunicaciones6812.4.1Lectura de la información de<br>diagnóstico68                                                                    |
| <ol> <li>11         <ol> <li>11.1                 </li> <li>11.3                 </li> <li>11.4                 </li> </ol> </li> <li>12.1         <ol> <li>12.2</li> </ol> </li> <li>12.3         <ol> <li>12.4</li> </ol> </li></ol> | Configuración61Leer el estado de bloqueo del equipo61Lectura de los valores medidos6111.2.1Variables de proceso6111.2.2Totalizador62Adaptar el instrumento de medición a las<br>condiciones del proceso63Reiniciar un totalizador63Diagnósticos y localización y<br>resolución de fallos65Localización y resolución de fallos en general65Información de diagnóstico mediante diodos65Luminiscentes6512.2.1Transmisor6512.2.2Barrera de seguridad Promass 10066Información de diagnóstico en FieldCare6712.3.1Opciones de diagnóstico6712.3.2Acceder a información acerca de<br>medidas de subsanación68Información de diagnóstico mediante interfaz<br>de comunicaciones6812.4.1Lectura de la información de<br>diagnóstico6812.4.2Configuración del modo de respuesta63 |

| 12.5         | Adaptar la información de diagnósticos<br>12.5.1 Adaptar el comportamiento | 69 |
|--------------|----------------------------------------------------------------------------|----|
| 12.6         | Visión general sobre informaciones de                                      | 69 |
|              | diagnóstico                                                                | 70 |
| 12.7         | Eventos de diagnóstico pendientes                                          | 72 |
| 12.8         | Lista de diagnósticos                                                      | 73 |
| 12.9         | Libro de registro de eventos                                               | 73 |
|              | 12.9.1 Historia de eventos                                                 | 73 |
|              | 12.9.2 Filtrar el libro de registro de eventos .                           | 74 |
|              | 12.9.3 Visión general sobre eventos de                                     |    |
|              | información                                                                | 74 |
| 12.10        | Resetear instrumento de medida                                             | 74 |
| 12.11        | Información sobre el equipo                                                | 75 |
| 12.12        | Historia del firmware                                                      | 76 |
| 13           | Mantenimiento                                                              | 77 |
| 101          | Tanaa da mantanimianta                                                     |    |
| 13.1         | 12 1 1 Limpiers externs                                                    | // |
|              | 13.1.1 Limpleza externa                                                    | // |
|              | 13.1.2 Limpleza interior                                                   | // |
| 13.2         | Equipos de medida y ensayo                                                 | // |
| 13.3         | Servicios de Endress+Hauser                                                | 77 |
| 14           | Reparación                                                                 | 78 |
| 14 1         | Observaciones generales                                                    | 78 |
| 14.7         | Piezas de requesto                                                         | 78 |
| 14.2         | Sorrigios do Endross+Hausor                                                | 70 |
| 14.5         | Devolución del equine                                                      | 70 |
| 14.4<br>14.5 |                                                                            | 70 |
| 14.0         | 14 E 1 Designatale sión del instrumento de                                 | 19 |
|              | 14.J.1 Desilistalacion del histrumento de                                  | 70 |
|              | IIIeulua                                                                   | 79 |
|              | medición                                                                   | 79 |
| 16           | A                                                                          | 00 |
| 12           |                                                                            | 80 |
| 15.1         | Accesorios específicos según el equipo                                     | 80 |
|              | 15.1.1 Para el sensor                                                      | 80 |
| 15.2         | Accesorios específicos para comunicaciones                                 | 80 |
| 15.3         | Accesorios específicos para el                                             |    |
|              | mantenimiento                                                              | 81 |
| 15.4         | Componentes del sistema                                                    | 81 |
| 16           | Datos técnicos                                                             | 82 |
| 16 1         | Aplicación                                                                 | 82 |
| 16.7         | Eurojonamionto y diseño del sistema                                        | 02 |
| 16.2         | Functionalinento y diseno del sistema                                      | 02 |
| 10.5         |                                                                            | 82 |
| 16.4         |                                                                            | 84 |
| 16.5         | Alimentacion                                                               | 86 |
| 16.6         | Caracteristicas de funcionamiento                                          | 87 |
| 16.7         | Instalación                                                                | 91 |
| 16.8         | Entorno                                                                    |    |
| 16.9         | Proceso                                                                    | 92 |
| 16.10        | Construcción mecánica                                                      | 94 |
| 16.11        | Operabilidad                                                               | 97 |
| 16.12        | Certificados y homologaciones                                              | 97 |
| 16.13        | Paquetes de aplicaciones                                                   | 98 |

| 16.14<br>16.15        | Accesorios                                        |  |
|-----------------------|---------------------------------------------------|--|
| 17                    | Anexo 101                                         |  |
| 17.1                  | Visión general sobre el menú de configuración 101 |  |
| Índice alfabético 119 |                                                   |  |

# 1 Información del documento

### 1.1 Finalidad del documento

Este manual de instrucciones contiene toda la información que pueda necesitarse durante las distintas fases del ciclo de vida del equipo: desde la identificación del producto, recepción de entrada, almacenamiento, montaje, conexión, hasta la configuración y puesta en marcha del equipo, incluyendo la resolución de fallos, el mantenimiento y el desguace del equipo.

### 1.2 Símbolos utilizados

### 1.2.1 Símbolos de seguridad

| Símbolo                    | Significado                                                                                                    |
|----------------------------|----------------------------------------------------------------------------------------------------|
| A0011189-ES                | <b>¡PELIGRO!</b><br>Este símbolo le avisa de una situación peligrosa. Si no se evita dicha situación, pueden producirse lesiones graves o mortales.        |
| ADVERTENCIA<br>A0011190-ES | <b>¡PELIGRO!</b><br>Este símbolo le avisa de una situación peligrosa. Si no se evita esta situación, pueden producirse lesiones graves o incluso mortales. |
|                            | ATENCIÓN<br>Este símbolo le avisa de una situación peligrosa. Si no se evita dicha situación,<br>pueden producirse daños menores o de gravedad media.      |
| AVISO<br>A0011192-ES       | <b>NOTA</b><br>Este símbolo señala información sobre procedimientos y otros hechos importantes<br>que no están asociados con riesgos de lesiones.          |

### 1.2.2 Símbolos eléctricos

| Símbolo          | Significado                                                                                                    |  |
|------------------|----------------------------------------------------------------------------------------------------|--|
| A0011197         | <b>Corriente continua</b><br>Un terminal al que se aplica tensión continua o por el que pasa corriente continua.                                                                                                    |  |
| <b>A</b> 0011198 | <b>Corriente alterna</b><br>Un terminal al que se aplica tensión alterna o por el que pasa una corriente alterna.                                                                                                    |  |
| A0017381         | <ul> <li>Corriente continua y corriente alterna</li> <li>Un terminal al que se aplica tensión alterna o continua.</li> <li>Un terminal por el que pasa corriente alterna o continua.</li> </ul>                                                                                                  |  |
| <br>             | <b>Conexión a tierra</b><br>Una borna de tierra que, para un operario, está conectado con tierra mediante un sistema de<br>puesta a tierra.                                                                                                    |  |
| A0011199         | <b>Conexión a tierra de protección</b><br>Un terminal que debe conectarse con tierra antes de hacer cualquier otra conexión.                                                                                                    |  |
| A0011201         | <b>Conexión equipotencial</b><br>Una conexión que tiene que conectarse con el sistema de puesta a tierra de la planta: puede ser<br>una línea de igualación de potencial o un sistema de puesta a tierra en estrella, dependiendo esto<br>de los códigos de práctica nacionales o de la empresa. |  |

### 1.2.3 Símbolos para herramientas

| Símbolo  | Significado             |
|----------|-------------------------|
| A0011221 | Llave Allen             |
| A0011222 | Llave fija para tuercas |

### 1.2.4 Símbolos para determinados tipos de información

| Símbolo              | Significado                                                                                                 |  |
|----------------------|----------------------------------------------------------------------------------------------------|--|
| A0011182             | Permitido<br>Indica procedimientos, procesos o acciones permitidos.                                         |  |
| A0011183             | <b>Preferido</b><br>Indica procedimientos, procesos o acciones preferidos.                                  |  |
| A0011184             | <b>Prohibido</b><br>Indica procedimientos, procesos o acciones prohibidos.                                  |  |
| A0011193             | Consejo<br>Indica información adicional.                                                                    |  |
| A0011194             | <b>Referencia a documentación</b><br>Hace referencia a determinados documentos sobre el instrumento.        |  |
| A0011195             | Referencia a páginas<br>Se hace referencia al número de página que corresponde.                             |  |
| A0011196             | <b>Referencia a gráficos</b><br>Se hace referencia al número del gráfico y al número de página en cuestión. |  |
| 1. , 2. , 3          | Serie de pasos                                                                                              |  |
| ~                    | Resultado de una secuencia de acciones                                                                      |  |
| <b>?</b><br>A0013562 | Ayuda en caso de problema                                                                                   |  |

### 1.2.5 Símbolos utilizados en gráficos

| Símbolo            | Significado                                                                    |
|--------------------|--------------------------------------------------------------------------------|
| 1, 2, 3,           | Número de distintos elementos                                                  |
| 1. , 2. , 3        | Serie de pasos                                                                 |
| A, B, C,           | Vistas                                                                         |
| A-A, B-B, C-C,     | Secciones                                                                      |
| ≈ <b>→</b>         | Dirección de flujo                                                             |
| A0013441           |                                                                                |
| <b>EX</b> A0011187 | <b>Zona peligrosa</b><br>Indica una zona con peligro de explosión.             |
| A0011188           | <b>Zona segura (no peligrosa)</b><br>Indica una zona sin peligro de explosión. |

### 1.3 Documentación

Los siguientes tipos de documentos están disponibles:

- en el CD-ROM suministrado con el instrumento
  - en la zona de descarga del sitio de Endress+Hauser en Internet: www.endress.com  $\rightarrow$  Download

Para una lista detallada de los distintos documentos con códigos de documento  $\rightarrow \cong 100$ 

### 1.3.1 Documentación estándar

| Tipo de documento                                | Finalidad y contenidos del documento                                                                                                    |
|--------------------------------------------------|----------------------------------------------------------------------------------------------------|
| Información técnica                              | <b>Ayuda de planificación para su equipo</b><br>Este documento contiene todos los datos técnicos del instrumento y<br>proporciona una visión general sobre los distintos accesorios y otros<br>productos que pueden pedirse para el instrumento.       |
| Manual de instrucciones abreviado                | <b>Guía que le lleva rápidamente a la obtención del primer valor medido</b><br>El manual de instrucciones abreviado contiene toda la información<br>imprescindible desde la recepción de entrada del instrumento hasta su<br>primera puesta en marcha. |
| Información sobre el registro de<br>Modbus RS485 | <b>Referencias de información sobre el registro de Modbus RS485</b><br>El documento proporciona información centrada específicamente en el<br>Modbus para cada parámetro del menú de configuración.                                                    |

### 1.3.2 Documentación complementaria según instrumento

Según la versión del equipo que se haya pedido, se suministran también unos documentos suplementarios. Cumpla siempre estrictamente las instrucciones indicadas en dicha documentación suplementaria. La documentación suplementaria es parte integrante de la documentación del instrumento.

### 1.4 Marcas registradas

#### Modbus®

Marca registrada de SCHNEIDER AUTOMATION, INC.

#### TRI-CLAMP®

Marca registrada de Ladish & Co., Inc., Kenosha, EUA

**Applicator<sup>®</sup>**, **FieldCare<sup>®</sup>**, **Field Xpert<sup>TM</sup>**, **HistoROM<sup>®</sup>**, **TMB<sup>®</sup>**, **Heartbeat Technology<sup>TM</sup>** Marcas registradas o pendientes de registro del grupo Endress+Hauser 2

# Instrucciones de seguridad básicas

### 2.1 Requisitos que debe cumplir el personal

El personal que se dedique a la instalación, puesta en marcha, tareas de diagnóstico y mantenimiento debe satisfacer los siguientes requisitos:

- Los especialistas formados y cualificados deben estar preparados y cualificados específicamente para las funciones y tareas que deban realizar.
- ► Deben tener la autorización pertinente del jefe de planta.
- Deben estar familiarizados con las normas nacionales.
- Antes de realizar el trabajo, el personal especializado debe haber leído y entendido perfectamente las indicaciones que contienen el manual de instrucciones, la documentación complementaria y los certificados (según la aplicación).
- Deben sequir las instrucciones y cumplir las condiciones básicas

El personal operario debe satisfacer los siguientes requisitos:

- Debe haber recibido por parte del jefe de planta la formación y autorización conformes a los requisitos de la tarea encomendada
- > Deben seguir las indicaciones incluidas en este manual de instrucciones

### 2.2 Uso correcto del equipo

#### Aplicaciones y productos

El instrumento de medición descrito en el presente manual de instrucciones ha sido concebido solo para la medición del caudal de líquidos o gases.

Según la versión pedida, el instrumento puede medir también fluidos potencialmente explosivos, inflamables, venenosos u oxidantes.

Los equipos de medida aptos para el uso en zonas con peligro de explosión o para aplicaciones sanitarias o aplicaciones que presentan mayores peligros por la presión del proceso, presentan la indicación correspondiente en su placa de identificación.

Para asegurar que el instrumento de medición se mantenga en las condiciones apropiadas durante el tiempo útil:

- Utilice el equipo de medición únicamente conforme a la información de la placa de identificación y las condiciones generales que figuran en el manual de instrucciones y la documentación complementaria.
- Verifique, mirando la placa de identificación, si el instrumento pedido es apto para el uso en la zona peligrosa en cuestión (p. ej. protección contra explosión, seguridad del depósito de presión).
- Utilice el instrumento de medición únicamente con productos cuando los materiales de las partes del instrumento que entran en contacto con el medio sean suficientemente resistentes.
- Si el equipo va a funcionar a temperaturas distintas a la atmosférica, es esencial que se cumplan las condiciones básicas especificadas en la documentación del equipo (contenida en el CD-ROM).

#### Uso indebido

Utilizar el equipo de medición para un fin distinto al previsto pone en riesgo la seguridad. El fabricante no asume ninguna responsabilidad por daños debidos al uso indebido del equipo.

### AVISO

#### Peligro de rotura del tubo de medición debido a fluidos corrosivos o abrasivos.

¡La carcasa puede llegar a romperse si somete a una sobrecarga mecánica!

- ► Verifique la compatibilidad del fluido del proceso con el material del tubo de medición.
- Asegúrese de la resistencia del material de todas las piezas que entran en contacto con el fluido del proceso.
- Observe la presión máxima especificada para el proceso.

Verificación en casos límite:

 Si desea medir fluidos especiales o utilizar fluidos especiales para la limpieza, Endress +Hauser le brindará gustosamente asistencia en la verificación de la corrosión de los materiales del sensor que entrarían en contacto con dichos fluidos, pero no dará ninguna garantía ni aceptará ninguna responsabilidad a este respecto, debido a que pequeñas variaciones en la temperatura, concentración o nivel de contaminación en el proceso pueden alterar las propiedades de resistencia a la corrosión.

#### **Riesgos residuales**

La temperatura de la superficie externa del cabezal puede aumentar hasta máx. 20 K a consecuencia del consumo de los componentes electrónicos. Los fluidos a elevada temperatura que pasan por el instrumento de medición hacen que aumente aún más la temperatura superficial del cabezal. En particular, la superficie del sensor puede alcanzar temperaturas próximas a las del fluido.

Peligro de quemaduras por temperaturas elevadas del fluido

► En el caso de fluidos de proceso con temperaturas elevadas, tome las medidas de protección necesarias para evitar quemaduras por contacto.

### 2.3 Seguridad en el lugar de trabajo

En caso de trabajar con el instrumento o realizar alguna tarea en él:

▶ lleve el equipamiento y prendas de protección necesarios según las normas nacionales.

Cuando se realicen trabajos de soldadura en las tuberías:

 no utilice el instrumento de medición para conectar a través de él la unidad de soldadura a tierra.

### 2.4 Funcionamiento seguro

Riesgo de lesiones.

- Opere únicamente con el instrumento si éste está en buenas condiciones técnicas y funciona de forma segura.
- ► El operario es responsable del funcionamiento libre de interferencias del instrumento.

#### Transformaciones en el instrumento

No está permitido someter el instrumento a modificaciones no autorizadas. Éstas pueden implicar riesgos imprevisibles.

► Si a pesar de ello se requiere hacer alguna modificación, consulte a Endress+Hauser.

#### Reparaciones

Para asegurar el funcionamiento seguro y fiable del instrumento,

- ► Realice únicamente reparaciones del instrumento que estén permitidas expresamente .
- ► Observe las normas nacionales relativas a reparaciones de equipos eléctricos.
- ► Utilice únicamente piezas de repuesto y accesorios originales de Endress+Hauser.

### 2.5 Seguridad del producto

Este instrumento de medición ha sido diseñado conforme a las buenas prácticas de ingeniería y satisface los requisitos de seguridad actuales, ha sido sometido a pruebas de verificación y ha salido de fábrica en la buena condición para el funcionamiento seguro.

Cumple las normas de seguridad y los requisitos legales pertinentes. Cumple también con las directivas de la CE enumeradas en la declaración de conformidad específica del instrumento. Endress+Hauser lo confirma dotando el instrumento con la marca CE.

# 3 Descripción del producto

### 3.1 Diseño del producto

#### 3.1.1 Para una versión del dispositivo con comunicación tipo Modbus RS485

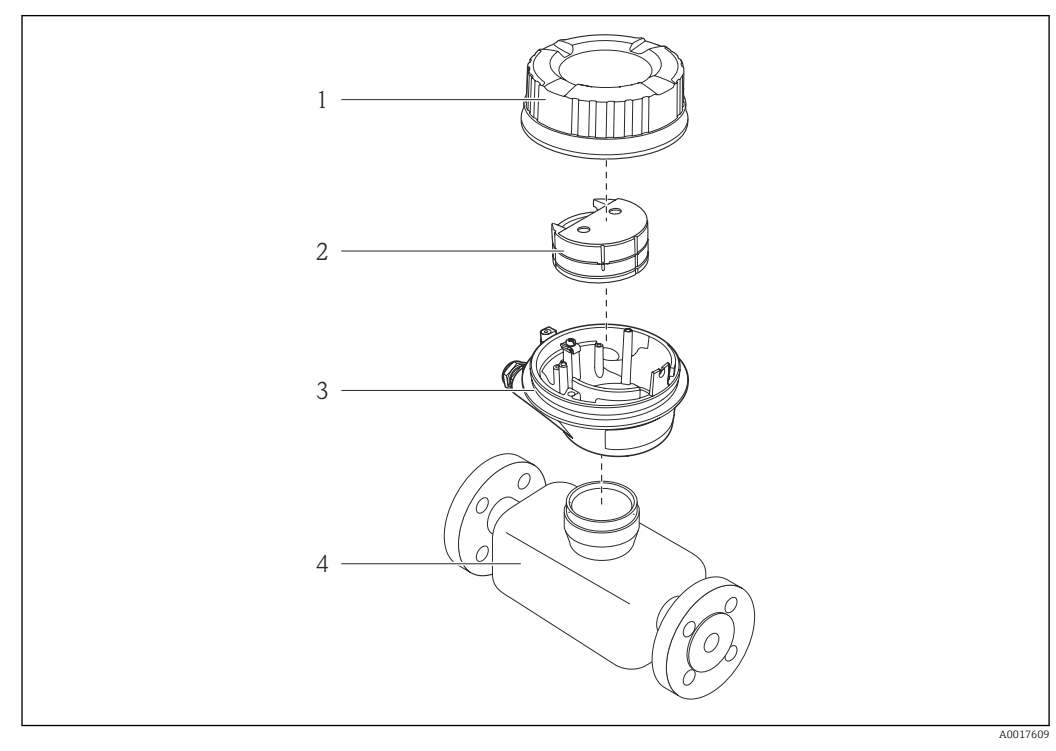

I Componentes importantes del instrumento de medición

Tapa del cabezal del transmisor

- 2 Módulo de electrónica principal para Modbus RS485
- 3 Cabezal del transmisor
- 4 Sensor

1

En el caso de la versión del equipo con Modbus RS485 intrínsecamente seguro, la barrera de seguridad Promass 100 está comprendida en el alcance del suministro.

# 4 Recepción de material e identificación del producto

### 4.1 Recepción de entrada

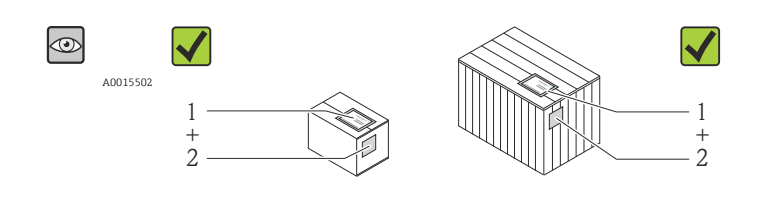

¿El código de pedido indicado en el documento de entrega (1) coincide con el indicado en la etiqueta adhesiva del producto (2)?

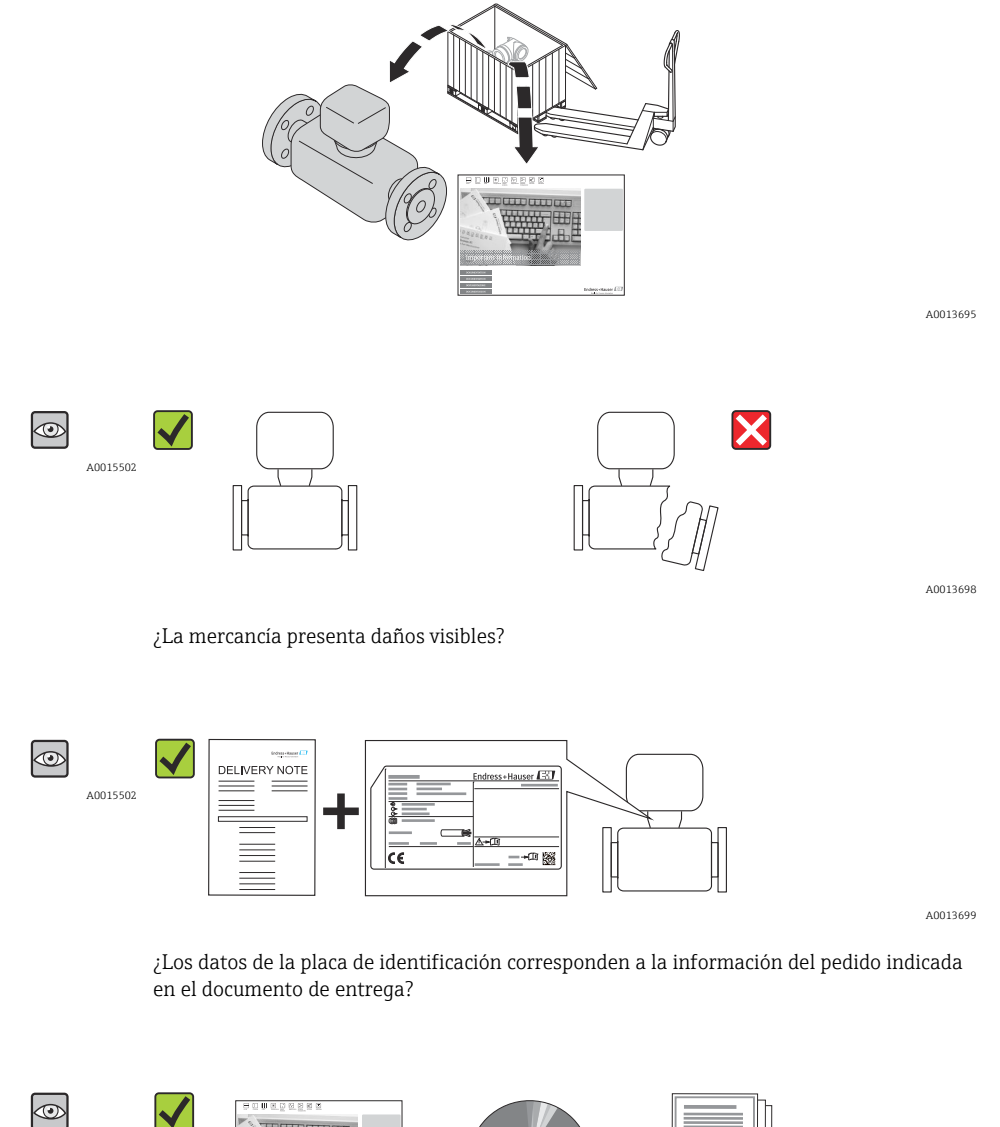

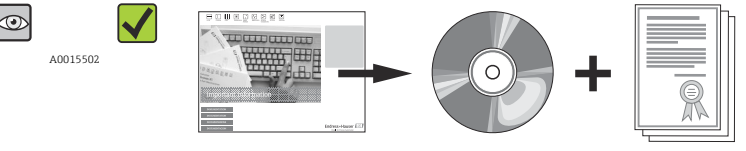

A0013697

A0013843

¿El suministro incluye el CD-ROM de documentación técnica?

Si no se cumple alguna de las condiciones, póngase en contacto con el centro de ventas de Endress+Hauser de su zona.

### 4.2 Identificación del producto

Dispone de las siguientes opciones para identificar el instrumento de medición:

- Especificaciones indicadas en la placa de identificación
- Código de pedido con desglose de características del equipo en el albarán de entrega
- Entre el número de serie indicado en las placa de identificación en el visor *W@M Device Viewer* (www.endress.com/deviceviewer): podrá ver entonces allí toda la información sobre el instrumento de medición.

Para una visión general del alcance de la documentación técnica suministrada, consulte:

- las secciones "Documentación adicional estándar sobre el equipo"  $\rightarrow \cong 8$  y "Documentación suplementaria según equipo"  $\rightarrow \cong 8$ .
- El visor *W@M Device Viewer* : entre el número de serie indicado en la placa de identificación (www.endress.com/deviceviewer)

#### 4.2.1 Placa de identificación del transmisor

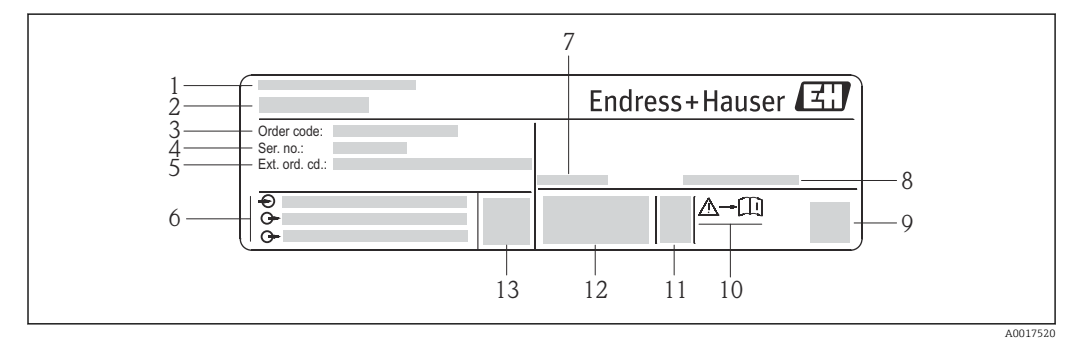

E 2 Ejemplo de una placa de identificación del transmisor

- 1 Lugar de fabricación
- 2 Nombre del transmisor
- 3 Código de pedido
- 4 Número de serie
- 5 Código ampliado de pedido
- 6 Datos de conexión eléctrica, p. ej., entradas y salidas disponibles, tensión de alimentación
- 7 Rango de temperaturas ambiente admisibles  $(T_a)$
- 8 Grado de protección
- 9 Código de matriz 2-D
- 10 Número del documento complementario sobre seguridad $\rightarrow$  🖺 100
- 11 Fecha de fabricación: año-mes
- 12 Marca CE, marca C
- 13 Versión de firmware (FW)

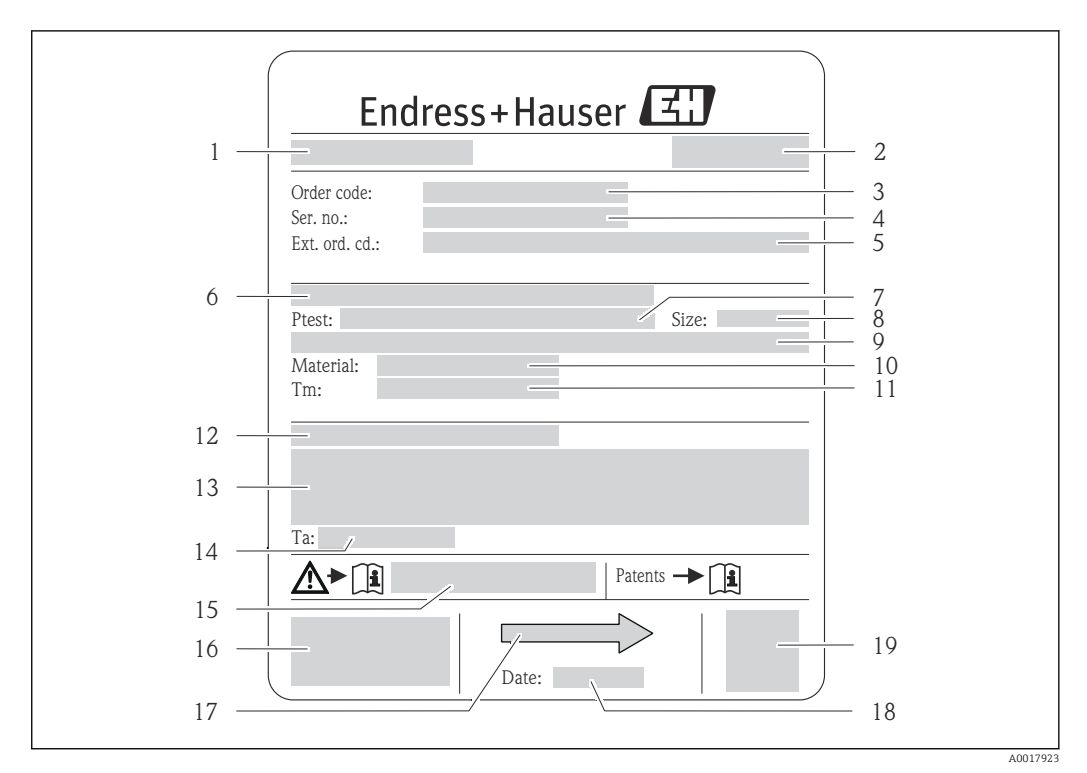

#### 4.2.2 Placa de identificación del sensor

- E 3 Ejemplo de placa de identificación del sensor
- 1 Nombre del sensor
- 2 Lugar de fabricación
- 3 Código de pedido
- 4 Número de serie (Ser. no.)
- 5 Código de pedido ampliado (Ext. ord. cd.)
- 6 Diámetro nominal/presión nominal de la brida
- 7 Presión de prueba del sensor
- 8 Diámetro nominal del sensor
- 9 Datos específicos del sensor: p. ej., rango de presión del contenedor secundario, especificación de densidad de amplia gama (calibración de densidad especial)
- 10 Material del tubo de medición y distribuidor
- 11 Rango de temperatura del producto
- 12 Grado de protección
- 13 Información relativa a la homologación de protección contra explosiones y a la Directiva sobre equipos a presión
- 14 Temperatura ambiente admisible (T<sub>a</sub>)
- 15 Número de documento de la documentación suplementaria relativa a la seguridad → 🗎 100
- 16 Marca CE, marca C
- 17 Dirección/sentido de flujo
- 18 Fecha de fabricación: año-mes
- 19 Código de matriz 2-D

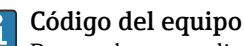

Para volver a pedir el instrumento de medición se utiliza el código del equipo.

#### Código ampliado del equipo

- Comprende siempre el tipo de dispositivo (producto base) y las especificaciones básicas (características obligatorias).
- De las especificaciones opcionales (características opcionales), se enumeran únicamente las relacionadas con la seguridad y certificaciones del instrumento (p. ej., LA). Si se piden también otras especificaciones opcionales, éstas se indican de forma conjunta utilizando el símbolo # (p. ej., #LA#).
- Si las especificaciones opcionales del pedido no incluyen ninguna especificación relacionada con la seguridad o con certificaciones, entonces éstas se indican mediante el símbolo + (p. ej., XXXXX-ABCDE+).

| 1   | Safe area<br>NON intrinsically safe circuit<br>(grey terminals)   | Endress+Hauser                |        |
|-----|-------------------------------------------------------------------|-------------------------------|--------|
| 2   |                                                                   | Promass 100<br>Safety Barrier | . 8    |
| 3   |                                                                   |                               | 0      |
| 4   |                                                                   |                               |        |
| 5 — |                                                                   |                               |        |
| 6   |                                                                   |                               | 9      |
| 7   | Intrinsically safe circuits<br>(blue terminals)<br>HAZARDOUS area |                               | 11<br> |

#### 4.2.3 Placa de identificación de la barrera de seguridad Promass 100

🖻 4 Ejemplo de placa de identificación de una barrera de seguridad Promass 100

- 1 Área exenta de peligro o zona 2/div. 2
- 2 Número de serie, número de material y código de matriz 2-D de la barrera de seguridad Promass 100
- 3 Datos de conexión eléctrica, p. ej., entradas y salidas disponibles, tensión de alimentación
- 4 Información relativa a la homologación de la protección contra explosiones
- 5 Aviso de seguridad
- 6 Información específica para la comunicación
- 7 Área de seguridad intrínseca
- 8 Lugar de fabricación
- 9 Número de documento de la documentación suplementaria relativa a la seguridad → 🖺 100
- 10 Temperatura ambiente admisible  $(T_a)$
- 11 Marca CE, marca C

#### 4.2.4 Símbolos que presenta el instrumento de medición

| Símbolo  | Significado                                                                                                    |
|----------|----------------------------------------------------------------------------------------------------|
| ۸        | <b>¡PELIGRO!</b><br>Este símbolo le avisa de una situación peligrosa. Si no se evita esta situación, pueden producirse<br>lesiones graves o incluso mortales. |
| A0011194 | <b>Referencia a documentación</b><br>Hace referencia a documentos sobre el instrumento.                                                                       |
| A0011199 | <b>Conexión a tierra de protección</b><br>Un terminal que debe conectarse con tierra antes de hacer cualquier otra conexión.                                  |

5

# Almacenamiento y transporte

### 5.1 Condiciones de almacenamiento

Observe las siguientes indicaciones sobre el almacenamiento:

- Almacene el instrumento guardándolo dentro del embalaje original a fin de asegurar así una buena protección contra golpes.
- No extraiga las tapas o capuchones de protección dispuestos sobre las conexiones a proceso. Protegen las superficies de estanqueidad de daños mecánicos y evitan el ensuciamiento del tubo de medición.
- Proteja el instrumento de la radiación solar directa a fin de evitar que alcance temperaturas superficiales demasiado altas e inaceptables.
- Temperatura de almacenamiento: -40 ... +80 °C (-40 ... +176 °F), preferiblemente de +20 °C (+68 °F)
- Almacénelo en un lugar seco y libre de polvos.
- No lo almacene en un lugar en el exterior.

### 5.2 Transporte del producto

#### **ADVERTENCIA**

# El centro de gravedad del instrumento se encuentra en un punto más alto que los puntos de sujeción con las eslingas.

Riesgo de lesiones si el instrumento llega a volcar.

- Sujete el instrumento de medición de modo que no pueda volcar ni resbalar.
- Tenga en cuenta el peso indicado en la etiqueta adhesiva del embalaje.
- Observe las instrucciones para el transporte indicadas en la etiqueta adhesiva fijada en la tapa frontal del compartimento de la electrónica.

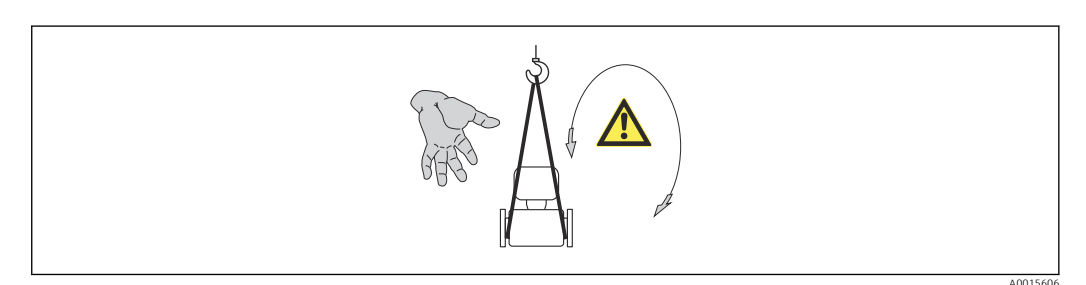

Observe las siguientes indicaciones durante el transporte:

- Transporte el instrumento al punto de medida manteniéndolo dentro del embalaje original.
- Engranaje elevador
  - Eslingas: no utilice cadenas ya que éstas podrían dañar el cabezal.
  - En el caso de las jaulas de madera, la estructura del suelo permite que éstas puedan cargarse longitudinalmente o por el lado ancho mediante una carretilla con horquillas elevadoras.
- Para instrumentos de medición > DN 40 (1½ in): levante el instrumento utilizando eslingas pasadas por las conexiones a proceso; no lo levante agarrando la caja del transmisor.
- No extraiga las tapas o capuchones de protección dispuestos sobre las conexiones a proceso. Protegen las superficies de estanqueidad de daños mecánicos y evitan el ensuciamiento del tubo de medición.

### 5.3 Tratamiento final del embalaje

Todo el material del embalaje es ecológico y 100% reciclable.

- Embalaje secundario del instrumento de medición: película polimérica elástica conforme a directiva CE 2002/95/EC (RoHS).
- Embalaje:
  - Jaula de madera, tratada conforme a la norma ISPM 15, tal como lo confirma también la etiqueta adhesiva con logotipo IPPC.
     o
  - Caja de cartón conforme a la directiva europea sobre embalajes 94/62UE; su reciclabilidad se conforma mediante el símbolo RESY impreso sobre la misma.
- Embalaje para transporte marino (opcional): jaula de madera, tratada conforme a la norma ISPM 15, tal como lo confirma la etiqueta impresa con el logotipo IPPC.
- Transporte y montaje del hardware:
  - Paleta desechable de plástico
  - Flejes de plástico
  - Cinta adhesiva de plástico
- Material amortiguador: papel

## 6 Instalación

### 6.1 Condiciones de instalación

No se requieren soportes u otras medidas especiales. Las fuerzas externas quedan absorbidas por la construcción del instrumento.

### 6.1.1 Posición de montaje

#### Lugar de instalación

A fin de prevenir errores en las medidas debido a la acumulación de burbujas de gas en el tubo de medición, evite los lugares de instalación siguientes en la tubería:

- El punto más alto del sistema de tuberías.
- Directamente aguas arriba de una salida libre de tubería en una tubería descendente.

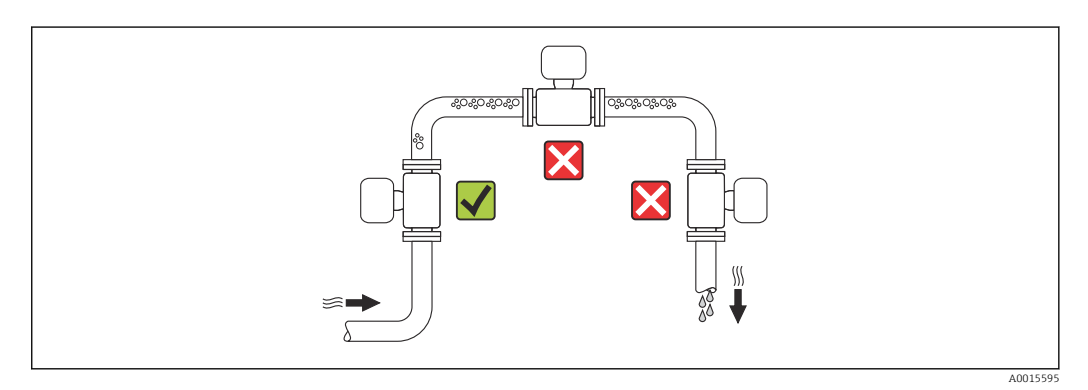

#### Instalación en tuberías descendentes

Sin embargo, mediante la sugerencia de instalación siguiente, es posible la instalación en una tubería vertical abierta. Las estrangulaciones de la tubería o el empleo de un orificio con una sección transversal más reducida que el diámetro nominal impiden que el sensor funcione en vacío mientas se realiza la medición.

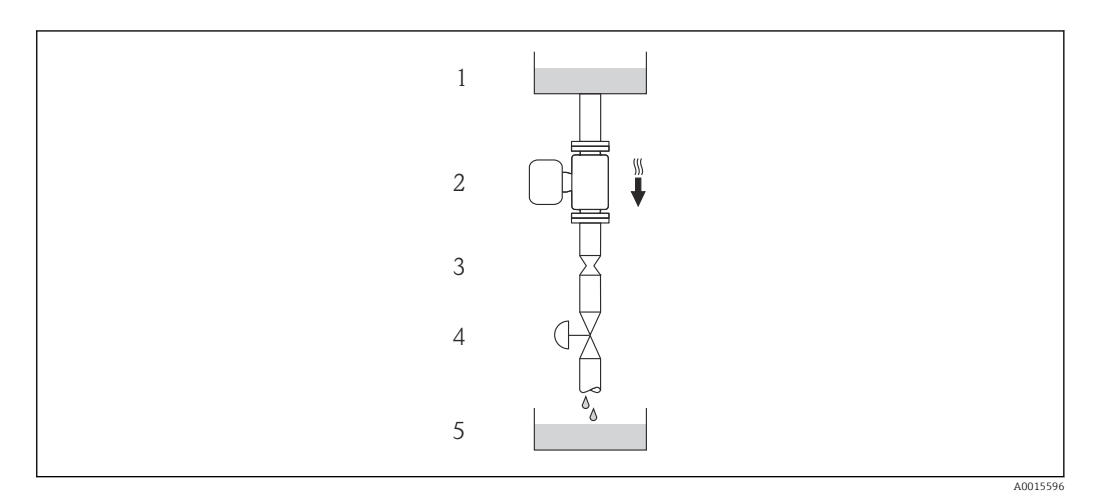

🗉 5 Instalación en una tubería descendente (p. ej., para aplicaciones por lotes)

- 1 Depósito de suministro
- 2 Sensor
- 3 Placa orificio, estrangulación de la tubería
- 4 Válvula
- 5 Depósito de lotes

| D                   | N             | Placa orificio, estranç | julación de la tubería |
|---------------------|---------------|-------------------------|------------------------|
| [mm]                | [pulgadas]    | [mm]                    | [pulgadas]             |
| 8                   | 3⁄8           | 6                       | 0,24                   |
| 15                  | 1/2           | 10                      | 0,40                   |
| 15 FB               | ½ FB          | 15                      | 0,60                   |
| 25                  | 1 14          |                         | 0,55                   |
| 25 FB               | 1 FB          | 24                      | 0,95                   |
| 40                  | 11/2          | 22                      | 0,87                   |
| 40 FB               | 1½ FB         | 35                      | 1,38                   |
| 50                  | 2             | 28                      | 1,10                   |
| 50 FB               | 50 FB 2 FB 54 |                         | 2,13                   |
| 80                  | 3             | 50                      | 1,97                   |
| FB = Total orificio |               |                         |                        |

#### Orientación

El sentido de la flecha indicada en la placa de identificación del sensor le sirve de ayuda para instalar el sensor en la dirección de flujo (dirección de circulación del líquido en la tubería).

|   | Recomendación                                                           |          |                                        |
|---|-------------------------------------------------------------------------|----------|----------------------------------------|
| A | Orientación vertical                                                    | A0015591 |                                        |
| В | Orientación horizontal, cabezal del<br>transmisor dirigido hacia arriba | A0015589 | <b>✓ ✓</b> <sup>1)</sup><br>Excepción: |
| С | Orientación horizontal, cabezal del<br>transmisor dirigido hacia abajo  | A0015590 | ✔ ✔ <sup>2)</sup><br>Excepción:        |
| D | Orientación horizontal, cabezal del<br>transmisor a un lado             | A0015592 | <b>√ √</b> → <b>≅</b> 22               |

 Aplicaciones con bajas temperaturas de proceso pueden implicar un descenso de la temperatura ambiente. Para respetar la temperatura ambiente mínima para el transmisor, se recomienda esta orientación.

2) Aplicaciones con temperaturas de proceso elevadas pueden implicar un aumento de la temperatura ambiente. Para respetar la temperatura ambiente máxima para el transmisor, se recomienda esta orientación.

#### Tramos rectos de entrada y salida

No se requieren medidas especiales para los elementos que puedan originar turbulencias en el perfil de caudal, como válvulas, codos o piezas en T, siempre y cuando no haya cavitación  $\rightarrow \cong 21$ .

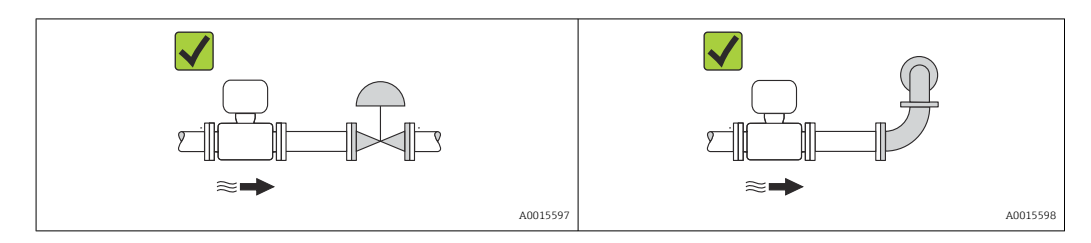

Dimensiones de instalación

Para las dimensiones del instrumento y las requeridas para su instalación, véase el documento "Información técnica", sección "Construcción mecánica".

### 6.1.2 Requisitos relativos al entorno y al proceso

#### Rango de temperaturas ambiente

| Instrumento de medición             | <ul> <li>-40 +60 °C (-40 +140 °F)</li> <li>-50 +60 °C (-58 +140 °F) (Código de pedido para "Prueba, certificado", opción JM</li> </ul> |
|-------------------------------------|----------------------------------------------------------------------------------------------------|
| Barrera de seguridad Promass<br>100 | -40 +60 °C (-40 +140 °F)                                                                                                    |

► Si el equipo se instala al aire libre:

Protéjalo de la radiación solar directa, sobre todo en regiones de clima cálido.

#### Presión del sistema

Es importante que no se produzca ninguna cavitación o que no se difundan los gases que arrastra el fluido.

La cavitación se produce cuando la presión cae por debajo de la presión de vapor:

- en líquidos que tienen un punto de ebullición bajo (p. ej., hidrocarburos, disolventes, gases licuados)
- en líneas de succión
- Asegure que la presión del sistema sea lo suficientemente elevada para que no producirse la cavitación ni la liberación de gases.

Por esta razón, se recomiendan los siguientes lugares para el montaje:

- en el punto más bajo de una tubería vertical
- aguas abajo de bombas (sin riesgo de vacío)

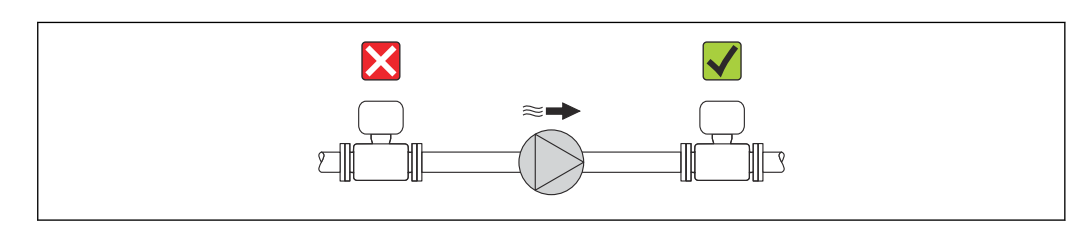

#### Calentamiento

#### AVISO

# ¡La electrónica puede llegar a sobrecalentarse por una temperatura ambiente elevada!

- Según cual sea la temperatura del fluido, deberá tener en cuenta los requisitos sobre la orientación del instrumento.

#### Opciones de calentamiento

Si un fluido requiere que no haya pérdida de calor en el sensor, los usuarios pueden hacer uso de las siguientes opciones de calentamiento:

- Calentamiento eléctrico, p.ej. por traceado eléctrico
- Mediante tuberías de agua caliente o vapor
- Mediante camisas calefactoras

#### Uso de un sistema de traceado eléctrico

Si el calentamiento se regula mediante control de ángulo de fase o paquetes de impulsos, los campos magnéticos pueden afectar a los valores medidos (= para valores mayores que los valores aceptados por el estándar EN (seno de 30 A/m)).

Por ello, el sensor debe contar con un escudo magnético: el cabezal puede estar protegido con placas de estaño o láminas eléctricas sin una dirección privilegiada (p.ej. V330-35A).

La lámina debe tener las propiedades siguientes:

- Permeabilidad magnética relativa  $\mu r \ge 300$
- Grosor de la placa d  $\geq$  0,35 mm (d  $\geq$  0,014 in)

#### Vibraciones

Al ser la frecuencia de oscilación del tubo de medición elevada, el funcionamiento del sistema de medición no se ve afectado por vibraciones de la planta.

#### 6.1.3 Instrucciones especiales para el montaje

#### Tramo recto de salida del dispositivo periférico

Si hay un medidor de temperatura y de presión instalados corriente abajo del equipo de medida, asegúrese de que la distancia entre medidor y equipo sea lo suficientemente grande.

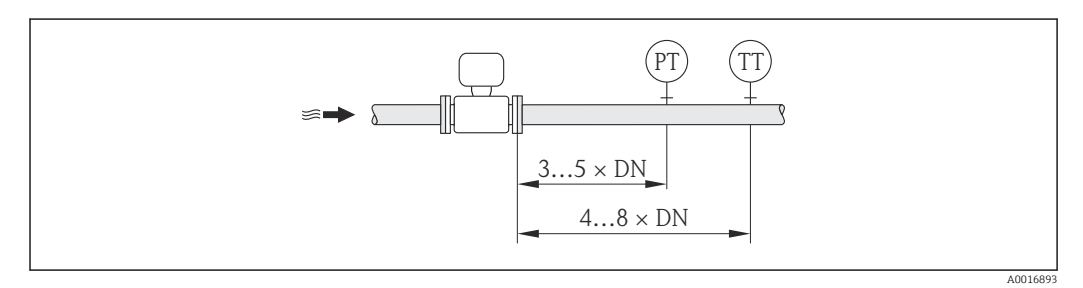

PT Transductor de presión

TT Transmisor de temperatura

#### Garantiza la plena capacidad de drenaje

Si el sensor se instala en una línea horizontal, pueden utilizarse prensores excéntricos para asegurar la plena capacidad de drenaje. Si el sistema está inclinado siguiendo una pendiente, se puede utilizar el efecto de la gravedad a favor de la capacidad de drenaje. El sensor debe montarse en la posición correcta para asegurar la plena capacidad de drenaje

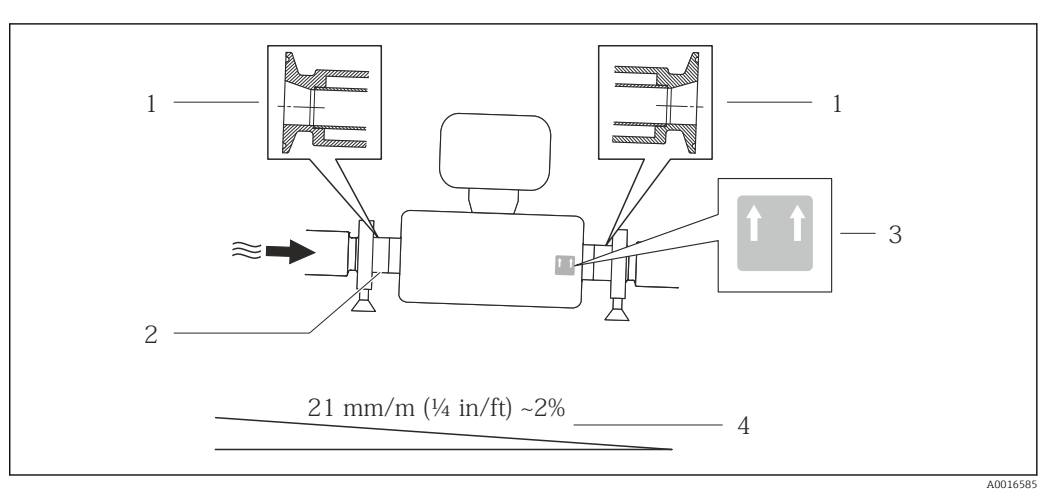

en una linea horizontal. Hay unas marcas en el sensor que indican la posición de montaje correcta que optimiza la capacidad de drenaje.

፼ 6

- 1 Conexión clamp excéntrica
- 2 La línea en la parte inferior indica el punto más bajo de la conexión a proceso excéntrica.
- 3 La etiqueta "This side up" indica el lado que debe quedar arriba.
- 4 Incline el instrumento teniendo en cuenta las directrices sanitarias. Inclinación o pendiente: aprox. 2 % o 21 mm/m (0,24 pulgadas/pie)

#### Fijación con abrazadera de montaje en el caso de conexiones sanitarias

No hace falta dotar el sensor de un soporte adicional para que pueda funcionar. No obstante, si la instalación requiere un soporte adicional, debe tener en cuenta las siguientes dimensiones.

Utilice una abrazadera de montaje que incluya un revestimiento de protección entre abrazadera e instrumento de medición.

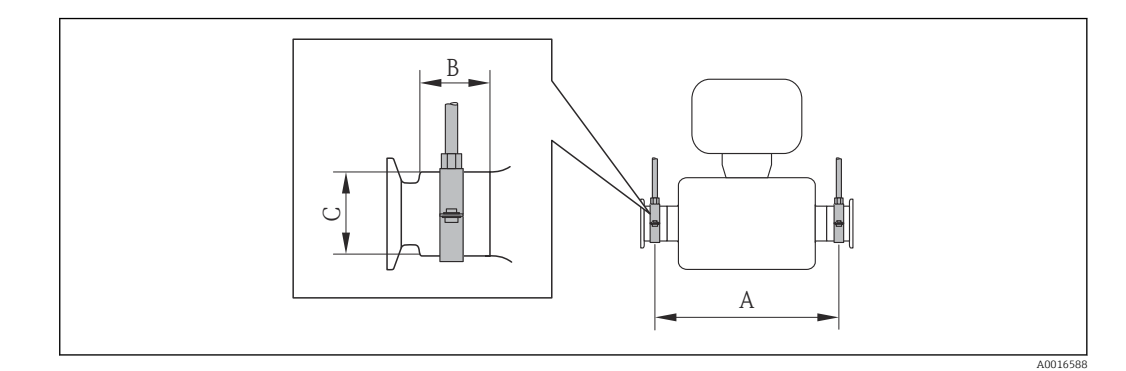

Unidades del sistema internacional (SI)

| DN [mm] | 8   | 15  | 15 FB | 25   | 25 FB | 40  | 40 FB | 50  | 50 FB | 80   |
|---------|-----|-----|-------|------|-------|-----|-------|-----|-------|------|
| A [mm]  | 373 | 409 | 539   | 539  | 668   | 668 | 780   | 780 | 1152  | 1152 |
| B [mm]  | 20  | 20  | 30    | 30   | 28    | 28  | 35    | 35  | 57    | 57   |
| C [mm]  | 40  | 40  | 44,5  | 44,5 | 60    | 60  | 80    | 80  | 90    | 90   |

#### Unidades EE. UU.

| DN [pulgadas] | 8     | 15   | 15 FB | 25    | 25 FB | 40   | 40 FB | 50    | 50 FB | 80    |
|---------------|-------|------|-------|-------|-------|------|-------|-------|-------|-------|
| A [pulgadas]  | 14,69 | 16,1 | 21,22 | 21,22 | 26,3  | 26,3 | 30,71 | 30,71 | 45,35 | 45,35 |
| B [pulgadas]  | 0,79  | 0,79 | 1,18  | 1,18  | 1,1   | 1,1  | 1,38  | 1,38  | 2,24  | 2,24  |
| C [pulgadas]  | 1,57  | 1,57 | 1,75  | 1,75  | 2,36  | 2,36 | 3,15  | 3,15  | 3,54  | 3,54  |

#### Ajuste de punto cero

Todos los equipos de medición se calibran según la última tecnología. El punto cero obtenido de este modo se imprime en la placa de identificación del equipo de medición. La calibración se realiza bajo condiciones de referencia $\rightarrow \cong 87$ . Por tanto, ¡no suele ser necesario un ajuste de punto cero en campo! )

# La experiencia demuestra que el ajuste de punto cero solo es recomendable en casos especiales:

- Para obtener la máxima precisión de medición incluso con velocidades de caudal muy bajas
- Bajo condiciones extremas de proceso o funcionamiento, p.ej.:
  - temperatura de proceso elevada (> 50 °C (122 °F)
  - alta viscosidad (> 100 cSt)
  - presión de proceso elevada (> 20 bar (290 psi))

### 6.2 Montaje del instrumento de medición

#### 6.2.1 Herramientas requeridas

#### Para el sensor

Para bridas y otras conexiones a proceso: herramienta correspondiente

#### 6.2.2 Preparación del instrumento de medición

- 1. Extraiga todo el material de embalaje y transporte restante.
- 2. Extraiga las tapas o capuchas de protección del sensor.
- 3. Extraiga la etiqueta adhesiva dispuesta sobre la tapa del compartimento de la electrónica.

#### 6.2.3 Montaje del instrumento de medición

#### **ADVERTENCIA**

#### Peligro debido a sellado insuficiente de la conexión a proceso.

- Asegúrese que el diámetro interno de las juntas es mayor o igual al de la conexión a proceso y al de la tubería.
- Asegúrese de que las juntas están bien limpias y sin daños visibles.
- ► Instale las juntas correctamente.
- **1.** Asegúrese de que el sentido de la flecha impresa en la placa de identificación del instrumento coincide con el sentido de circulación del líquido.

∟.

2. Instale el instrumento de medición de tal forma (girando el cabezal del transmisor) que no haya ninguna entrada de cable apuntando hacia arriba.

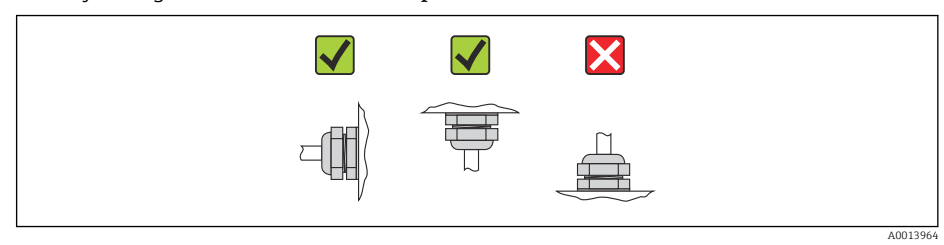

## 6.3 Comprobaciones tras la instalación

| ¿El instrumento está dañado (inspección visual)?                                                                                                    | $\rightarrow$ |
|----------------------------------------------------------------------------------------------------|---------------|
| <ul> <li>¿El instrumento de medición corresponde a las especificaciones del punto de medida?</li> <li>Por ejemplo: <ul> <li>Temperatura del proceso → </li> <li>92</li> <li>Presión de proceso (consulte el capítulo "Curvas de carga" del documento "Información técnica")</li> <li>Temperatura ambiente → </li> <li>21</li> <li>Rango de medida → </li> <li>82</li> </ul> </li> </ul> | ÷             |
| <ul> <li>¿La orientación escogida para el sensor es la adecuada? ?</li> <li>Según tipo de sensor</li> <li>Conforme a la temperatura del medio</li> <li>Conforme a las propiedades del medio (contenido de gas, con sólidos en suspensión)</li> </ul>                                                                                                    | ÷             |
| ¿La flecha de la placa de identificación del sensor apunta en la dirección y sentido del flujo del fluido en la tubería $\rightarrow \cong 20$ ?                                                                                                    | ÷             |
| ¿La identificación y el etiquetado del punto de medida son correctos (inspección visual)?                                                                                                    | $\rightarrow$ |
| ¿El equipo está protegido adecuadamente contra la lluvia y la radiación solar?                                                                                                    | $\rightarrow$ |
| ¿El tornillo de seguridad y el tornillo de bloqueo están bien apretados?                                                                                                    | $\rightarrow$ |

## 7 Conexiones eléctricas

### 7.1 Condiciones de conexión

#### 7.1.1 Herramientas requeridas

- Para entradas de cable: utilice las herramientas correspondientes
- Para presilla de fijación (en cabezales de aluminio): tornillo Allen 3 mm
- Para tornillo de fijación (para cabezal de acero inoxidable): llave fija para tuercas 8 mm
- Pelacables
- Con cables trenzados: tenaza engarzadora para casquillo terminal

#### 7.1.2 Requisitos que deben cumplir los cables de conexión

Los cables de conexión escogidos por el usuario deben cumplir los siguientes requisitos.

#### Seguridad eléctrica

Conforme a las normas nacionales pertinentes.

#### Rango de temperaturas admisibles

- -40 °C (-40 °F)...≥ 80 °C (176 °F)
- Requisito mínimo: rango de temperaturas cable ≥ temperatura ambiente + 20 K

#### Cable de alimentación

Basta que sea un cable de instalación estándar.

#### Cable de señales

Modbus RS485

La norma EIA/TIA-485 especifica dos tipos de cable (A y B) para la línea de bus y que pueden utilizarse para cualquier velocidad de transmisión. Se recomienda cable de tipo A.

| Tipo de cable                        | Α                                                                                                    |
|--------------------------------------|----------------------------------------------------------------------------------------------------|
| Impedancia característica            | 135 165 $\Omega$ a la frecuencia de medición de 3 20 MHz                                                                                                    |
| Capacitancia del cable               | <30 pF/m                                                                                                    |
| Sección transversal del<br>conductor | >0,34 mm <sup>2</sup> (22 AWG)                                                                                                    |
| Tipo de cable                        | Par trenzado                                                                                                    |
| Resistencia del lazo                 | <110 Ω/km                                                                                                    |
| Amortiguación de la señal            | Máx. 9 dB en toda la longitud del cable                                                                                                    |
| Apantallamiento                      | Blindaje de cobre trenzado o blindaje de malla con lámina. Cuando conecte el<br>blindaje del cable con tierra, tenga en cuenta el sistema de puesta a tierra de la<br>planta. |

Cable para conectar la barrera de seguridad Promass 100 con el equipo de medición

| Tipo de cable                   | Cable blindado de par trenzado con 2x2 hilos. Cuando conecte el blindaje del cable con tierra, tenga en cuenta el sistema de puesta a tierra de la planta. |
|---------------------------------|----------------------------------------------------------------------------------------------------|
| Resistencia máxima del<br>cable | 2,5 Ω, un lado                                                                                                    |

 Cumpla las especificaciones de resistencia máxima del cable a fin de asegurar la fiabilidad operativa del equipo de medición.

La longitud máxima del cable según sección transversal de cada hilo conductor viene indicada en la tabla siguiente. Observe la capacitancia e inductancia máximas por unidad de longitud del cable y los valores de conexión indicados en la documentación Ex  $\rightarrow \square 100$ .

| Sección transver   | sal del conductor | Longitud máx | tima del cable |
|--------------------|-------------------|--------------|----------------|
| [mm <sup>2</sup> ] | [AWG]             | [m]          | [pies]         |
| 0,5                | 20                | 70           | 230            |
| 0,75               | 18                | 100          | 328            |
| 1,0                | 17                | 100          | 328            |
| 1,5                | 16                | 200          | 656            |
| 2,5                | 14                | 300          | 984            |

#### Diámetro del cable

- Prensaestopas suministrados: M20 × 1,5 con cable  $\phi$  6 ... 12 mm (0,24 ... 0,47 in)
- Terminales de muelle:
- Secciones transversales de cable 0,5 ... 2,5 mm<sup>2</sup> (20 ... 14 AWG)
- Con Barrera de seguridad Promass 100 Terminales de tornillo (clavija) para secciones transversales de cable de 0,5 a 2,5 mm2 (20 a 14 AWG)

### 7.1.3 Asignación de terminales

#### Transmisor

Versión de conexión: Modbus RS485 apto para zonas no peligrosas y zona 2/div. 2 Código de pedido para "Salida", opción **B** 

Según la versión del cabezal, los transmisores pueden pedirse con terminales o con conectores.

| Código de pedido    | Métodos de cone                  | exión disponibles                | Desibles ensienes pero sódigo de podido                                                                                                    |
|---------------------|----------------------------------|----------------------------------|----------------------------------------------------------------------------------------------------|
| para<br>"Cabezal"   | Salida                           | Tensión<br>suministro            | "Conexión eléctrica"                                                                                                    |
| Opciones<br>A, B    | Terminales                       | Terminales                       | <ul> <li>Opción A: acoplador M20x1</li> <li>Opción B: rosca M20x1</li> <li>Opción C: rosca G ½"</li> <li>Opción D: rosca NPT ½"</li> </ul>                                                               |
| Opciones<br>A, B    | Conector del<br>equipo<br>→ 🗎 30 | Terminales                       | <ul> <li>Opción L: conector M12 + rosca NPT ½"</li> <li>Opción N: conector M12x1 + acoplador M20</li> <li>Opción P: conector M12x1 + rosca G ½"</li> <li>Opción U: conector M12x1 + rosca M20</li> </ul> |
| Opciones<br>A, B, C | Conector del<br>equipo<br>→ 🗎 30 | Conector del<br>equipo<br>→ 🗎 30 | Opción <b>Q</b> : 2 conectores M12x1                                                                                                    |

Código de pedido para "Cabezal":

Opción A: alu revestido compacto

Opción B: compacto, higiénico, acero inoxidable"

- Opción  ${\bf C}:$  conector M12 Ultracompacto higiénico, inoxidable

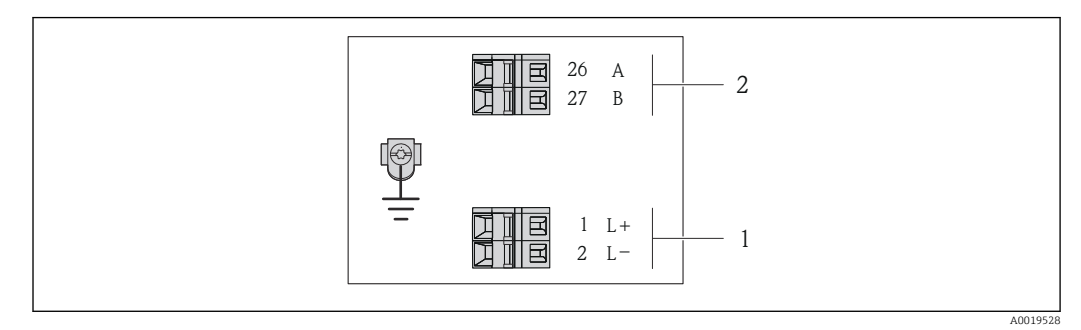

In Asignación de terminales de Modbus RS485, versión de conexión apta para zonas no peligrosas y zona 2/ div. 2

1 Tensión de alimentación: 24 VCC

2 Salida : Modbus RS485

| Código de pedido para<br>"Salida"                                                                                         | Número de Terminal     |        |              |        |  |
|----------------------------------------------------------------------------------------------------|------------------------|--------|--------------|--------|--|
|                                                                                                    | Fuente de alimentación |        | Salida       |        |  |
|                                                                                                    | 2 (L-)                 | 1 (L+) | 27 (B)       | 26 (A) |  |
| Opción <b>M</b>                                                                                                    | 24                     | VCC    | Modbus RS485 |        |  |
| Código de pedido para "Salida".<br>Opción <b>M</b> : Modbus RS485, a utilizar en zonas no peligrosas o zona tipo 2/div. 2 |                        |        |              |        |  |

Versión de conexión: Modbus RS485 apto para zonas intrínsecamente seguras (conexión mediante barrera de seguridad Promass 100)

Código de pedido para "salida", opción **M**: Modbus R485 apto para zonas intrínsecamente seguras (conexión mediante barrera de seguridad Promass 100)

Según la versión del cabezal, los transmisores pueden pedirse con terminales o con conectores.

| Código de pedido<br>para<br>"Cabezal" | Métodos de cone | exión disponibles     |                                                                                                    |  |  |  |
|---------------------------------------|-----------------|-----------------------|----------------------------------------------------------------------------------------------------|--|--|--|
|                                       | Salida          | Tensión<br>suministro | "Conexión eléctrica"                                                                                                    |  |  |  |
| Opciones<br>A, B                      | Terminales      | Terminales            | <ul> <li>Opción A: acoplador M20x1</li> <li>Opción B: rosca M20x1</li> <li>Opción C: rosca G ½"</li> <li>Opción D: rosca NPT ½"</li> </ul> |  |  |  |
| A, B, C                               | Conector<br>→ @ | del equipo<br>€ 30    | Opción I: conector M12x1                                                                                                    |  |  |  |
|                                       |                 |                       |                                                                                                    |  |  |  |

Código de pedido para "Cabezal":

Opción A: alu revestido compacto

Opción B: compacto, higiénico, acero inoxidable
Opción C: conector M12 Ultracompacto higiénico, inoxidable

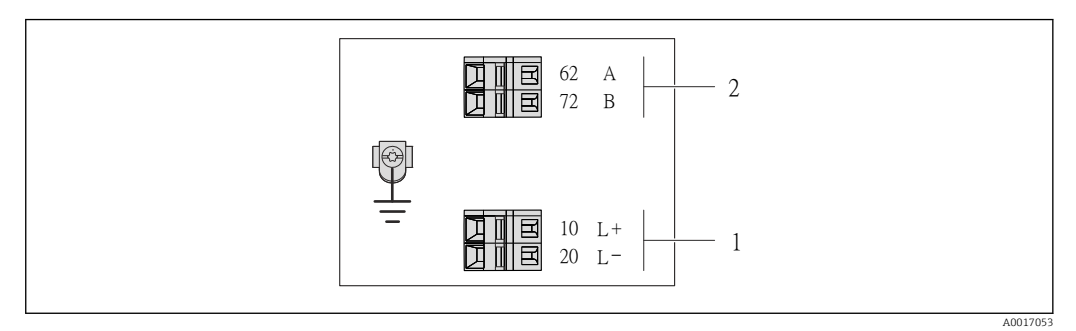

- 8 Asignación de terminales Modbus RS485, versión de conexión apta para zonas intrínsecamente seguras (conexión mediante barrera de seguridad Promass 100)
- 1 Tensión de alimentación, intrínsecamente segura

2 Salida : Modbus RS485

| Código de pedido para<br>"Salida" | 20 (L-)                                            | 10 (L+) | 72 (B)              | 62 (A)                 |
|-----------------------------------|----------------------------------------------------|---------|---------------------|------------------------|
| Opción <b>M</b>                   | Tensión de alimentación,<br>intrínsecamente segura |         | Modbus RS485<br>seg | intrínsecamente<br>uro |
| Código de pedido para "Salida"    | •                                                  |         | •                   |                        |

Código de pedido para "Salida".

Versión de conexión **M**: Modbus RS485 apto para zonas intrínsecamente seguras (conexión mediante barrera de seguridad Promass 100)

#### Barrera de seguridad Promass 100

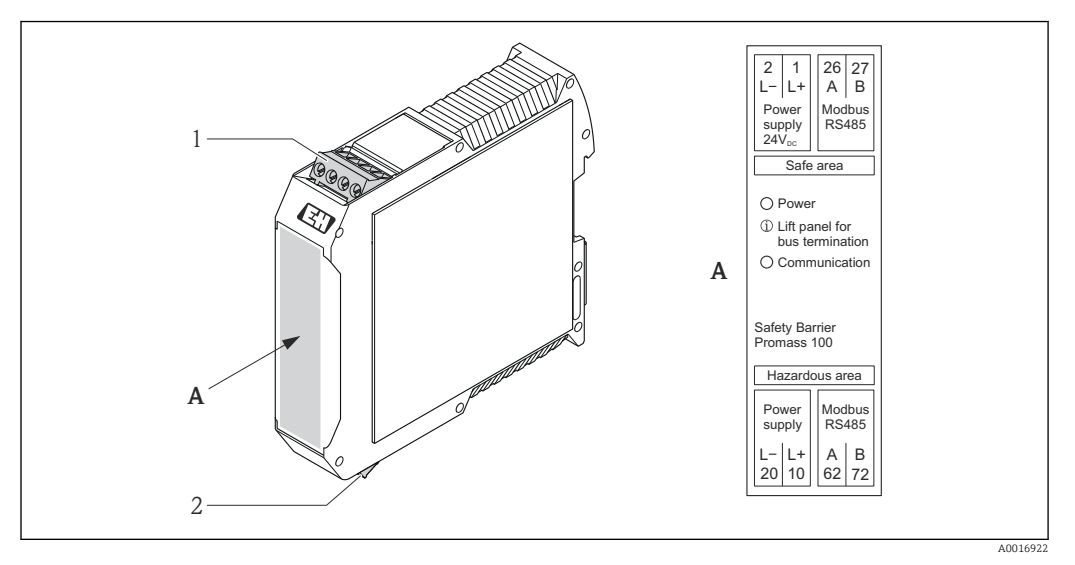

Barrera de seguridad Promass 100 con terminales

- 1 Zona no peligrosa y zona 2/div. 2
- 2 Zona intrínsecamente segura

### 7.1.4 Asignación de pins, conector del equipo

#### Modbus RS485

Modbus RS485 intrínsecamente seguro con tensión de alimentación (en el lado del equipo)

| 2         | Pin |    | Asignación                                         | Codificación | Conector/enchufe |
|-----------|-----|----|----------------------------------------------------|--------------|------------------|
|           | 1   | Ľ+ | Tensión de alimentación,<br>intrínsecamente segura | A            | Conector         |
| 3 + 0 + 1 | 2   | А  | Modbus RS485 intrínsecamente                       |              |                  |
| 5         | 3   | В  | seguro                                             |              |                  |
| 4<br>4    | 4   | L- | Tensión de alimentación,<br>intrínsecamente segura |              |                  |
|           | 5   |    | Puesta a tierra/apantallamiento                    |              |                  |

Alimentación de tensión para Modbus RS485, zona no explosiva y Zona 2/Div. 2 (en el lado del equipo)

|       | 2             | Pin |    | Asignación                      | Codificación | Conector/enchufe |
|-------|---------------|-----|----|---------------------------------|--------------|------------------|
|       | 5             | 1   | L+ | CC24 V                          | A            | Conector         |
| 3-100 |               | 2   |    |                                 |              |                  |
|       |               | 3   |    |                                 |              |                  |
|       | -5            | 4   | L- | CC24 V                          |              |                  |
|       | 4<br>A0016809 | 5   |    | Puesta a tierra/apantallamiento |              |                  |

| 2             | Pin |   | Asignación                      | Codificación | Conector/enchufe |
|---------------|-----|---|---------------------------------|--------------|------------------|
|               | 1   |   |                                 | В            | Zócalo           |
|               | 2   | А | Modbus RS485                    |              |                  |
|               | 3   |   |                                 |              |                  |
| 5             | 4   | В | Modbus RS485                    |              |                  |
| 4<br>A0016811 | 5   |   | Puesta a tierra/apantallamiento |              |                  |

Modbus RS485, zonas no peligrosas y zona 2/div. 2 (en el lado del equipo)

#### 7.1.5 Apantallamiento y puesta a tierra

El diseño delo sistema de apantallamiento y puesta a tierra debe satisfacer lo siguiente: • Compatibilidad electromagnética (EMC)

- Protección contra explosiones
- Equipamiento de protección personal
- Normas nacionales de instalación
- Observe las especificaciones para el cable  $\rightarrow \cong 26$ .
- La parte pelada y trenzada del blindaje del cable junto a la borna de tierra debe ser lo más corta posible
- Blindaje del cable en perfecto estado

#### Puesta a tierra del blindaje del cable

Para cumplir con los requisitos de EMC:

- Asegure que el blindaje del cable se pone a tierra en múltiples puntos con la línea de igualación de potencial.
- Conecte cada borna local de puesta a tierra con la línea de igualación de potencial.

#### AVISO

En sistemas sin igualación de potencial, la puesta a tierra del blindaje en múltiples puntos puede ocasionar corrientes residuales de la frecuencia de la red. El blindaje del cable de bus puede guedar dañado.

 Conecte únicamente un extremo del blindaje del cable de bus con la tierra local o de protección.

#### 7.1.6 Preparación del instrumento de medición

1. Extraiga el conector provisional, si existe.

#### 2. AVISO

#### ¡Estanqueidad insuficiente del cabezal!

Se puede comprometer la seguridad en el funcionamiento del equipo de medición.

Utilice prensaestopas apropiados que correspondan al grado de protección.

Si el instrumento se suministra sin prensaestopas:

Provea por favor prensaestopas apropiados para los cables de conexión  $\rightarrow$  🗎 26.

3. Si el instrumento se suministra con prensaestopas: Observe las especificaciones del cable  $\rightarrow \cong 26$ .

## 7.2 Conexión del instrumento de medición

### AVISO

#### Seguridad eléctrica limitada por conexión incorrecta.

- Las tareas de conexionado eléctrico deben ser realizadas únicamente por personal preparado para ello.
- Observe las normas de instalación nacionales pertinentes.
- Cumpla con las normas de seguridad del lugar de trabajo.
- Si se va a utilizar el equipo en una zona con atmósferas explosivas, observe la información incluida en la documentación Ex del equipo de medición.

### 7.2.1 Conexión del transmisor

La conexión del transmisor depende de los siguientes códigos de pedido:

- Versión de cabezal: compacto o ultracompacto
- Versiones de conexión: terminales o conector

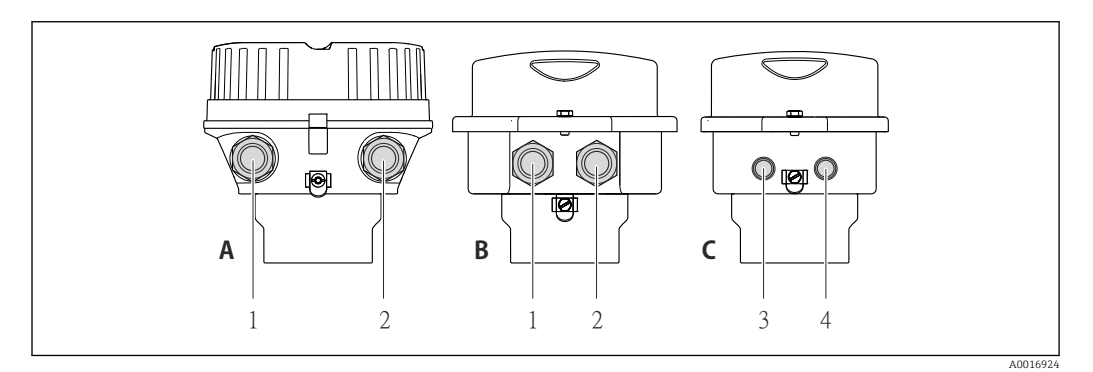

■ 10 Versiones de equipo y versiones de conexión

- A Versión de cabezal: compacto, recubierto de aluminio
- *B* Versión de cabezal: compacto, sanitario, acero inoxidable
- 1 Entrada de cable o conector para la transmisión de señales
- 2 Entrada de cable o conector para tensión de alimentación
- C Versión de cabezal: ultracompacto, higiénico, acero inoxidable, conector M12
- 3 Conector del equipo para transmisión de señales
- 4 Conector del equipo para tensión de alimentación

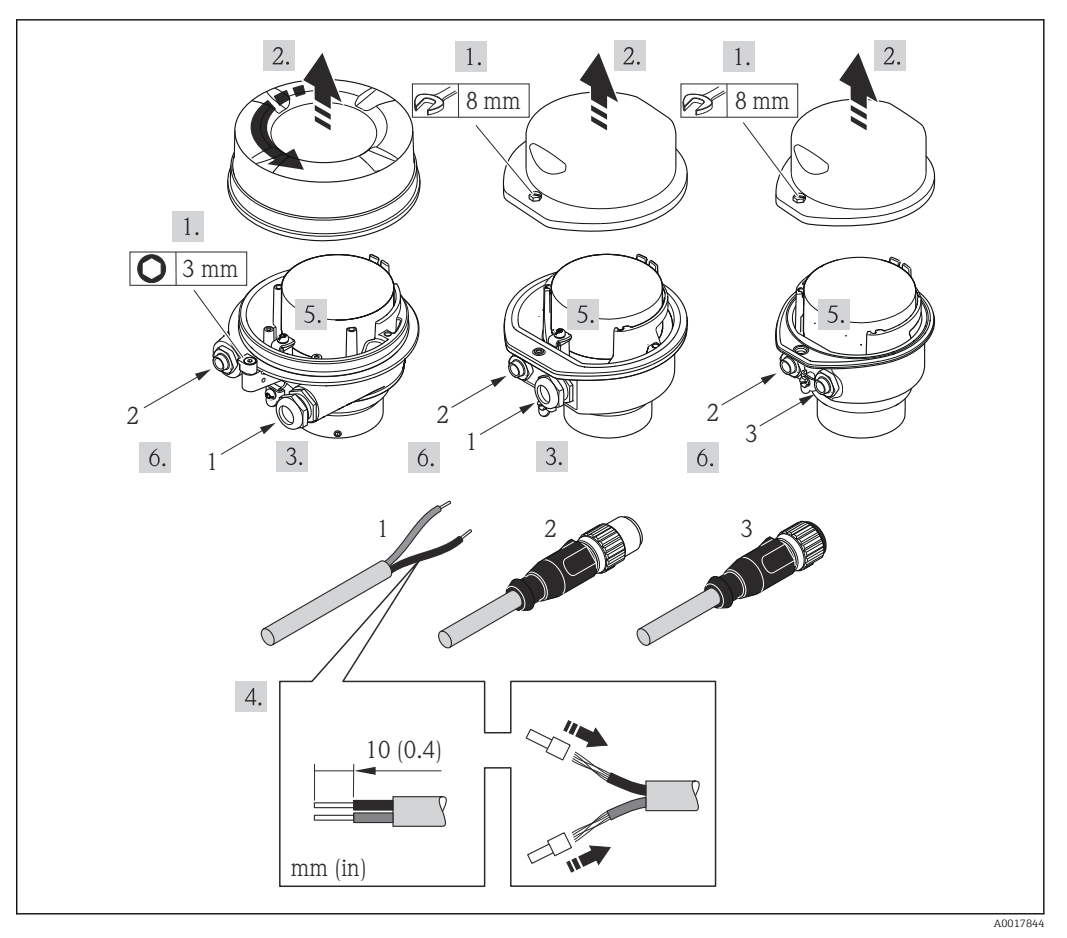

☑ 11 Versiones del equipo y ejemplos de conexión

- 1 Cable
- 2 Conector del equipo para transmisión de señales
- 3 Conector del equipo para tensión de alimentación

Para versiones del equipo que tienen conector: tenga solo en cuenta el paso 6.

- 1. Según la versión del cabezal: afloje el tornillo de bloqueo o de sujeción de la tapa del cabezal.
- 2. Según el tipo de cabezal, desenrosque o abra la tapa del cabezal.
- **3.** Pase el cable por la entrada de cables. Para asegurar que se mantiene la estanqueidad, no extraiga el anillo obturador de la entrada de cables.
- 4. Pele el cable y sus extremos. Si se trata de un cable trenzado, dótelo de terminales de empalme.
- **5.** Conecte el cable conforme a la asignación de terminales o de pines  $\rightarrow \triangleq$  30.
- 6. Según la versión del equipo, apriete los prensaestopas o enchufe el conector y fíjelo seguidamente  $\rightarrow \cong 30$ .
- **7.** Si procede, habilite la resistencia de terminación  $\rightarrow \square$  34.
- 8. AVISO

# Incumplimiento del grado de protección del cabezal debido a su sellado insuficiente

 Enrosque los tornillos sin utilizar ningún lubricante. Las roscas de la tapa frontal ya están recubiertas de un lubricante seco.

Para volver a montar el transmisor, invierta los pasos del desmontaje.

#### 7.2.2 Conexión de la barrera de seguridad Promass 100

En el caso de la versión del equipo con Modbus RS485 intrínsecamente seguro, hay que conectar el transmisor con la barrera de seguridad Promass 100.

- 1. Pele los extremos del cable. Si se trata de un cable trenzado, dótelo de terminales de empalme.
- **2.** Conecte los cables conforme a la asignación de terminales  $\rightarrow \implies$  30.
- 3. Habilite, si procede, la resistencia de terminación en la barrera de seguridad Promass  $100 \rightarrow \textcircled{B} 34$ .

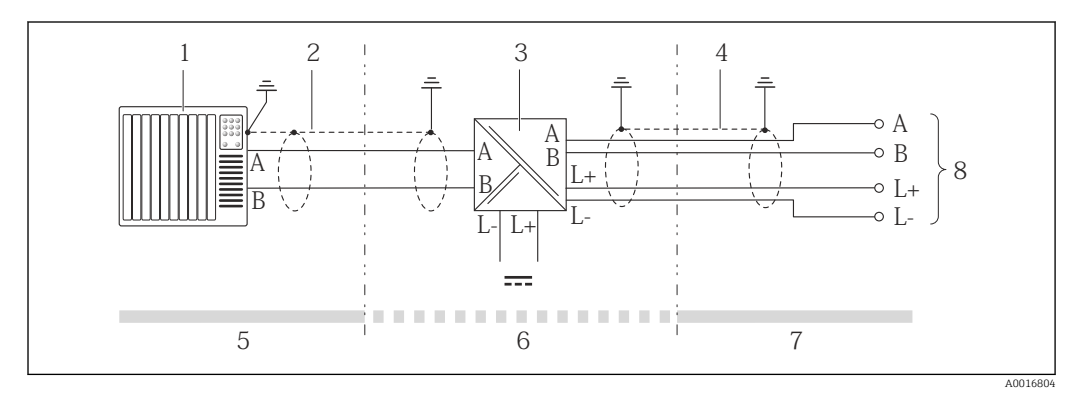

■ 12 Conexión eléctrica entre transmisor y barrera de seguridad Promass 100

- 1 Sistema de control (p. ej., PLC)
- 2 Observe las especificaciones relativas al cable
- 3 Barrera de seguridad Promass 100: asignación de terminales  $\rightarrow \implies 30$
- 4 Observe las especificaciones relativas al cable  $\rightarrow \square 26$
- 5 Zona no peligrosa
- 6 Zona no peligrosa y zona 2/div. 2
- 7 Zona intrínsecamente segura
- 8 Transmisor: asignación de terminales

### 7.3 Ajustes de hardware

#### 7.3.1 Activación de la resistencia de terminación

Para evitar fallos de transmisión en la comunicación debidos al desajuste de impedancias, conecte correctamente el cable del Modbus RS485 cable con el principio y final del segmento de bus.

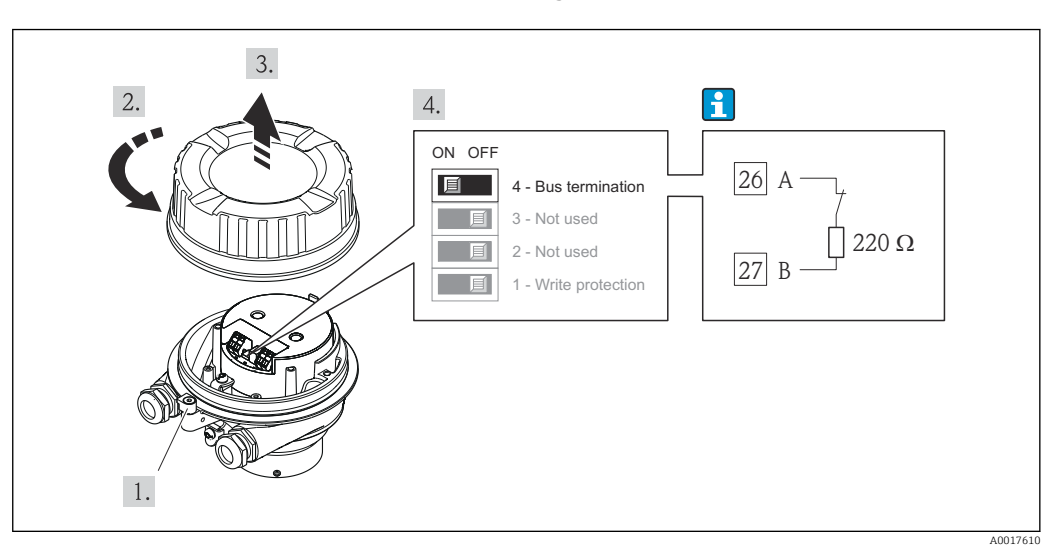

#### Si el transmisor se utiliza en una zona no peligrosa o zona 2 / div. 2

I3 La resistencia de terminación puede activarse mediante microinterruptor en el módulo de electrónica principal

#### Si el transmisor se utiliza en una zona intrínsecamente segura

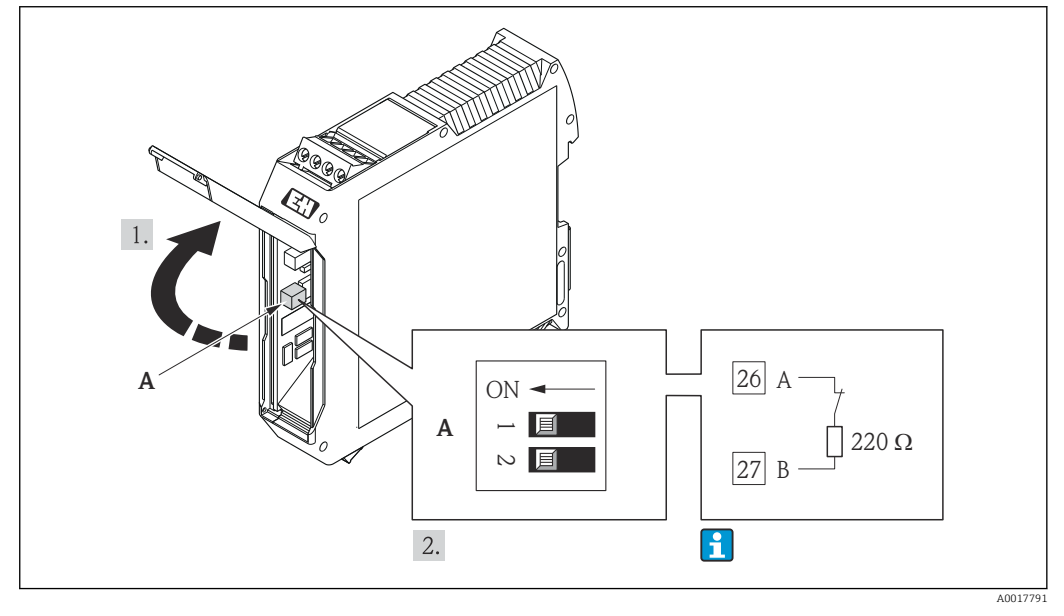

I4 La resistencia de terminación puede activarse mediante microinterruptor en la barrera de seguridad Promass 100

### 7.4 Aseguramiento del grado de protección

El equipo de medición satisface todos los requisitos correspondientes al grado de protección IP66/67, cubierta tipo 4X.

Para garantizar el grado de protección IP66/67, cubierta tipo 4X, efectúe los siguientes pasos una vez haya realizado el conexionado eléctrico:

- 1. Revise las juntas del cabezal para ver si están limpias y bien colocadas. Seque, limpie o sustituya las juntas en caso necesario.
- 2. Apriete todos los tornillos del cabezal y las tapas.
- 3. Apriete firmemente los prensaestopas.

4. Para asegurar que la humedad no penetre en la entrada de cables, disponga el cable de modo que quede girado hacia abajo ("trampa antiagua").

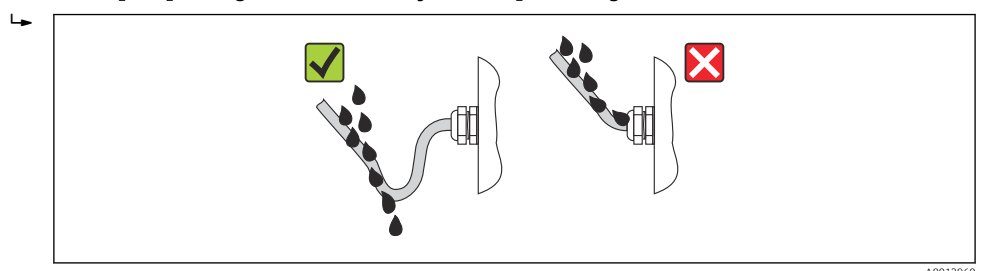

5. Inserte conectores provisionales en las entradas de cable no utilizadas.

# 7.5 Comprobaciones tras la conexión

| ¿Los cables o el equipo presentan daños (inspección visual)?                                                                                                    |  |  |  |  |
|----------------------------------------------------------------------------------------------------|--|--|--|--|
| ¿Los cables cumplen con los requisitos $\rightarrow \triangleq 26$ ?                                                                                                    |  |  |  |  |
| ¿Los cables están debidamente protegidos contra tirones?                                                                                                    |  |  |  |  |
| $i$ Se han instalado todos los prensaestopas dejándolos bien apretados y estancos? $i$ Se han tendido los cables con "trampa antiagua" $\rightarrow \square$ 35 ?                                                                                                    |  |  |  |  |
| Según la versión del equipo: están bien apretados los conectores del equipo→ 🗎 32?                                                                                                    |  |  |  |  |
| <ul> <li>¿La tensión de alimentación corresponde a las especificaciones indicadas en la placa de identificación del transmisor→</li></ul>                                                                                                    |  |  |  |  |
| ¿Se han asignado correctamente los terminales o pins del conector $\rightarrow$ 🗎 30 ?                                                                                                    |  |  |  |  |
| <ul> <li>¿se enciende el LED verde de alimentación del módulo de electrónica del transmisor cuando está activada la tensión de alimentación →  <sup>(1)</sup> 12?</li> <li>Para versiones del equipo con Modbus RS485 intrínsecamente seguro: ¿se enciende el LED de alimentación de la barrera de seguridad Promass 100 cuando está activada la tensión de alimentación →  <sup>(1)</sup> 12?</li> </ul> |  |  |  |  |
| Según la versión del equipo: ¿está bien apretado el tornillo de bloqueo o la presilla de fijación?                                                                                                    |  |  |  |  |
# 8 Opciones de configuración

# 8.1 Visión general de las opciones de configuración

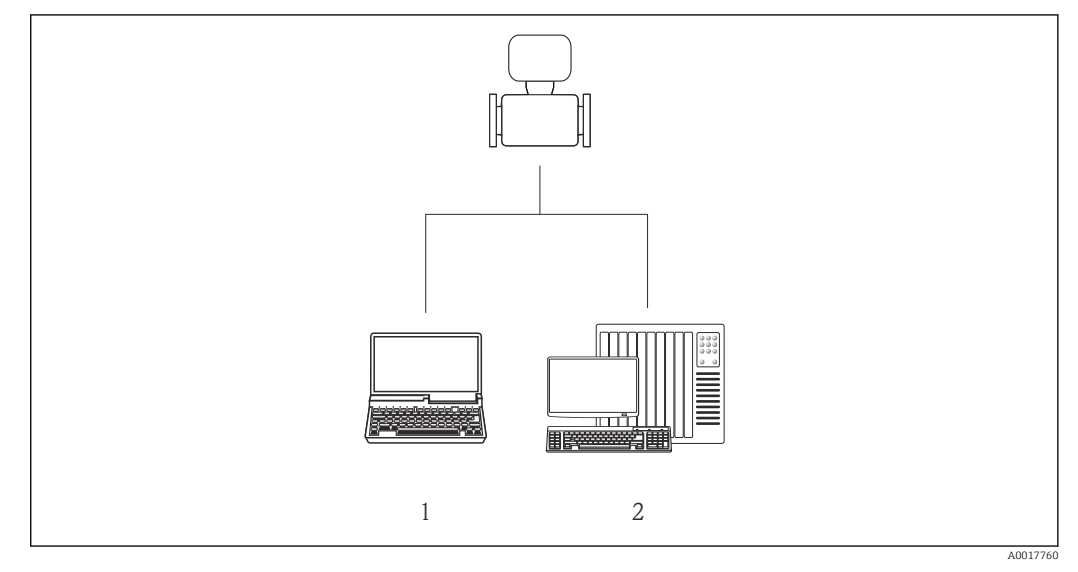

- 1 Ordenador con software de configuración "FieldCare" a través de Commubox FXA291 e interfaz de servicio (CDI)
- 2 Sistema de control (p. ej., PLC)

# 8.2 Estructura y funciones del menú de configuración

# 8.2.1 Estructura del menú de configuración

Para obtener una visión general del menú de configuración con los distintos menús y parámetros → 🗎 101

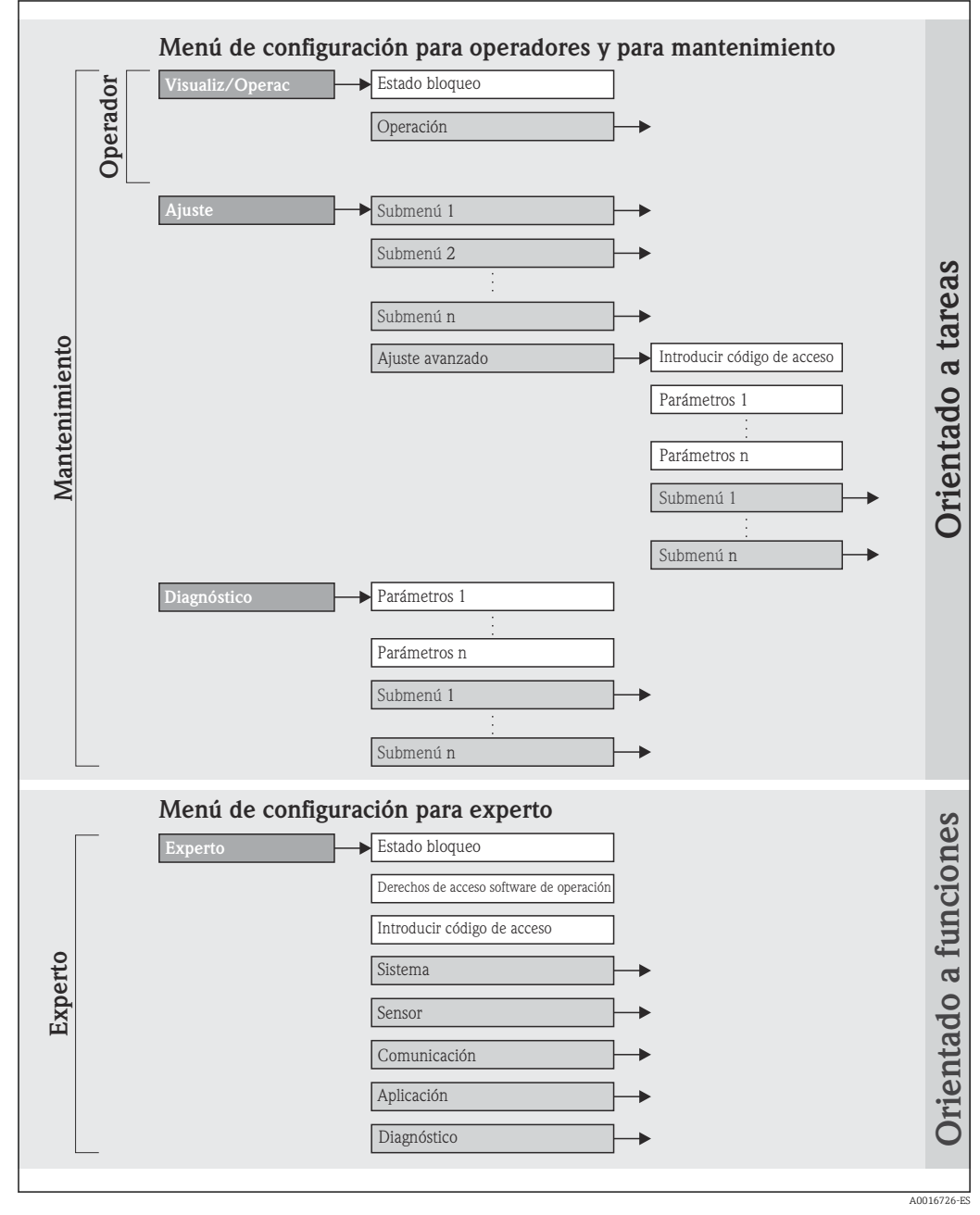

🖻 15 Ejemplo de software de configuración "FieldCare"

# 8.2.2 Filosofía de funcionamiento

Las distintas partes del menú de configuración corresponden a distintas funciones de usuario. Cada función de usuario considera las tareas típicas que desarrolla un usuario con la función en cuestión en su puesto de trabajo durante el ciclo de vida del instrumento.

| Menú              |                           | Rol de usuario y tareas                                                                                                    | Contenido/significado                                                                                                    |  |
|-------------------|---------------------------|----------------------------------------------------------------------------------------------------|----------------------------------------------------------------------------------------------------|--|
| Visualiz./config. | orientado a tarea         | <b>Rol de usuario "Operario", "Mantenimiento"</b><br>Tareas durante la configuración:<br>Leer los valores medidos                                                                                                    | Poner a cero y controlar los totalizadores                                                                                                    |  |
| Ajuste            |                           | <ul> <li>Rol de usuario "Mantenimiento"</li> <li>Puesta en marcha:</li> <li>Configuración de la medición</li> <li>Configuración de la interfaz de comunicaciones</li> </ul>                                                                                                    | <ul> <li>Submenús para una puesta en marcha rápida:</li> <li>Configurar las unidades del sistema</li> <li>Definir el medio</li> <li>Configurar la interfaz de comunicaciones digitales</li> <li>Configurar la supresión de caudal residual</li> <li>Configurar la monitorización de la detección de tubería vacía y parcialmente llena</li> <li>Submenú "Ajuste avanzado":</li> <li>Para una configuración de la medición más a medida del usuario (adaptación a condiciones de medida especiales)</li> <li>Configuración de los totalizadores</li> </ul>                                                                                                    |  |
| Diagnóstico       |                           | <ul> <li>Rol de usuario "Mantenimiento"</li> <li>Resolución de fallos:</li> <li>Diagnósticos y resolución de errores de equipo y de proceso</li> <li>Simulación del valor medido</li> </ul>                                                                                                    | <ul> <li>Comprende todos los parámetros para detectar errores y analizar errores de proceso y de equipo:</li> <li>Submenú "Lista diagnósticos" <ul> <li>Contiene hasta 5 mensajes de diagnóstico pendientes.</li> </ul> </li> <li>Submenú "Libro registro eventos" <ul> <li>Contiene hasta 20 mensajes de eventos que se han producido.</li> </ul> </li> <li>Submenú "Información dispositivo" <ul> <li>Contiene información para la identificación del equipo.</li> </ul> </li> <li>Submenú "Valores medidos" <ul> <li>Contiene todos los valores que se están midiendo.</li> </ul> </li> <li>Submenú "Simulación" <ul> <li>Se utiliza para simular valores medidos o valores de salida.</li> </ul> </li> <li>Submenú "Reset equipo" <ul> <li>Recupera los ajustes de determinados parámetros de configuración</li> </ul> </li> </ul>                                                                                                    |  |
| Experto           | centrado en la<br>función | <ul> <li>Tareas que requieren conocimiento detallado<br/>del funcionamiento del instrumento:</li> <li>Puesta en marcha de mediciones en<br/>condiciones difíciles</li> <li>Adaptación óptima de la medición a las<br/>condiciones difíciles</li> <li>Configuración detallada de la interfaz de<br/>comunicaciones</li> <li>Diagnósticos de error en casos difíciles</li> </ul> | <ul> <li>Contiene todos los parámetros del equipo y permite el acceso directo a los parámetros mediante el uso de un código de acceso. La estructura de este menú se basa en bloques de funciones del equipo:</li> <li>Submenú "Sistema"</li> <li>Contiene todos los parámetros de orden superior del equipo, que no están relacionados con la medición ni con la comunicación de valores medidos.</li> <li>Submenú "Sensor"</li> <li>Contiene todos los parámetros para configurar la medición.</li> <li>Submenú "Comunicaciones"</li> <li>Contiene todos los parámetros para configurar la interfaz de comunicaciones digitales.</li> <li>Submenú "Aplicación"</li> <li>Contiene todos los parámetros para las funciones no relacionadas con la medición real (p. ej., totalizadores).</li> <li>Submenú "Diagnósticos"</li> <li>Contiene todos los parámetros relacionados con la detección de errores, análisis de errores de proceso y de equipo, y simulaciones del equipo.</li> </ul> |  |

# 8.3 Acceso al menú de configuración mediante herramientas/software de configuración

# 8.3.1 Conexión del software de configuración

Mediante interfaz de servicio (CDI)

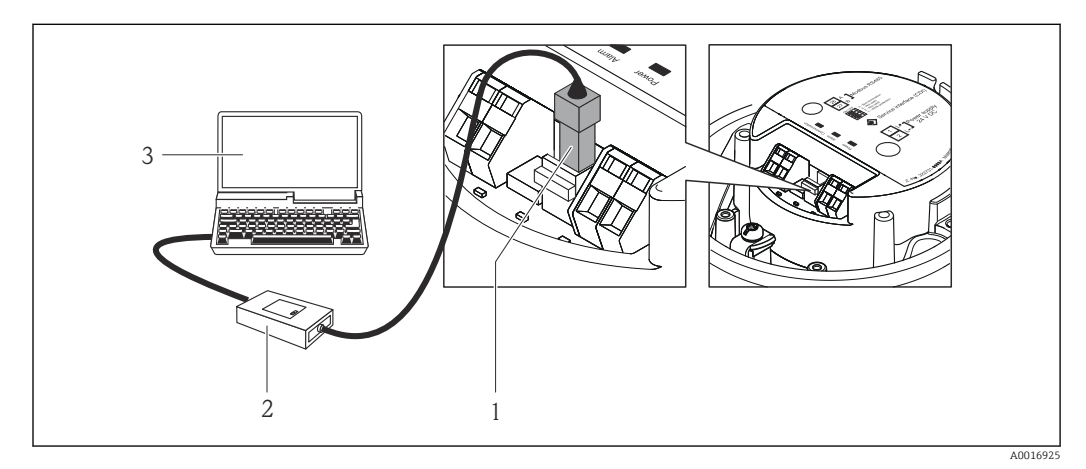

- 1 Interfaz de servicio (CDI) del equipo de medición
- 2 Commubox FXA291
- 3 Ordenador con software de configuración "FieldCare" y COM DTM "CDI Communication FXA291"

# 8.3.2 FieldCare

## Alcance funcional

Software de Endress+Hauser para la gestión de activos de planta (Plant Asset Management Plan -PAM) basado en FDT. Puede configurar todas las unidades de campo inteligentes de un sistema y le ayuda a gestionarlas. El uso de la información sobre el estado es también una forma sencilla y efectiva para chequear el estado de dicha unidades de campo.

El acceso se realiza mediante: Interfaz de servicio CDI  $\rightarrow \implies 40$ 

Funciones típicas:

- Configurar parámetros de transmisores
- Cargar y salvaguardar datos de equipos (subir/bajar)
- Documentación del punto de medida
- Visualización de la memoria de valores medidos (registro en línea) y libro de registro de eventos

Para detalles, véase el manual de instrucciones BA00027S y BA00059S

## Fuente para ficheros de descripción de dispositivo (DD)

Véanse datos→ 🗎 42

### Establecimiento de una conexión

Mediante interfaz de servicio (CDI)

- 1. Inicie FieldCare y arranque el proyecto.
- 2. En la red: añada un equipo.
  - └ Se abre la ventana Add device («añadir dispositivo»).

**3.** Seleccione la opción **CDI Communication FXA291** de la lista y pulse **OK** para confirmar.

4. Haga clic con el botón derecho sobre **CDI Communication FXA291** y seleccione la opción **Add device** («añadir dispositivo») en el menú contextual que se ha abierto.

- 5. Seleccione el dispositivo deseado de la lista y pulse **OK** para confirmar.
- 6. Establezca la conexión online con el equipo.
- Para detalles, véase el manual de instrucciones BA00027S y BA00059S

### Indicador

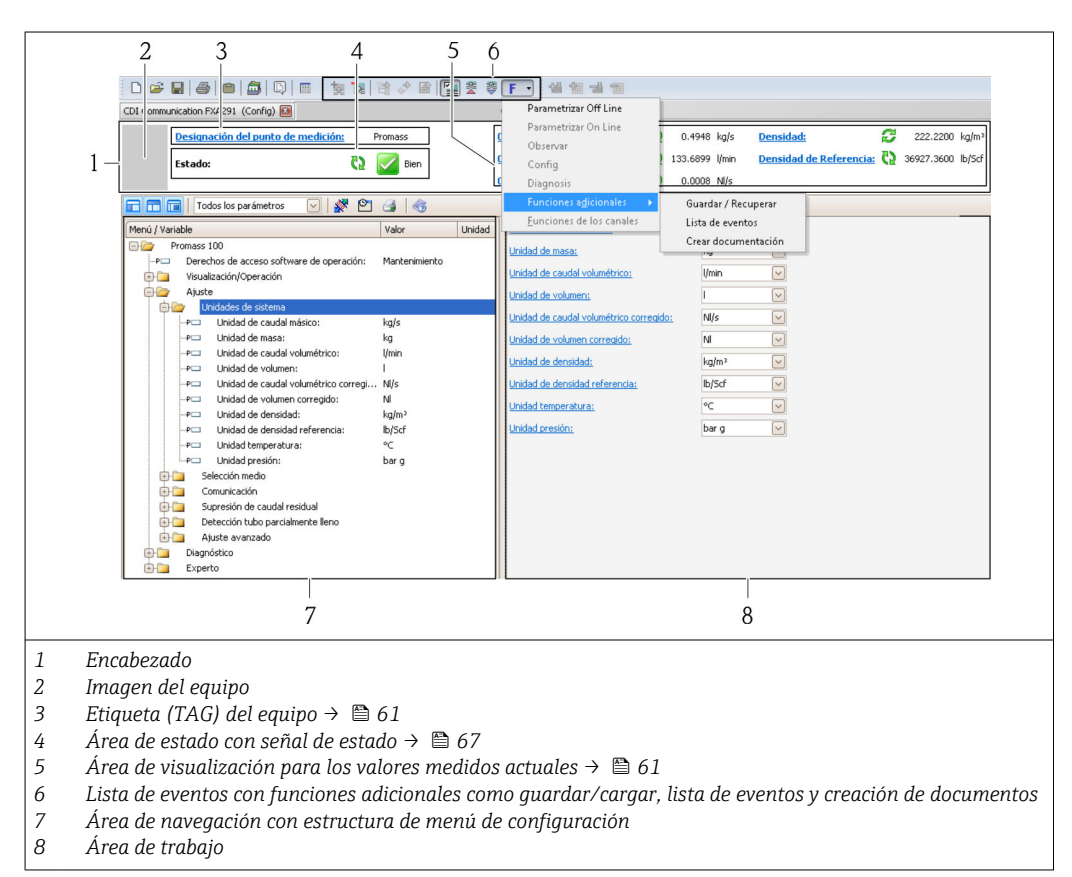

# 9 Integración en el sistema

# 9.1 Visión general de los ficheros de descripción del equipo

# 9.1.1 Datos sobre la versión actual del equipo

| Versión de firmware                                 | 01.02.00 | <ul> <li>En la portada del manual de instrucciones</li> <li>En la placa de identificación del transmisor →          <sup>1</sup>4</li> <li>Parámetro Versión de firmware<br/>Diagnóstico → Información sobre el equipo →<br/>Versión del firmware</li> </ul> |
|-----------------------------------------------------|----------|----------------------------------------------------------------------------------------------------|
| Datos sobre la entrega de la versión<br>de firmware | 04.2013  |                                                                                                    |

# 9.1.2 Herramientas de configuración

En la tabla siguiente se indican los ficheros descriptores de dispositivo apropiados para las herramientas de configuración, incluyendo indicaciones sobre dónde pueden obtenerse los ficheros.

| Software de configuración<br>mediante interfaz de servicio<br>(CDI) | Fuentes para obtener descriptores de dispositivo                                                                                                    |
|---------------------------------------------------------------------|----------------------------------------------------------------------------------------------------|
| FieldCare                                                           | <ul> <li>www.endress.com → Download Area (zona para descargas)</li> <li>CD-ROM (póngase en contacto con Endress+Hauser)</li> <li>DVD (póngase en contacto con Endress+Hauser)</li> </ul> |

# 9.2 Información sobre el Modbus RS485

# 9.2.1 Códigos de funcionamiento

Los códigos de función se utilizan para definir qué acción de escritura o lectura se realiza mediante el protocolo Modbus. El equipo de medición soporta los siguientes códigos de función:

| Código | Nombre                                       | Descripción                                                                                                    | Aplicación                                                                                                    |
|--------|----------------------------------------------|----------------------------------------------------------------------------------------------------|----------------------------------------------------------------------------------------------------|
| 03     | Lectura del<br>registro de<br>explotación    | El máster lee uno o más de los<br>registros Modbus del equipo.<br>Se puede leer un máximo de 125<br>registros consecutivos con 1<br>telegrama: 1 registro = 2 bytes                                                                                         | Lectura de parámetros del equipo<br>con acceso a lectura y escritura<br>Ejemplo:<br>Lectura del caudal másico                                   |
|        |                                              | El instrumento de medición<br>no distingue entre los códigos<br>de función 03 y 04, por<br>consiguiente estos códigos<br>producen el mismo resultado.                                                                                                    |                                                                                                    |
| 04     | Lectura del<br>registro de<br>entradas       | El máster lee uno o más de los<br>registros Modbus del equipo.<br>Se puede leer un máximo de 125<br>registros consecutivos con 1<br>telegrama: 1 registro = 2 bytes                                                                                         | Lectura de los parámetros del<br>instrumento con acceso de lectura<br>Ejemplo:<br>Lectura del valor totalizador                                 |
|        |                                              | El instrumento de medición<br>no distingue entre los códigos<br>de función 03 y 04, por<br>consiguiente estos códigos<br>producen el mismo resultado.                                                                                                    |                                                                                                    |
| 06     | Escritura de<br>registros<br>individuales    | El máster escribe un nuevo valor en<br><b>un</b> registro Modbus del<br>instrumento de medición.                                                                                                    | Escribir solo 1 parámetro del<br>instrumento<br>Ejemplo: reiniciar el totalizador                                                               |
|        |                                              | Utilizar el código de función<br>16 para escribir varios<br>registros con un solo<br>telegrama.                                                                                                    |                                                                                                    |
| 08     | Diagnósticos                                 | El máster comprueba la conexión<br>de comunicación al instrumento de<br>medición.                                                                                                    |                                                                                                    |
|        |                                              | <ul> <li>Son compatibles los siguientes</li> <li>"Códigos de diagnóstico":</li> <li>Subfunción 00 = Devolución de<br/>los datos consultados (prueba de<br/>bucle invertido)</li> <li>Subfunción 02 = Devolución del<br/>registro de diagnósticos</li> </ul> |                                                                                                    |
| 16     | Escritura de<br>varios registros             | El máster escribe un nuevo valor en<br>varios registros Modbus del<br>instrumento.<br>Puede escribirse un máximo de 120<br>registros consecutivos con 1<br>telegrama.                                                                                       | Escritura de varios parámetros de<br>instrumento<br>Ejemplo:<br>• Unidad caudal másico<br>• Unidad de masa                                      |
|        |                                              | Si los parámetros de<br>instrumento requeridos no<br>están disponibles como<br>grupo, pero deben trabajarse<br>de todas formas en un solo<br>telegrama, se debe utilizar el<br>mapa de datos Modbus<br>→ 🗎 44                                               |                                                                                                    |
| 23     | Lectura/<br>escritura de<br>varios registros | El máster lee y escribe un máximo<br>de 118 registros Modbus del<br>instrumento de medición<br>simultáneamente con 1 telegrama.<br>El acceso a escritura se ejecuta<br><b>antes</b> que el acceso a lectura.                                                | Escritura y lectura de varios<br>parámetros del instrumento<br>Ejemplo:<br>• Lectura del caudal másico<br>• Reset totalizador (reset totalizer) |

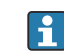

Los mensajes enviados solo están permitidos con los códigos de función 06, 16 y 23.

## 9.2.2 Información de registro

Para obtener una visión general en torno a la información específica de Modbus de los parámetros individuales del equipo, consulte el documento adicional dedicado a la información de registro del Modbus RS485 → 🗎 100

# 9.2.3 Tiempo de respuesta

El tiempo de respuesta del instrumento de medición a una solicitud de telegrama del máster Modbus: generalmente 3 ... 5 ms

# 9.2.4 Mapa de datos Modbus

#### Función del mapa de datos Modbus

El instrumento dispone de una área de memoria especial, el mapa de datos Modbus (para un máximo de 16 parámetros de instrumento), que permite a los usuarios llamar a varios parámetros del instrumento mediante el Modbus RS485 y no solo cada parámetro del instrumento o un grupo de parámetros consecutivos del instrumento.

La agrupación de parámetros del instrumento es flexible y el máster del Modbus puede leer o escribir en el bloque de datos entero simultáneamente con un solo telegrama de solicitud.

### Estructura del mapa de datos Modbus

El mapa de datos Modbus comprende dos conjuntos de datos:

- Lista de análisis: Área de configuración
- Los parámetros del instrumento que agrupar están definidos en una lista y las direcciones de registro Modbus RS485 se introducen en la lista.
- Zona con datos

El instrumento de medición lee las direcciones de registro introducidos de la lista de análisis cíclicamente y escribe los datos del instrumento asociados (valores) a la zona con datos.

Para una descripción general de los parámetros del instrumento con cada dirección de registro Modbus, consultar el documento adicional acerca de la información de registro del Modbus RS485 → 🗎 100

#### Configuración de la lista de análisis

Para la configuración, las direcciones de registro del Modbus RS485 de los parámetros del instrumento que agrupar deben introducirse en la lista de análisis. Tener en cuenta los requisitos básicos siguientes de la lista de análisis:

| Entradas máx.                            | 16 parámetros de instrumento                                                                                                    |
|------------------------------------------|----------------------------------------------------------------------------------------------------|
| Parámetros de instrumento<br>compatibles | Solo los parámetros con las características siguientes son compatibles:<br>• Tipo de acceso: acceso de lectura o escritura<br>• Tipo de datos: flotante o entero |

Configuración de la lista de análisis mediante FieldCare

Realizado utilizando el menú de configuración del instrumento de medición: Experto  $\rightarrow$  Comunicación  $\rightarrow$  Mapa de datos Modbus  $\rightarrow$  Registro de lista de análisis 0-15

| Lista de análisis |                                     |  |  |
|-------------------|-------------------------------------|--|--|
| Núm.              | Registro de configuración           |  |  |
| 0                 | Registro de la lista de análisis O  |  |  |
|                   |                                     |  |  |
| 15                | Registro de la lista de análisis 15 |  |  |

Configuración de la lista de análisis mediante Modbus RS485

Realizado utilizando las direcciones de registro 5001-5016

| Lista de análisis |                       |               |                                     |  |  |
|-------------------|-----------------------|---------------|-------------------------------------|--|--|
| Núm.              | Registro Modbus RS485 | Tipo de datos | Registro de configuración           |  |  |
| 0                 | 5001                  | Entero        | Registro de la lista de análisis O  |  |  |
|                   |                       | Entero        |                                     |  |  |
| 15                | 5016                  | Entero        | Registro de la lista de análisis 15 |  |  |

#### Lectura de datos mediante Modbus RS485

también ser accedido mediante la zona con datos.

El máster Modbus accede a la zona con datos del mapa de datos Modbus para leer los valores actuales de los parámetros de instrumento en la lista de análisis.

| Acceso del máster a la zona | Mediante las direcciones de registro 5051-5081 |
|-----------------------------|------------------------------------------------|
| con datos                   |                                                |

| Zona con datos                                                                                                    |                          |                 |                   |  |  |
|----------------------------------------------------------------------------------------------------|--------------------------|-----------------|-------------------|--|--|
| Valor del parámetro del equipo                                                                                                    | Registro Modbus<br>RS485 | Tipo de datos*  | Acceso**          |  |  |
| Valor del registro 0 de la lista de análisis                                                                                                    | 5051                     | Entero/flotante | Lectura/escritura |  |  |
| Valor del registro 1 de la lista de análisis                                                                                                    | 5053                     | Entero/flotante | Lectura/escritura |  |  |
| Valor del registro de la lista de análisis                                                                                                    |                          |                 |                   |  |  |
| Valor del registro 15 de la lista de análisis     5081     Entero/flotante     Lectura/escritura                                                                                                    |                          |                 |                   |  |  |
| * El tipo de datos depende en los parámetros del instrumento introducidos en la lista de análisis.<br>** El acceso a los datos depende de los parámetros del instrumento introducidos en la lista de análisis Si el<br>parámetro del instrumento introducido es compatible con el acceso a lectura y escritura, el parámetro puede |                          |                 |                   |  |  |

Endress+Hauser

# 10 Puesta en marcha

# 10.1 Verificación funcional

Antes de poner en marcha el dispositivo, asegúrese de que se han realizado las comprobaciones tras la instalación y conexionado.

- Verificaciones tras el montaje (lista de comprobación) → 
   <sup>(1)</sup> 25
- Comprobaciones tras la conexión (lista de comprobación)  $\rightarrow \square 36$

# 10.2 Establecimiento de una conexión mediante FieldCare

- Para una conexión con FieldCare → 
   <sup>(1)</sup> 40
- Para establecer una conexión mediante FieldCare  $\rightarrow \ \bigspace{1.5}{10}$  40

# 10.3 Configuración del equipo de medición

El menú **Ajuste** junto con sus submenús contiene todos los parámetros necesarios para las operaciones de configuración estándar.

Estructura del menú "Ajuste"

| Ajuste | $\rightarrow$ | Unidades sistema                           | → 🖺 46 |
|--------|---------------|--------------------------------------------|--------|
|        |               | Seleccionar producto                       | → 🖺 49 |
|        |               | Comunicación                               | → 🖺 50 |
|        |               | Supresión de caudal residual               | → 🖺 52 |
|        |               | Detección de tubería parcialmente<br>llena | → 🖺 53 |

# 10.3.1 Definir las unidades de sistema

En el submenú **Unidades sistema** pueden configurarse las unidades de todos los valores medidos.

### Ruta de navegación

Menú "Ajuste" <br/>  $\rightarrow$  Ajuste avanzado  $\rightarrow$  Unidades del sistema

#### Estructura del submenú

| Unidades sistema | <i>→</i> | Unidad caudal másico                     |
|------------------|----------|------------------------------------------|
|                  |          | Unidad de masa                           |
|                  |          | Unidad de caudal volumétrico             |
|                  |          | Unidad volumen                           |
|                  |          | Unidad de caudal volumétrico normalizado |
|                  |          | Unidad de volumen corregido              |
|                  |          | Unidad densidad                          |

| Unidad densidad de referencia |
|-------------------------------|
| Unidad de temperatura         |
| Unidad de presión             |

| Parámetro                                         | Descripción                                                                                                    | Selección/<br>Entrada de<br>usuario | Ajuste de fábrica                                                  |
|---------------------------------------------------|----------------------------------------------------------------------------------------------------|-------------------------------------|--------------------------------------------------------------------|
| Unidad caudal<br>másico                           | Seleccione la unidad de caudal másico.<br><i>Resultado</i><br>La unidad de medida seleccionada se utilizará<br>para:<br>• Salida<br>• Elim. caudal residual<br>• Simulación variable de proceso                                                                                                    | Lista de unidades<br>seleccionables | Depende del país:<br>• kg/h<br>• lb/min                            |
| Unidad de masa                                    | Seleccione la unidad de masa.<br><i>Resultado</i><br>La unidad seleccionada se toma de:<br>Unidad caudal másico                                                                                                    | Lista de unidades<br>seleccionables | Depende del país:<br>• kg<br>• lb                                  |
| Unidad de<br>caudal<br>volumétrico                | Seleccione las unidades físicas para el caudal<br>volumétrico.<br><i>Resultado</i><br>La unidad de medida seleccionada se utilizará<br>para:<br>• Salida<br>• Elim. caudal residual<br>• Simulación variable de proceso                                                                                                    | Lista de unidades<br>seleccionables | Depende del país:<br><ul> <li>l/h</li> <li>gal/min (us)</li> </ul> |
| Volumen                                           | Seleccione la unidad de volumen.<br><i>Resultado</i><br>La unidad seleccionada se toma de:<br>Unidad de caudal volumétrico                                                                                                    |                                     | En función del país<br>• l<br>• gal (us)                           |
| Unidad de<br>caudal<br>volumétrico<br>normalizado | Seleccione la unidad de volumen normalizada.<br><i>Resultado</i><br>La unidad de medida seleccionada se utilizará<br>para:<br>• Salida<br>• Elim. caudal residual<br>• Simulación variable de proceso                                                                                                    | Lista de unidades<br>seleccionables | Depende del país:<br>• Nl/h<br>• Scf/min                           |
| Unidad de<br>volumen<br>corregido                 | Seleccione la unidad de volumen normalizado.<br><i>Resultado</i><br>La unidad seleccionada se toma de:<br>Unidad de caudal volumétrico normalizado                                                                                                    | Lista de unidades<br>seleccionables | Depende del país:<br>• Nl<br>• Scf                                 |
| Unidad densidad                                   | <ul> <li>Seleccione la unidad de densidad.</li> <li>Resultado</li> <li>La unidad de medida seleccionada se utilizará<br/>para:</li> <li>Salida</li> <li>Valor inferior de detección de tubería<br/>parcialmente llena</li> <li>Valor superior de detección de tubería<br/>parcialmente llena</li> <li>Simulación variable de proceso</li> <li>Ajuste de densidad (en el menú Experto)</li> </ul> | Lista de unidades<br>seleccionables | En función del país<br>• kg/l<br>• lb/cf                           |

| Parámetro                        | Descripción                                                                                                    | Selección/<br>Entrada de<br>usuario | Ajuste de fábrica                                        |
|----------------------------------|----------------------------------------------------------------------------------------------------|-------------------------------------|----------------------------------------------------------|
| Unidad densidad<br>de referencia | <ul> <li>Seleccione la unidad para la densidad de referencia.</li> <li><i>Resultado</i></li> <li>La unidad de medida seleccionada se utilizará para:</li> <li>Salida</li> <li>Valor inferior de detección de tubería parcialmente llena</li> <li>Valor superior de detección de tubería parcialmente llena</li> <li>Simulación variable de proceso</li> <li>Densidad de referencia fija</li> <li>Ajuste de densidad (en el menú Experto)</li> </ul> | Lista de unidades<br>seleccionables | Depende del país:<br>• kg/Nl<br>• lb/Scf                 |
| Unidad de<br>temperatura         | Seleccione la unidad de temperatura.<br><i>Resultado</i><br>La unidad de medida seleccionada se utilizará<br>para:<br>• Salida<br>• Temperatura de referencia<br>• Simulación variable de proceso                                                                                                    | Lista de unidades<br>seleccionables | Depende del país:<br>• °C (Celsius)<br>• °F (Fahrenheit) |
| Unidad de<br>presión             | Seleccione las unidades físicas para la presión en la tubería.                                                                                                    | Lista de unidades<br>seleccionables | Depende del país:<br>• bar a<br>• psi a                  |

# 10.3.2 Selección y caracterización del producto

El submenú **Selección medio** contiene todos los parámetros a configurar para seleccionar y caracterizar el medio.

#### Ruta de navegación

Menú "Ajuste" → Selección medio

#### Estructura del submenú

| Selección del producto | $\rightarrow$ | Seleccionar medio                                       |
|------------------------|---------------|---------------------------------------------------------|
|                        |               | Elegir tipo de gas                                      |
|                        |               | Velocidad de propagación de referencia                  |
|                        |               | Velocidad de propagación del coeficiente de temperatura |
|                        |               | Compensación de presión                                 |
|                        |               | Valor de presión                                        |
|                        |               | Presión externa                                         |

| Parámetro                                                        | Prerrequisito                                                                                               | Descripción                                                                                     | Selección/<br>Entrada de usuario                         | Ajuste de<br>fábrica |
|------------------------------------------------------------------|----------------------------------------------------------------------------------------------------|-------------------------------------------------------------------------------------------------|----------------------------------------------------------|----------------------|
| Selección del<br>producto                                        | -                                                                                                    | Seleccione el tipo de producto.                                                                 | <ul><li>Líquido</li><li>Gas</li></ul>                    | Líquido              |
| Elegir tipo de gas                                               | Se selecciona la<br>siguiente opción en el<br>parámetro <b>Selección del</b><br><b>producto</b> :<br>Gas    | Seleccione el tipo de<br>gas para la<br>aplicación de la<br>medición.                           | Lista de tipos de gas<br>seleccionables                  | Aire                 |
| Velocidad de<br>propagación de<br>referencia                     | La opción siguiente se<br>selecciona en el<br>parámetro <b>Seleccionar</b><br><b>tipo de gas</b> :<br>Otros | Introduzca la<br>velocidad del sonido<br>en el gas a 0 °C<br>(32 °F).                           | 0 99 999 m/s                                             | 0 m/s                |
| Velocidad de<br>propagación del<br>coeficiente de<br>temperatura | La opción siguiente se<br>selecciona en el<br>parámetro <b>Seleccionar</b><br><b>tipo de gas</b> :<br>Otros | Introduzca el<br>coeficiente de<br>temperatura de la<br>velocidad de<br>temperatura del<br>gas. | Número positivo con<br>coma flotante, máx. 15<br>dígitos | 0 (m/s)/K            |
| Compensación de presión                                          | Se selecciona la<br>siguiente opción en el<br>parámetro <b>Selección del</b><br><b>producto</b> :<br>Gas    | Activar la corrección<br>de presión<br>automática.                                              | <ul><li>Desact.</li><li>Valor fijo</li></ul>             | Desact.              |

| Parámetro        | Prerrequisito                                                                                                    | Descripción                                                                                                 | Selección/<br>Entrada de usuario | Ajuste de<br>fábrica                                |
|------------------|----------------------------------------------------------------------------------------------------|----------------------------------------------------------------------------------------------------|----------------------------------|-----------------------------------------------------|
| Valor de presión | Se selecciona la<br>siguiente opción en el<br>parámetro<br><b>Compensación de</b><br><b>presión</b> :<br>Valor fijo    | Introduzca el valor<br>de presión de<br>proceso que se va a<br>usar para la<br>corrección de la<br>presión. | 0 99 999 [bar, psi]              | Depende del<br>país:<br>• 1,01325 bar<br>• 14,7 psi |
| Presión externa  | Se selecciona la<br>siguiente opción en el<br>parámetro<br><b>Compensación de</b><br><b>presión</b> :<br>Valor externo | Valor externo                                                                                               | 0 99 999 [bar, psi]              | Depende del<br>país:<br>• 1,01325 bar<br>• 14,7 psi |

# 10.3.3 Configuración de la interfaz de comunicaciones

El submenú **Comunicación** le guía sistemáticamente por todos los parámetros que hay que configurar para seleccionar y ajustar la interfaz de comunicación.

## Ruta de navegación

Menú "Ajuste" → Comunicación

## Estructura del submenú

| Comunicación | $\rightarrow$ | Dirección de bus                      |
|--------------|---------------|---------------------------------------|
|              |               | Velocidad de transmisión              |
|              |               | Modo de transferencia de datos        |
|              |               | Paridad                               |
|              |               | Orden de los bytes                    |
|              |               | Asignar comportamiento de diagnóstico |
|              |               | Modo de fallos                        |

| Parámetro                         | Descripción                                       | Selección/<br>Entrada del usuario                                                                                                    | Ajuste de fábrica |
|-----------------------------------|---------------------------------------------------|----------------------------------------------------------------------------------------------------|-------------------|
| Dirección de bus                  | Entre la dirección del<br>equipo.                 | 1 247                                                                                                    | 247               |
| Velocidad de transmisión          | Defina la velocidad de<br>transferencia de datos. | Caja con lista de<br>velocidades de<br>transmisión→ 🗎 85                                                                                                    | 19200 BAUD        |
| Modo de transferencia de<br>datos | Seleccione el modo de<br>transferencia de datos.  | <ul> <li>ASCII<br/>Transmisión de datos<br/>en forma de caracteres<br/>legibles ASCII.<br/>Protección contra<br/>errores mediante LRC.</li> <li>RTU<br/>Transmisión de datos<br/>en forma binaria.<br/>Protección contra<br/>errores mediante<br/>CRC16.</li> </ul> | RTU               |

| Parámetro                                | Descripción                                                                                                    | Selección/<br>Entrada del usuario                                                                                                    | Ajuste de fábrica |
|------------------------------------------|----------------------------------------------------------------------------------------------------|----------------------------------------------------------------------------------------------------|-------------------|
| Paridad                                  | Seleccione los bits de paridad.                                                                                                    | Lista de caracteres ASCII<br>• 0 = par<br>• 1 = impar                                                                                                    | Par               |
|                                          |                                                                                                    | <ul> <li>Lista de caracteres RTU</li> <li>0 = par</li> <li>1 = impar</li> <li>2 = bit sin paridad / 1<br/>bit de parada</li> <li>3 = bit sin paridad / 2<br/>bits de parada</li> </ul> |                   |
| Orden de los bytes                       | Seleccione la secuencia de<br>transmisión de bytes.                                                                                                    | <ul> <li>0-1-2-3</li> <li>3-2-1-0</li> <li>1-0-3-2</li> <li>2-3-0-1</li> </ul>                                                                                                    | 1-0-3-2           |
| Asignar comportamiento<br>de diagnóstico | Seleccione el<br>comportamiento ante<br>diagnóstico para<br>comunicación MODBUS.                                                                                                    | <ul> <li>Desact.</li> <li>Alarma o aviso</li> <li>Aviso</li> <li>Alarma</li> </ul>                                                                                                    | Alarma            |
| Modo de fallos                           | Seleccione el<br>comportamiento que ha<br>de presentar la salida de<br>valores medidos cuando<br>se emite un mensaje de<br>diagnóstico mediante<br>comunicación Modbus.<br>Este parámetro<br>funciona conforme a<br>la opción<br>seleccionada en el<br>parámetro Asignar<br>comportamiento de<br>diagnóstico. | <ul> <li>Valor NaN</li> <li>Último valor válido</li> <li>MaN ≡ no es un<br/>número</li> </ul>                                                                                          | Valor NaN         |

# 10.3.4 Configurar la supresión de caudal residual

El submenú **Supresión caudal residual** contiene todos los parámetros necesarios para configurar la supresión de caudal residual.

## Ruta de navegación

Menú "Ajuste" → Supresión caudal residual

## Estructura del submenú

| Supresión de caudal residual | $\rightarrow$ | Asignar variable de proceso         |
|------------------------------|---------------|-------------------------------------|
|                              |               | Valor ON supresión caudal residual  |
|                              |               | Valor OFF supresión caudal residual |
|                              |               | Filtro golpes de presión            |

| Parámetro                                                   | Prerrequisito                                                                                                    | Descripción                                                                                                    | Selección/<br>Entrada de usuario                                                                                                   | Ajuste de<br>fábrica                                                        |
|-------------------------------------------------------------|----------------------------------------------------------------------------------------------------|----------------------------------------------------------------------------------------------------|----------------------------------------------------------------------------------------------------|-----------------------------------------------------------------------------|
| Asignar variable<br>de proceso                              | -                                                                                                    | Seleccione la variable de<br>proceso de supresión de<br>caudal residual.                                          | <ul> <li>Desact.</li> <li>Caudal másico</li> <li>Caudal<br/>volumétrico</li> <li>Caudal<br/>volumétrico<br/>normalizado</li> </ul> | Caudal<br>másico                                                            |
| Valor ON<br>supresión<br>caudal residual                    | Se selecciona una de las<br>siguientes opciones en el<br>parámetro <b>Asignar variable</b><br><b>de proceso</b> :<br>• Caudal másico<br>• Caudal volumétrico<br>• Caudal volumétrico<br>normalizado | Introduzca el valor de<br>activación de la<br>supresión de caudal<br>residual.                                    | Número positivo<br>con coma flotante,<br>máx. 15 dígitos                                                                           | En caso de<br>líquidos:<br>depende del<br>país y del<br>diámetro<br>nominal |
| Valor de<br>supresión de<br>caudal residual:<br>desactivado | Se selecciona una de las<br>siguientes opciones en el<br>parámetro <b>Asignar variable</b><br><b>de proceso</b> :<br>• Caudal másico<br>• Caudal volumétrico<br>• Caudal volumétrico<br>normalizado | Entre el valor de<br>desactivación de la<br>supresión de caudal<br>residual.                                      | 0 100 %                                                                                                    | 50 %                                                                        |
| Filtro golpes de<br>presión                                 | Se selecciona una de las<br>siguientes opciones en el<br>parámetro <b>Asignar variable</b><br><b>de proceso</b> :<br>• Caudal másico<br>• Caudal volumétrico<br>• Caudal volumétrico<br>normalizado | Entre los intervalos de<br>tiempo para la supresión<br>de señales (= supresión<br>de golpes de ariete<br>activa). | 0 100 s                                                                                                    | 0 s                                                                         |

# 10.3.5 Configuración de la detección de tubería parcialmente llena

El submenú **Detección de tubería parcialmente llena** contiene los parámetros que deben ajustarse para configurar la detección de tubería vacía.

#### Ruta de navegación

Menú "Ajuste"  $\rightarrow$  Detección de tubería parcialmente llena

### Estructura del submenú

| Detección de tubería parcialmente<br>llena | ÷                                                            | Asignar variable de proceso                                        |
|--------------------------------------------|--------------------------------------------------------------|--------------------------------------------------------------------|
|                                            |                                                              | Valor inferior de detección de tubería parcialmente llena          |
|                                            | Valor superior de detección de tubería parcialmente<br>llena |                                                                    |
|                                            |                                                              | Tiempo de respuesta de la detección de tubería parcialmente llena. |

| Parámetro                                                                         | Prerrequisito                                                                                                    | Descripción                                                                                                    | Selección/<br>Entrada de<br>usuario                                           | Ajuste de<br>fábrica                               |
|-----------------------------------------------------------------------------------|----------------------------------------------------------------------------------------------------|----------------------------------------------------------------------------------------------------|-------------------------------------------------------------------------------|----------------------------------------------------|
| Asignar variable<br>de proceso                                                    | -                                                                                                    | Seleccione una variable de<br>proceso para detectar<br>tuberías vacías o<br>parcialmente llenas.                                                                                                    | <ul> <li>Desact.</li> <li>Densidad</li> <li>Densidad de referencia</li> </ul> | Densidad                                           |
| Valor inferior de<br>detección de<br>tubería<br>parcialmente llena                | Se selecciona una de las<br>siguientes opciones en<br>el parámetro <b>Asignar</b><br><b>variable de proceso</b> :<br>• Densidad<br>• Densidad de<br>referencia | Introduzca un valor de<br>alarma inferior para<br>activar la detección de<br>tubería vacía o<br>parcialmente vacía.                                                                                               | Número positivo<br>con coma<br>flotante, máx. 15<br>dígitos                   | Depende del<br>país:<br>• 0,2 kg/l<br>• 12,5 lb/cf |
| Valor superior de<br>detección de<br>tubería<br>parcialmente llena                | Se selecciona una de las<br>siguientes opciones en<br>el parámetro <b>Asignar</b><br>variable de proceso:<br>• Densidad<br>• Densidad de<br>referencia         | Introduzca un valor de<br>alarma superior para<br>activar la detección de<br>tubería vacía o<br>parcialmente vacía.                                                                                               | Número positivo<br>con coma<br>flotante, máx. 15<br>dígitos                   | Depende del<br>país:<br>• 6 kg/l<br>• 374,6 lb/cf  |
| Tiempo de<br>respuesta de la<br>detección de<br>tubería<br>parcialmente<br>llena. | Se selecciona una de las<br>siguientes opciones en<br>el parámetro <b>Asignar</b><br>variable de proceso:<br>• Densidad<br>• Densidad de<br>referencia         | Introduzca el intervalo de<br>tiempo que transcurre<br>hasta que se muestra el<br>mensaje de diagnóstico de<br>tubería vacía o<br>parcialmente llena <u>A</u> S862<br>Detección de tubería<br>parcialmente llena. | 0 100 s                                                                       | 1 s                                                |

# 10.4 Ajustes avanzados

El menú "Ajuste avanzado", dotado también con asistentes de guiado, contiene todos los parámetros necesarios para realizar ajustes específicos.

#### Ruta de navegación

Menú "Ajuste" → Ajuste avanzado

Visión general sobre los parámetros y submenús en el menú "Ajuste avanzado", tomando de ejemplo el navegador de internet

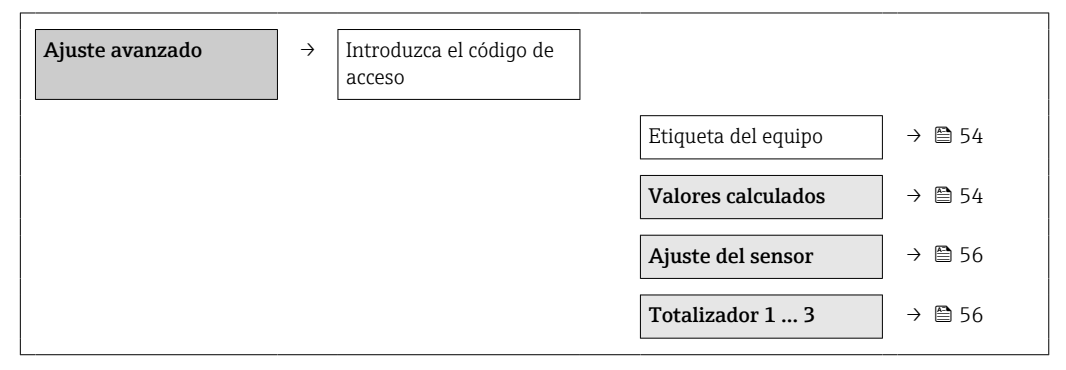

# 10.4.1 Especificación del nombre de etiqueta

Para poder identificar rápidamente el punto de medida en el sistema, puede entrar una designación única para él mediante el parámetro **Design. punt med** modificando de esta manera el ajuste de fábrica.

#### Ruta de navegación

Ajuste  $\rightarrow$  Ajuste avanzado  $\rightarrow$  Design. punt med

#### Visión general sobre los parámetros con una breve descripción de los mismos

| Parámetro                          | Descripción                             | Selección/<br>Entrada del usuario                                                                    | Ajuste de fábrica |
|------------------------------------|-----------------------------------------|----------------------------------------------------------------------------------------------------|-------------------|
| Designación del punto de<br>medida | Entre el nombre del punto<br>de medida. | Máx. 32 caracteres que<br>pueden ser letras,<br>números o caracteres<br>especiales (p. ej., @, %, /) | Promass           |

El número de caracteres que se visualizan depende de los caracteres utilizados.

Para información sobre el nombre de etiqueta en el software de configuración "FieldCare"  $\rightarrow \cong 41$ 

## 10.4.2 Valores calculados

El submenú **Valores calculados** contiene los parámetros para calcular el caudal volumétrico normalizado.

#### Ruta de navegación

Menú "Ajuste" <br/>  $\rightarrow$  Ajuste avanzado  $\rightarrow$  Valores calculados

Estructura del submenú

| Valores calculados | $\rightarrow$ | Cálculo de caudal volumétrico normalizado |
|--------------------|---------------|-------------------------------------------|
|                    |               | Densidad de referencia externa            |
|                    |               | Densidad de referencia fija               |

| Temperatura de referencia           |
|-------------------------------------|
| Coeficiente de expansión lineal     |
| Coeficiente de expansión cuadrático |

| Parámetro                                          | Prerrequisitos                                                                                                    | Descripción                                                                                                    | Selección/entrada                                                                                                    | Ajuste de<br>fábrica                                  |
|----------------------------------------------------|----------------------------------------------------------------------------------------------------|----------------------------------------------------------------------------------------------------|----------------------------------------------------------------------------------------------------|-------------------------------------------------------|
| Cálculo de<br>caudal<br>volumétrico<br>normalizado | -                                                                                                    | Seleccione la densidad de<br>referencia para calcular el<br>caudal volumétrico<br>normalizado.                                                                                                    | <ul> <li>Densidad de<br/>referencia fija</li> <li>Densidad de<br/>referencia<br/>calculada</li> <li>Densidad de<br/>referencia en<br/>conformidad con<br/>API 53</li> <li>Densidad de<br/>referencia externa</li> </ul> | Densidad de<br>referencia<br>calculada                |
| Densidad de<br>referencia<br>externa               | -                                                                                                    | Muestra la densidad de<br>referencia externa.                                                                                                    | Número con coma<br>flotante más signo                                                                                                    | Depende del<br>país:<br>0 kg/Nl<br>(0 lb/scf)         |
| Densidad de<br>referencia fija                     | Se selecciona la<br>siguiente opción en el<br>parámetro <b>Cálculo</b><br><b>del caudal</b><br><b>volumétrico</b><br><b>normalizado</b> :<br>Densidad de<br>referencia fija      | Introduzca el valor fijo de la<br>densidad de referencia.                                                                                                    | Número positivo de<br>coma flotante<br>precedido de signo                                                                                                    | Depende del<br>país:<br>0,001 kg/Nl<br>(0,062 lb/scf) |
| Temperatura de<br>referencia                       | Se selecciona la<br>siguiente opción en el<br>parámetro <b>Cálculo</b><br><b>del caudal</b><br><b>volumétrico</b><br><b>normalizado</b> :<br>Densidad de<br>referencia calculada | Introduzca la temperatura<br>de referencia para calcular<br>la densidad de referencia.                                                                                                    | Número con coma<br>flotante más signo                                                                                                    | Depende del<br>país:<br>20 °C (68 °F)                 |
| Coeficiente de<br>expansión<br>lineal              | Se selecciona la<br>siguiente opción en el<br>parámetro <b>Cálculo</b><br><b>del caudal</b><br><b>volumétrico</b><br><b>normalizado</b> :<br>Densidad de<br>referencia calculada | Entre el coeficiente de<br>expansión lineal del<br>producto a utilizar en el<br>cálculo de la densidad de<br>referencia.                                                                                                    | 01                                                                                                    | 0,0                                                   |
| Coeficiente de<br>expansión<br>cuadrático          | -                                                                                                    | Si el producto presenta un<br>comportamiento de<br>expansión no lineal, utilice<br>esta función para entrar un<br>coeficiente de expansión<br>cuadrático específico para<br>dicho producto, con el que<br>se determinará la densidad<br>de referencia. | 01                                                                                                    | 0,0                                                   |

## 10.4.3 Realización de un ajuste del sensor

El submenú **Ajuste del sensor** contiene parámetros que pertenecen a las funcionalidades del sensor.

### Ruta de navegación

Menú "Ajuste"  $\rightarrow$  Ajuste avanzado  $\rightarrow$  Ajuste del sensor

### Estructura del submenú

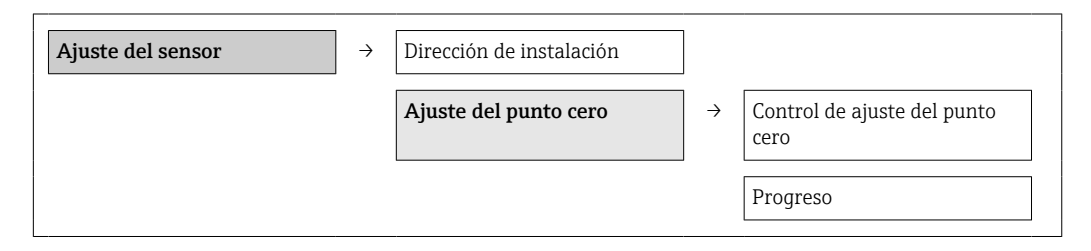

#### Visión general sobre los parámetros con una breve descripción de los mismos

| Parámetro                           | Descripción                                               | Selección/<br>Entrada del usuario                                                                                | Ajuste de fábrica                 |
|-------------------------------------|-----------------------------------------------------------|----------------------------------------------------------------------------------------------------|-----------------------------------|
| Dirección de<br>instalación         | Cambiar el signo de la<br>dirección del caudal de fluido. | <ul> <li>Flecha en dirección del caudal</li> <li>Flecha en la dirección contraria<br/>a la del caudal</li> </ul> | Flecha en dirección<br>del caudal |
| Control de ajuste del<br>punto cero | Iniciar el ajuste del punto<br>cero.                      | <ul><li>Cancelar</li><li>Iniciar</li></ul>                                                                       | Cancelar                          |
| Progreso                            |                                                           | 0100 %                                                                                                    | 0                                 |

# 10.4.4 Configurar el totalizador

Puede configurar los distintos totalizadores accediendo a los tres submenús **Totalizador 1-3**.

#### Ruta de navegación

Menú "Ajuste" → Ajuste avanzado → Totalizador 1-3

### Estructura del submenú

| Totalizador 1-3 | $\rightarrow$ | Asignar variable de proceso            |
|-----------------|---------------|----------------------------------------|
|                 |               | Unidad de masa                         |
|                 |               | Unidad volumen                         |
|                 |               | Unidad de volumen corregido            |
|                 |               | Modo de funcionamiento del totalizador |
|                 |               | Modo de fallos                         |

| Parámetro                      | Requisito<br>indispensable                                                                                                    | Descripción                                                                                                    | Selección/<br>Entrada del usuario                                                                                                    | Ajuste de fábrica                        |
|--------------------------------|----------------------------------------------------------------------------------------------------|----------------------------------------------------------------------------------------------------|----------------------------------------------------------------------------------------------------|------------------------------------------|
| Asignar variable de<br>proceso | -                                                                                                    | Seleccione la<br>variable de proceso<br>para el totalizador.<br><i>Resultado</i><br>Esta selección<br>determina la lista de<br>seleccionables del<br>parámetro <b>Unidad</b> . | <ul> <li>Desact.</li> <li>Caudal másico</li> <li>Caudal volumétrico</li> <li>Caudal volumétrico normalizado</li> <li>La gama de opciones aumenta cuando el equipo de medida está dotado de un o más paquetes de software de aplicación.</li> </ul> | Caudal másico                            |
| Unidad de masa                 | Se selecciona la<br>siguiente opción en<br>el parámetro<br><b>Asignar variable de<br/>proceso</b> :<br>Caudal másico                    | Seleccione la unidad<br>de masa.<br><i>Resultado</i><br>La unidad<br>seleccionada se<br>toma de:<br>Unidad caudal<br>másico                                                    | Lista de unidades<br>seleccionables                                                                                                    | Depende del país:<br>• kg<br>• lb        |
| Unidad volumen                 | Se selecciona la<br>siguiente opción en<br>el parámetro<br><b>Asignar variable de<br/>proceso</b> :<br>Caudal volumétrico               | Seleccione la unidad<br>de volumen.<br><i>Resultado</i><br>La unidad<br>seleccionada se<br>toma de:<br>Unidad de caudal<br>volumétrico                                         | Lista de unidades<br>seleccionables                                                                                                    | En función del país<br>• l<br>• gal (us) |
| Unidad de volumen<br>corregido | Se selecciona la<br>siguiente opción en<br>el parámetro<br><b>Asignar variable de<br/>proceso:</b><br>Caudal volumétrico<br>normalizado | Seleccione la unidad<br>de volumen<br>normalizado.<br><i>Resultado</i><br>La unidad<br>seleccionada se<br>toma de:<br>Unidad de caudal<br>volumétrico<br>normalizado           | Lista de unidades<br>seleccionables                                                                                                    | Depende del país:<br>• Nl<br>• Scf       |

| Parámetro                                    | Requisito<br>indispensable                                                                                                    | Descripción                                                                                                    | Selección/<br>Entrada del usuario                                                                                | Ajuste de fábrica |
|----------------------------------------------|----------------------------------------------------------------------------------------------------|----------------------------------------------------------------------------------------------------|----------------------------------------------------------------------------------------------------|-------------------|
| Modo de<br>funcionamiento del<br>totalizador | Se selecciona una de<br>las siguientes<br>opciones en el<br>parámetro <b>Asignar</b><br>variable de<br>proceso:<br>• Caudal másico<br>• Caudal<br>volumétrico<br>• Caudal<br>volumétrico<br>normalizado               | Seleccione el modo<br>de cálculo del<br>totalizador.                                                                     | <ul> <li>Total caudal neto</li> <li>Total caudal<br/>sentido normal</li> <li>Total caudal<br/>inverso</li> </ul> | Total caudal neto |
| Modo de fallos                               | Se selecciona una de<br>las siguientes<br>opciones en el<br>parámetro <b>Asignar</b><br><b>variable de</b><br><b>proceso:</b><br>• Caudal másico<br>• Caudal<br>volumétrico<br>• Caudal<br>volumétrico<br>normalizado | Especifique el<br>comportamiento del<br>totalizador en caso<br>de producirse una<br>situación de alarma<br>en el equipo. | <ul> <li>Parar</li> <li>Valor actual</li> <li>Último valor<br/>válido</li> </ul>                                 | Parar             |

# 10.5 Simulación

El submenú **Simulación** permite simular, en ausencia de un flujo real, distintas variables de proceso y el modo de alarma durante un proceso así como verificar el funcionamiento de las cadenas señales que se emiten corriente abajo (válvulas de conmutación o lazos cerrados de control).

### Ruta de navegación

Menú "Diagnóstico" → Simulación

| Simulación | $\rightarrow$ | Asignar variable de proceso simulación |
|------------|---------------|----------------------------------------|
|            |               | Valor de la variable de proceso        |
|            |               | Simulación de alarma del equipo        |

| Parámetro                                 | Requisito<br>indispensable                                                                                      | Descripción                                                                             | Selección/<br>Entrada del usuario                                                                                                    | Ajuste de fábrica |  |
|-------------------------------------------|----------------------------------------------------------------------------------------------------|-----------------------------------------------------------------------------------------|----------------------------------------------------------------------------------------------------|-------------------|--|
| Asignar variable de<br>proceso simulación |                                                                                                    | Seleccione una<br>variable de proceso<br>para el proceso de<br>simulación en<br>activo. | <ul> <li>Desact.</li> <li>Caudal másico</li> <li>Caudal<br/>volumétrico</li> <li>Caudal<br/>volumétrico<br/>normalizado</li> <li>Densidad</li> <li>Densidad de<br/>referencia</li> <li>Temperatura</li> <li>La gama de<br/>opciones<br/>aumenta<br/>cuando el<br/>equipo de<br/>medida está<br/>dotado de un o<br/>más paquetes<br/>de software de<br/>aplicación.</li> </ul> | Desact.           |  |
| Valor de la variable<br>de proceso        | Se selecciona una<br>variable de proceso<br>en el parámetro<br>Asignar simulación<br>de variable de<br>proceso. | Introduzca el valor<br>de simulación para<br>la variable de<br>proceso<br>seleccionada. | Depende de la<br>variable de proceso<br>seleccionada                                                                                                    | -                 |  |
| Simulación de<br>alarma del equipo        | -                                                                                                    | Activación y<br>desactivación de<br>alarma del equipo.                                  | <ul><li>Desact.</li><li>Act.</li></ul>                                                                                                    | Desact.           |  |

# 10.5.1 Visión general sobre los parámetros con una breve descripción de los mismos

# 10.6 Protección de los parámetros de configuración contra accesos no autorizados

Dispone de las siguientes opciones para proteger la configuración del equipo de medida contra modificaciones indeseadas tras la puesta en marcha: protección contra escritura mediante microinterruptor

# 10.6.1 Protección contra escritura mediante microinterruptor

El microinterruptor de protección contra escritura permite bloquear el acceso con escritura a todo el menú de configuración, excepto al de los siguientes parámetros:

- Presión externa
- Temperatura externa
- Densidad de referencia
- Todos los parámetros para configurar el totalizador

Los valores de los parámetros solo pueden leerse y ya no pueden editarse:

- Mediante interfaz de servicio (CDI)
- Mediante Modbus RS485

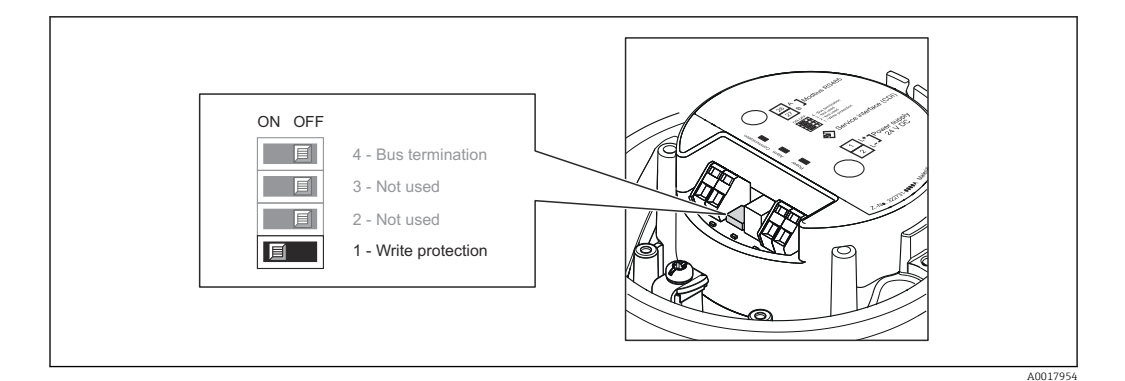

- 1. Según la versión del cabezal: afloje el tornillo de bloqueo o de sujeción de la tapa del cabezal.
- 2. Según el tipo de cabezal, desenrosque o abra la tapa del cabezal.
- **3.** Al poner el microinterruptor de protección contra escritura, que se encuentra en el módulo de electrónica principal, en la posición ON, se activa la protección por hardware contra escritura. Al poner el microinterruptor de protección contra escritura, que se encuentra en el módulo de electrónica principal, en la posición OFF (ajuste de fábrica), se desactiva la protección por hardware contra escritura.
- 4. Para volver a montar el transmisor, invierta los pasos del desmontaje.

# 11 Configuración

# 11.1 Leer el estado de bloqueo del equipo

Los tipos de protección contra escritura activos pueden determinarse en el parámetro **Estado de bloqueo**.

## Ruta de navegación

Menú "Indicador/Configuración" → Estado de bloqueo

#### Funciones del parámetro "Estado de bloqueo"

| Opciones                            | Descripción                                                                                                    |
|-------------------------------------|----------------------------------------------------------------------------------------------------|
| Protección de escritura<br>hardware | El microinterruptor de bloqueo (microinterruptor DIP) para protección contra escritura por hardware se activa en el módulo principal de la electrónica. Ello impide la posibilidad de escribir en los parámetros $\rightarrow \square$ 59.                         |
| Temporalmente<br>bloqueado          | El acceso de escritura de los parámetros está bloqueado temporalmente porque en el equipo hay procesos internos en ejecución (p. ej., carga/descarga de datos, reinicio, etc.). Una vez finalizado el proceso interno, podrán modificarse de nuevo los parámetros. |

# 11.2 Lectura de los valores medidos

Puede leer todos los valores medidos utilizando el menú Valores medidos.

### Ruta de navegación

Diagnósticos → Valores medidos

# 11.2.1 Variables de proceso

El submenú **Variables de proceso** contiene todos los parámetros necesarios para visualizar los valores efectivos de las distintas variables de proceso.

### Ruta de navegación

Menú "Diagnósticos" → Valores medidos → Variables de proceso

### Estructura del submenú

| Variables de proceso | $\rightarrow$ | Caudal másico                  |
|----------------------|---------------|--------------------------------|
|                      |               | Caudal volumétrico             |
|                      |               | Caudal volumétrico normalizado |
|                      |               | Densidad                       |
|                      |               | Densidad de referencia         |
|                      |               | Temperatura                    |
|                      |               | Valor de presión               |

#### Visión general sobre los parámetros con una breve descripción de los mismos

| Parámetro                         | Prerrequisito | Descripción                                                               | Indicador                             |
|-----------------------------------|---------------|---------------------------------------------------------------------------|---------------------------------------|
| Caudal másico                     | -             | Muestra el caudal másico medido                                           | Número con coma flotante más<br>signo |
| Caudal volumétrico                | -             | Muestra el caudal volumétrico calculado                                   | Número con coma flotante más<br>signo |
| Caudal volumétrico<br>normalizado | -             | Muestra el caudal volumétrico<br>normalizado calculado en cada<br>momento | Número con coma flotante más<br>signo |
| Densidad                          | -             | Muestra la densidad medida                                                | Número con coma flotante más<br>signo |
| Densidad de<br>referencia         | -             | Muestra la densidad medida a la<br>temperatura de referencia              | Número con coma flotante más<br>signo |
| Temperatura                       | -             | Muestra la temperatura del producto<br>que se está midiendo               | Número con coma flotante más<br>signo |
| Valor de presión                  | -             | Muestra un valor de presión fijo o la presión en el exterior              | Número con coma flotante más<br>signo |

Visión general sobre los parámetros con una breve descripción de los mismos

# 11.2.2 Totalizador

El submenú **Totalizador** contiene todos los parámetros necesarios para visualizar los valores medidos efectivos de cada totalizador.

## Ruta de navegación

Menú "Diagnóstico" → Valores medidos → Totalizador

#### Estructura del submenú

| Totalizador 1 a 3 | $\rightarrow$ | Valor de totalizador 1          |
|-------------------|---------------|---------------------------------|
|                   |               | Desbordamiento de totalizador 1 |
|                   |               | Valor de totalizador 2          |
|                   |               | Desbordamiento de totalizador 2 |
|                   |               | Valor de totalizador 3          |
|                   |               | Desbordamiento de totalizador 3 |

| Parámetro                            | Requisito indispensable                                                                                                    | Descripción                                          | Indicador                           |
|--------------------------------------|----------------------------------------------------------------------------------------------------|------------------------------------------------------|-------------------------------------|
| Valor del totalizador 1-3            | Se selecciona una de las<br>siguientes opciones en el<br>parámetro <b>Asignar</b><br><b>variable de proceso</b> del<br>submenú <b>Totalizador</b><br><b>1-3:</b><br>• Caudal másico<br>• Caudal volumétrico<br>• Caudal volumétrico<br>normalizado | Muestra el valor actual del<br>contador totalizador. | Número con coma<br>flotante y signo |
| Desbordamiento de<br>totalizador 1-3 | Se selecciona una de las<br>siguientes opciones en el<br>parámetro <b>Asignar</b><br><b>variable de proceso</b> del<br>submenú <b>Totalizador</b><br><b>1-3:</b><br>• Caudal másico<br>• Caudal volumétrico<br>• Caudal volumétrico<br>normalizado | Muestra el<br>desbordamiento del<br>totalizador.     | Entero                              |

#### Visión general sobre los parámetros con una breve descripción de los mismos

# 11.3 Adaptar el instrumento de medición a las condiciones del proceso

Dispone de lo siguiente para este fin:

- Parámetros de configuración básicos en el menú Ajuste  $\rightarrow \cong 46$
- Parámetros de configuración avanzados en el menú Ajuste avanzado <br/>  $\rightarrow \ \mbox{\sc B}$ 54

# 11.4 Reiniciar un totalizador

En el submenú **Operación** dispone de 2 parámetros con varias opciones para reiniciar/ resetear los tres totalizadores:

Control totalizador 1-3

Resetear todos los totalizadores

#### Ruta de navegación

Menú "Visualiz./operac."→ Operación

Alcance funcional del parámetro "Control del totalizador"

| Opciones                 | Descripción                                                                                                    |
|--------------------------|----------------------------------------------------------------------------------------------------|
| Totalizar                | Se pone en marcha el totalizador.                                                                                                |
| Borrar + Manten.         | Se detiene el proceso de totalización y el totalizador se pone a cero.                                                           |
| Presel. + Manten.        | Se detiene el proceso de totalización y el totalizador se pone al valor de inicio definido en el parámetro <b>Valor inicio</b> . |
| Resetear + totalizar     | El totalizador se pone a cero y se reinicia el proceso de totalización.                                                          |
| Valor inicio + totalizar | El totalizador se pone al valor de inicio definido en el parámetro <b>Valor inicio</b> y vuelve a totalizar.                     |

#### Alcance funcional del parámetro "Resetear todos los totalizadores"

| Opciones             | Descripción                                                                                                    |
|----------------------|----------------------------------------------------------------------------------------------------|
| Resetear + totalizar | Pone a cero todos los totalizadores y reinicia el proceso de totalización. Se borran todos los valores de caudal totalizados anteriormente. |

# Submenú "Configuración"

| Configuración | $\rightarrow$ | Control totalizador 1            |
|---------------|---------------|----------------------------------|
|               |               | Cantidad preseleccionada 1       |
|               |               | Control totalizador 2            |
|               |               | Cantidad preseleccionada 2       |
|               |               | Control totalizador 3            |
|               |               | Cantidad preseleccionada 3       |
|               |               | Reinicie todos los totalizadores |

| Parámetro                           | Requisito<br>indispensable                                                                                                    | Descripción                                                              | Selección/<br>Entrada del usuario                                                                                                    | Ajuste de fábrica                     |
|-------------------------------------|----------------------------------------------------------------------------------------------------|--------------------------------------------------------------------------|----------------------------------------------------------------------------------------------------|---------------------------------------|
| Control del<br>totalizador 1-3      | Se selecciona una<br>variable de proceso<br>en el parámetro<br><b>Asignar variable de</b><br><b>proceso</b> del<br>submenú<br><b>Totalizador 1-3</b> . | Valor de control del<br>totalizador.                                     | <ul> <li>Totalizar</li> <li>Borrar + Manten.</li> <li>Presel. + Manten.</li> <li>Resetear +<br/>totalizar</li> <li>Valor inicio +<br/>totalizar</li> </ul> | Totalizar                             |
| Cantidad<br>preseleccionada 1-3     | Se selecciona una<br>variable de proceso<br>en el parámetro<br><b>Asignar variable de</b><br><b>proceso</b> del<br>submenú<br><b>Totalizador 1-3</b> . | Especifique el valor<br>de inicio para el<br>totalizador.                | Número con coma<br>flotante más signo                                                                                                    | Depende del país:<br>• 0 kg<br>• 0 lb |
| Reinicie todos los<br>totalizadores | -                                                                                                    | Pone todos los<br>totalizadores a cero<br>y reactiva la<br>totalización. | <ul> <li>Cancelar</li> <li>Resetear +<br/>totalizar</li> </ul>                                                                                             | Cancelar                              |

# 12 Diagnósticos y localización y resolución de fallos

# 12.1 Localización y resolución de fallos en general

## En las señales de salida

| Problema                                                                               | Causas posibles                                                                                  | Remedio                                                                                                    |  |
|----------------------------------------------------------------------------------------|--------------------------------------------------------------------------------------------------|----------------------------------------------------------------------------------------------------|--|
| El LED verde de alimentación del<br>módulo de la electrónica está<br>apagado           | La tensión de alimentación no<br>concuerda con la especificada en la<br>placa de identificación. | Conecte la tensión de alimentación<br>correcta → 🗎 32.                                                                                                  |  |
| El LED verde de alimentación del<br>módulo de la electrónica está<br>apagado           | El cable de alimentación no está<br>bien conectado                                               | Revise la asignación de terminales .                                                                                                    |  |
| El LED verde de alimentación de la<br>barrera de seguridad Promass 100<br>está apagado | La tensión de alimentación no<br>concuerda con la especificada en la<br>placa de identificación. | Conecte la tensión de alimentación<br>correcta → 🗎 32.                                                                                                  |  |
| El LED verde de alimentación de la<br>barrera de seguridad Promass 100<br>está apagado | El cable de alimentación no está<br>bien conectado                                               | Revise la asignación de terminales<br>→ 🗎 30.                                                                                                    |  |
| El equipo no mide correctamente.                                                       | Error de configuración o el equipo<br>funciona fuera de los rangos de<br>aplicación.             | <ol> <li>Revise y corrija la configuración<br/>de los parámetros.</li> <li>Observe los valores límite<br/>especificados en "Datos técnicos".</li> </ol> |  |

#### Para el acceso

| Problema                                                  | Causas posibles                                                                  | Remedio                                                                                                    |
|-----------------------------------------------------------|----------------------------------------------------------------------------------|----------------------------------------------------------------------------------------------------|
| No hay acceso de escritura a<br>parámetros                | La protección contra escritura<br>mediante hardware está activada                | Establezca en la posición OFF los<br>microinterruptores de protección<br>contra escritura que hay en el<br>módulo de electrónica principal<br>→ |
| No se establece conexión mediante<br>Modbus RS485         | Cable del bus Modbus RS485 mal<br>conectado                                      | Revise la asignación de terminales .                                                                                                    |
| No se establece conexión mediante<br>Modbus RS485         | Conector del equipo conectado<br>incorrectamente                                 | Revise la asignación de pins del conector del equipo $\rightarrow \square$ 30.                                                                  |
| No se establece conexión mediante<br>Modbus RS485         | Cable del Modbus RS485 mal<br>terminado                                          | Revise el resistor de terminación<br>→ 🗎 34.                                                                                                    |
| No se establece conexión mediante<br>Modbus RS485         | Configuración incorrecta de la<br>interfaz de comunicaciones                     | Revise la configuración del Modbus<br>RS485 → 🗎 50.                                                                                             |
| No se establece conexión mediante<br>interfaz de servicio | Configuración incorrecta de la<br>interfaz USB del PC o driver mal<br>instalado. | Tenga en cuenta la documentación<br>del Commubox.<br>FXA291: Documento<br>"Información técnica"<br>TI00405C                                     |

# 12.2 Información de diagnóstico mediante diodos luminiscentes

## 12.2.1 Transmisor

Los distintos diodos luminiscentes (LED) que presenta el módulo de la electrónica del transmisor proporcionan información sobre el estado del equipo.

| LED          | Color               | Significado                                                                                                    |
|--------------|---------------------|----------------------------------------------------------------------------------------------------|
| Fuente de    | Desact.             | Tensión de alimentación<br>desactivada o insuficiente.                                                                                                    |
|              | Verde               | Tensión de alimentación en orden.                                                                                                    |
| Alarma       | Desact.             | El estado del equipo es correcto.                                                                                                    |
|              | Intermitente roja   | Ha ocurrido error de equipo<br>correspondiente a un<br>comportamiento de diagnóstico de<br>"Aviso".                                                                           |
|              | Rojo                | <ul> <li>Ha ocurrido error de equipo<br/>correspondiente a un<br/>comportamiento de diagnóstico<br/>de "Alarma".</li> <li>El cargador de arranque está<br/>activo.</li> </ul> |
| Comunicación | Intermitente blanca | La comunicación Modbus RS485<br>está activa.                                                                                                    |

# 12.2.2 Barrera de seguridad Promass 100

Diversos diodos electroluminiscentes (LED) de la barrera de seguridad Promass 100 proporcionan información de estado.

| LED          | Color               | Significado                                            |
|--------------|---------------------|--------------------------------------------------------|
| Fuente de    | Desact.             | Tensión de alimentación<br>desactivada o insuficiente. |
|              | Verde               | Tensión de alimentación en orden.                      |
| Comunicación | Intermitente blanca | La comunicación Modbus RS485<br>está activa.           |

# 12.3 Información de diagnóstico en FieldCare

# 12.3.1 Opciones de diagnóstico

Cualquier fallo que detecta el instrumento de medición aparece indicado en la página de inicio del software de configuración a la que se accede a la que establece la conexión.

| Nombre de dispositivo:         XXXXXXXX           Designación del punto de medición:         Promass           Estado de la señal:                                                                                                    | Corriente de salida 1:       2       4.00 mA       Caudal másicos:       2       0.0000 kg/s         Corriente de salida 2:       2       4.00 mA       Caudal volumétrico corregido;       1/2       -3.1446 N/s         amiento (C)       Caudal volumétrico:       1/2       -2.5354 l/s                                                                                                    |
|----------------------------------------------------------------------------------------------------|----------------------------------------------------------------------------------------------------|
| Menú / Variable<br>Valor<br>Valor | Instrument health status         Image: state of the status         Image: state of the state of the sta |
| <ol> <li>Área de estado con señal de estado</li> <li>Información de diagnóstico</li> <li>Información sobre medidas correctivas o</li> </ol>                                                                                                    | A0014014-E<br>con ID de servicio                                                                                                    |

Además, los eventos de diagnóstico ocurridos pueden visualizarse asimismo en el menú **Diagnósticos**:

- Mediante parámetros
- Mediante submenú  $\rightarrow$   $\bigcirc$  73

### Señales de estado

Las señales de estado proporcionan información sobre el estado y grado de fiabilidad del equipo por medio de una clasificación de las causas de la información de diagnóstico (evento de diagnóstico).

| Símbolo  | Significado                                                                                                    |
|----------|----------------------------------------------------------------------------------------------------|
| A0017271 | Fallo<br>Se ha producido un error de equipo. El valor medido ya no es válido.                                                                                                    |
| A0017278 | <b>Verificación funcional</b><br>El instrumento está en el modo de servicio (p. ej., durante una simulación).                                                                                 |
| A0017277 | <b>Fuera de especificación</b><br>Se está haciendo funcionar el instrumento:<br>Fuera de los límites de las especificaciones técnicas (p. ej., fuera del rango de temperaturas<br>de proceso) |
| A0017276 | Requiere mantenimiento<br>El instrumento requiere mantenimiento. Los valores medidos siguen siendo válidos.                                                                                   |

Las señales de estado se clasifican conforme a la norma VDI/VDE 2650 y las recomendaciones NAMUR 107.

### Información de diagnóstico

Mediante la información de diagnóstico pueden identificarse los fallos. Un texto corto le proporciona información sobre el fallo.

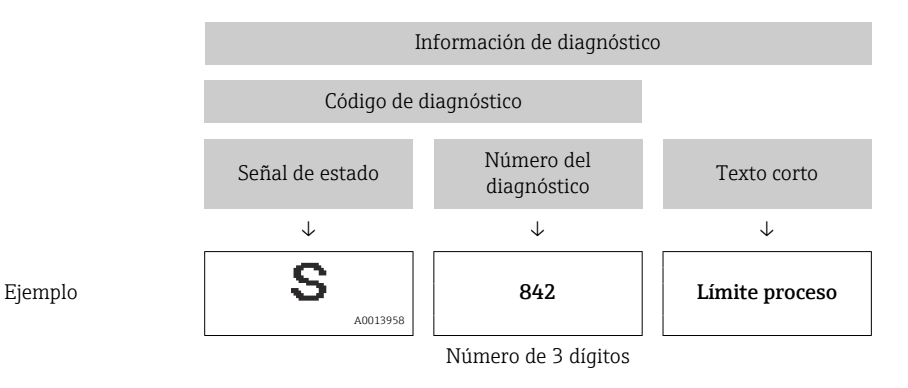

## 12.3.2 Acceder a información acerca de medidas de subsanación

Para cada evento de diagnóstico hay información con remedios para rectificar rápidamente el problema en cuestión a la que puede accederse:

- En la página de inicio
  - Las medidas de subsanación se visualizan en un campo independiente, por debajo de la información de diagnósticos.
- En el menú Diagnósticos
   Las medidas de subsanación pueden abrirse en el área de trabajo de la pantalla indicadora.

El usuario está en el menú Diagnósticos.

1. Acceder al parámetro deseado.

- 2. En el lado derecho del área de trabajo, colocándose con el ratón sobre el parámetro.
  - → Aparece una herramienta del software con información sobre remedios para el evento de diagnóstico en cuestión.

# 12.4 Información de diagnóstico mediante interfaz de comunicaciones

## 12.4.1 Lectura de la información de diagnóstico

La información de diagnóstico puede leerse utilizando las direcciones de registro de Modbus RS485.

- Mediante dirección de registro 6821 (tipo de dato = ristra): código de diagnóstico, p. ej., F270
- Mediante dirección de registro 6859 (tipo de dato = entero): número del diagnóstico, p. ej., 270

Para una visión general sobre los eventos de diagnóstico, incluyendo número de los diagnósticos y códigos de los diagnósticos → 🗎 70

## 12.4.2 Configuración del modo de respuesta ante error

El modo de respuesta ante error en comunicaciones Modbus RS485 puede configurarse en el submenú **Comunicación**, utilizando 2 parámetros.

Ruta de navegación

Menú "Ajuste" → Comunicación

| Parámetro                                | Descripción                                                                                                    | Opciones                                                                                      | Ajuste de fábrica |
|------------------------------------------|----------------------------------------------------------------------------------------------------|-----------------------------------------------------------------------------------------------|-------------------|
| Asignar comportamiento<br>de diagnóstico | Seleccione el<br>comportamiento ante<br>diagnóstico para<br>comunicación MODBUS.                                                                                                    | <ul><li>Off (desactivado)</li><li>Alarma o aviso</li><li>Aviso</li><li>Alarma</li></ul>       | Alarma            |
| Comportamiento en caso<br>de error       | Seleccione el<br>comportamiento que ha<br>de presentar la salida de<br>valores medidos cuando<br>se emite un mensaje de<br>diagnóstico mediante<br>comunicación Modbus.<br>Este parámetro<br>opera conforme a la<br>opción seleccionada<br>en el parámetro<br>Asignar<br>comportamiento<br>diagnóstico. | <ul> <li>Valor NaN</li> <li>Último valor válido</li> <li>NaN = no es un<br/>número</li> </ul> | Valor NaN         |

Visión general sobre los parámetros con una breve descripción de los mismos

# 12.5 Adaptar la información de diagnósticos

## 12.5.1 Adaptar el comportamiento diagnóstico

A cada número de diagnóstico se le ha asignado en fábrica un determinado comportamiento del equipo. El usuario puede modificar estas asignaciones a determinados números de diagnóstico para lo que tiene que utilizar el parámetro **Diagnóstico núm. xxx** .

#### Ruta de navegación

Menú "Experto"  $\rightarrow$  Sistema  $\rightarrow$  Manejo diagnóstico  $\rightarrow$  Comportamiento diagnóstico  $\rightarrow$  Asignar comportamiento para diagnóstico núm. xxx

Puede asignar las siguientes opciones de comportamiento a un número de diagnóstico:

| Opciones                              | Descripción                                                                                                    |
|---------------------------------------|----------------------------------------------------------------------------------------------------|
| Alarma                                | Se interrumpe la medición. Salida de valor medido mediante Modbus RS485 y totalizadores adquieren los valores definidos para situación de alarma. Se genera un mensaje de diagnóstico.                |
| Aviso                                 | Se reanuda la medición. Salida de valores medidos mediante Modbus RS485 y totalizadores no se ven afectados. Se genera un mensaje de diagnóstico.                                                     |
| solo entrada en libro<br>de registros | El equipo sigue midiendo. Se registra únicamente el mensaje de diagnóstico en el<br>submenú libro de registros (lista de eventos) y no se visualiza el mensaje en alternancia<br>con el valor medido. |
| Off (desactivado)                     | Se ignora el evento de diagnóstico y no se emite ni registra ningún mensaje de diagnóstico.                                                                                                    |

# 12.6 Visión general sobre informaciones de diagnóstico

La cantidad de información de diagnóstico aumenta cuando el equipo de medición está dotado de uno o más softwares de aplicación.

|  | Diagnósticos | sobre | el | sensor |
|--|--------------|-------|----|--------|
|--|--------------|-------|----|--------|

| Número<br>del<br>diagnósti<br>co | Texto corto                | Medidas correctivas                                                                                  | <b>Señal de</b><br>estado<br>de fábrica | <b>Comportamiento</b><br><b>de diagnóstico</b><br>de fábrica |
|----------------------------------|----------------------------|----------------------------------------------------------------------------------------------------|-----------------------------------------|--------------------------------------------------------------|
| 022                              | Temperatura del<br>sensor  | <ol> <li>Cambie el módulo principal de la<br/>electrónica.</li> <li>Cambie el sensor.</li> </ol>     | F                                       | Alarma                                                       |
| 044                              | Deriva sensor              | <ol> <li>Compruebe o cambie la<br/>electrónica principal.</li> <li>Cambie el sensor.</li> </ol>      | S                                       | Alarma*                                                      |
| 046                              | Límites del sensor         | <ol> <li>Revise el sensor.</li> <li>Revise las condiciones del<br/>proceso.</li> </ol>               | S                                       | Alarma*                                                      |
| 062                              | Conexión del sensor        | <ol> <li>Cambie el módulo principal de la<br/>electrónica.</li> <li>Cambie el sensor.</li> </ol>     | F                                       | Alarma                                                       |
| 082                              | Almacenamiento de<br>datos | <ol> <li>Cambie el módulo principal de la<br/>electrónica.</li> <li>Cambie el sensor.</li> </ol>     | F                                       | Alarma                                                       |
| 083                              | Contenido de la<br>memoria | <ol> <li>Reinicie el equipo.</li> <li>Restaure datos de S-DAT.</li> <li>Cambie el sensor.</li> </ol> | F                                       | Alarma                                                       |
| * El compor<br>→ 🖺 69            | tamiento de diagnóstico j  | puede cambiarse: sección "Adaptar el c                                                               | omportamiento                           | de diagnóstico"                                              |

Diagnósticos sobre la electrónica

| Número<br>del<br>diagnósti<br>co | Texto corto                          | Medidas correctivas                                                                                                    | <b>Señal de</b><br>estado<br>de fábrica | Comportamiento<br>de diagnóstico<br>de fábrica |
|----------------------------------|--------------------------------------|----------------------------------------------------------------------------------------------------|-----------------------------------------|------------------------------------------------|
| 242                              | Software incompatible                | <ol> <li>Revise el software.</li> <li>Actualice o cambie el módulo de<br/>la electrónica principal.</li> </ol>                                           | F                                       | Alarma                                         |
| 261                              | Módulos electrónicos                 | <ol> <li>Reinicie el equipo.</li> <li>Revise los módulos de la<br/>electrónica.</li> <li>Cambie el módulo E/S o la<br/>electrónica principal.</li> </ol> | F                                       | Alarma                                         |
| 270                              | Fallo de la electrónica<br>principal | Cambie el módulo de electrónica<br>principal.                                                                                                    | F                                       | Alarma                                         |
| 271                              | Fallo de la electrónica<br>principal | <ol> <li>Reinicie el equipo.</li> <li>Cambie el módulo principal de la<br/>electrónica.</li> </ol>                                                       | F                                       | Alarma                                         |
| 272                              | Fallo de la electrónica<br>principal | <ol> <li>Reinicie el equipo.</li> <li>Póngase en contacto con servicio<br/>técnico.</li> </ol>                                                           | F                                       | Alarma                                         |
| 273                              | Fallo de la electrónica<br>principal | Sustituya la electrónica.                                                                                                    | F                                       | Alarma                                         |
| 274                              | Fallo de la electrónica<br>principal | Sustituya la electrónica.                                                                                                    | S                                       | Aviso *                                        |

| Número<br>del<br>diagnósti<br>co                                                                                 | Texto corto       | Medidas correctivas                                                                                                   | <b>Señal de</b><br>estado<br>de fábrica | <b>Comportamiento</b><br><b>de diagnóstico</b><br>de fábrica |
|----------------------------------------------------------------------------------------------------|-------------------|----------------------------------------------------------------------------------------------------|-----------------------------------------|--------------------------------------------------------------|
| 311                                                                                                    | Fallo electrónico | <ol> <li>Transfiera datos o reinicie el<br/>equipo.</li> <li>Póngase en contacto con servicio<br/>técnico.</li> </ol> | F                                       | Alarma                                                       |
| * El comportamiento de diagnóstico puede cambiarse: sección "Adaptar el comportamiento de diagnóstico"<br>→ 🗎 69 |                   |                                                                                                    |                                         |                                                              |

| Diagnósticos sobre | la | configur | ación |
|--------------------|----|----------|-------|
|--------------------|----|----------|-------|

| Número<br>del<br>diagnósti<br>co                                                                                 | Texto corto                         | Medidas correctivas                                                                                                    | <b>Señal de</b><br>estado<br>de fábrica | Comportamiento<br>de diagnóstico<br>de fábrica |
|----------------------------------------------------------------------------------------------------|-------------------------------------|----------------------------------------------------------------------------------------------------|-----------------------------------------|------------------------------------------------|
| 410                                                                                                    | Transferencia de datos              | 1. Revise la conexión.<br>2. Intente otra vez transferir datos.                                                                                         | F                                       | Alarma                                         |
| 411                                                                                                    | Carga/descarga activa               | Carga/descarga en ejecución;<br>espere                                                                                                    | С                                       | Aviso                                          |
| 438                                                                                                    | Dataset                             | <ol> <li>Revise el fichero Dataset.</li> <li>Revise la configuración del<br/>equipo.</li> <li>Cargue y descargue la nueva<br/>configuración.</li> </ol> | М                                       | Aviso                                          |
| 453                                                                                                    | Ignorar caudal                      | Desactive la opción de ignorar el caudal.                                                                                                    | С                                       | Aviso                                          |
| 484                                                                                                    | Simulación del modo<br>de seguridad | Desactive la simulación.                                                                                                    | С                                       | Alarma                                         |
| 485                                                                                                    | Simulación variable de<br>proceso   | Desactive la simulación.                                                                                                    | С                                       | Aviso                                          |
| * El comportamiento de diagnóstico puede cambiarse: sección "Adaptar el comportamiento de diagnóstico"<br>→ 🗎 69 |                                     |                                                                                                    |                                         |                                                |

# Diagnósticos sobre el proceso

| Número<br>del<br>diagnósti<br>co | Texto corto                     | Medidas correctivas                                                                            | <b>Señal de</b><br>estado<br>de fábrica | Comportamiento<br>de diagnóstico<br>de fábrica |
|----------------------------------|---------------------------------|------------------------------------------------------------------------------------------------|-----------------------------------------|------------------------------------------------|
| 830                              | Temperatura ambiente            | Reduzca la temperatura ambiente<br>junto al cabezal del sensor.                                | S                                       | Aviso                                          |
| 831                              | Temperatura ambiente            | Aumente la temperatura ambiente junto al sensor.                                               | S                                       | Aviso                                          |
| 832                              | Temperatura ambiente            | Reduzca la temperatura ambiente.                                                               | S                                       | Aviso*                                         |
| 833                              | Temperatura ambiente            | Aumente la temperatura ambiente.                                                               | S                                       | Aviso*                                         |
| 834                              | Temperatura de<br>proceso       | Reduzca la temperatura del proceso.                                                            | S                                       | Aviso*                                         |
| 835                              | Temperatura de<br>proceso       | Aumente la temperatura del proceso.                                                            | S                                       | Aviso*                                         |
| 843                              | Límite proceso                  | Compruebe las condiciones de proceso.                                                          | S                                       | Aviso                                          |
| 862                              | Tubería parcialmente<br>llena   | <ol> <li>Revise si hay gas en el proceso.</li> <li>Revise los límites de detección.</li> </ol> | S                                       | Aviso                                          |
| 910                              | El tubo de medición no<br>vibra | <ol> <li>Revise la electrónica.</li> <li>Inspeccione el sensor.</li> </ol>                     | F                                       | Alarma                                         |

| diagnósti<br>co     | Texto corto  | Medidas correctivas                                                                                                    | Señal de<br>estado<br>de fábrica | <b>Comportamiento</b><br><b>de diagnóstico</b><br>de fábrica |
|---------------------|--------------|----------------------------------------------------------------------------------------------------|----------------------------------|--------------------------------------------------------------|
| 912                 | No homogéneo | <ul> <li>El fluido es no homogéneo, p. ej., contiene gas o partículas sólidas.</li> <li>1. Revise las condiciones del proceso.</li> <li>2. Aumente la presión del sistema.</li> <li>En el caso particular de productos que desprenden gases y/o que presentan un contenido elevado de gases, se recomiendan las siguientes medidas para aumentar la presión del sistema: <ul> <li>Instale el instrumento en el lado de salida de una bomba.</li> <li>Instale el instrumento en el punto más bajo de una tubería ascendente.</li> <li>Instale un restrictor de caudal, p. ej. un reductor o una placa orificio, corriente abajo del instrumento.</li> </ul> </li> </ul> | S                                | Aviso*                                                       |
| 913<br>* El comport | No homogéneo | Límite de amplitud de oscilación.<br>Las propiedades del fluido no<br>permiten la medición precisa.<br>Causas: fluido del proceso muy<br>inhomogéneo (contiene gases o<br>materia sólida)<br>1. Revise las condiciones del<br>proceso.<br>2. Aumente la tensión.<br>3. Revise el módulo de la<br>electrónica principal o sensor.                                                                                                    | S                                | Alarma*                                                      |

# 12.7 Eventos de diagnóstico pendientes

El menú **Diagnóstico** permite al usuario visualizar el evento de diagnóstico en curso y los eventos de diagnóstico previos por separado.

## Ruta de navegación

- Menú "Diagnóstico" → Diagnóstico actual
- Menú "Diagnóstico" → Diagnóstico anterior
| Parámetro               | Requisito<br>indispensable                     | Descripción                                                                                                    | Indicador                                   |
|-------------------------|------------------------------------------------|----------------------------------------------------------------------------------------------------|---------------------------------------------|
| Diagnóstico<br>actual   | Ha ocurrido 1 evento<br>de diagnóstico         | Visualiza los eventos de diagnóstico actuales junto<br>con la información de diagnóstico.<br>Si se han emitido simultáneamente dos o más<br>mensajes de diagnóstico, se visualiza aquí el<br>mensaje de máxima prioridad. | Código del<br>diagnóstico,<br>mensaje corto |
| Previous<br>diagnostics | Ya han ocurrido 2<br>eventos de<br>diagnóstico | Muestra el evento de diagnóstico que ha ocurrido<br>antes del evento de diagnóstico en curso junto con<br>la información de diagnóstico.                                                                                  | Código del<br>diagnóstico,<br>mensaje corto |

Visión general sobre los parámetros con una breve descripción de los mismos

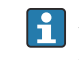

A fin de acceder a las medidas para rectificar un evento de diagnóstico: Mediante software de configuración "FieldCare»  $\rightarrow \square 68$ 

El resto de eventos de diagnóstico pendientes pueden verse en la opción Lista de diagnósticos del submenú  $\rightarrow \, \boxplus \, 73$ 

### 12.8 Lista de diagnósticos

El el submenú **Lista diagnósticos** puede visualizarse hasta 5 eventos de diagnóstico actualmente pendientes junto con información relativa al diagnóstico. Si hay más de 5 eventos de diagnóstico pendientes, el indicador visualiza los cinco de más prioridad.

#### Ruta de navegación

Menú "Diagnóstico" → Lista diagnóstico

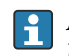

A fin de acceder a las medidas para rectificar un evento de diagnóstico: Mediante software de configuración "FieldCare»  $\rightarrow \square 68$ 

### 12.9 Libro de registro de eventos

### 12.9.1 Historia de eventos

Puede encontrar un resumen cronológico de los mensajes de evento emitidos en la lista de eventos, siendo en número máximo que presenta el de 20 entradas de mensaje. Esta lista puede visualizarse mediante FieldCare, si fuera necesario.

#### Ruta de navegación

Lista de eventos:  $\mathbf{F} \rightarrow$  Caja herramientas $\rightarrow$  Funciones adicionales

Para información sobre la lista de eventos, véase la interfaz de visualización de FieldCare  $\rightarrow \cong 41$ 

Esta historia de eventos incluye entradas de:

• Eventos de diagnóstico  $\rightarrow$  🗎 70

• Eventos de información  $\rightarrow$  🗎 74

Además de la indicación de la hora en la que se produjo el evento y de posibles medidas de subsanación, hay también un símbolo junto a cada evento con el que se indica si se trata de un evento que ha ocurrido o que ya ha finalizado:

- Evento de diagnóstico
  - e : evento que ha ocurrido
  - G: evento que ha finalizado
- Evento de información
  - ${old O}$ : evento que se ha producido

A fin de acceder a las medidas para rectificar un evento de diagnóstico: Mediante software de configuración "FieldCare» → 🗎 68

| Para filtrar los mensajes de evento que se visualizan  $\rightarrow$  🗎 74

### 12.9.2 Filtrar el libro de registro de eventos

Con el parámetro **Opciones de filtro** puede definir que clase de mensajes de evento desea que se visualicen en el submenú **Lista de eventos**.

#### Ruta de navegación

Menú "Diagnósticos"  $\rightarrow$  Libro de registro de eventos $\rightarrow$  Opciones de filtro

#### Clases de filtro

Todo

-

- Fallo (F)
- Verificación funcional (C)
- Fuera de especificaciones (S)
- Requiere mantenimiento (M)
- Información (I)

### 12.9.3 Visión general sobre eventos de información

A diferencia de los eventos de diagnóstico, los eventos de información se visualizan únicamente en el libro de registros de eventos y no en la lista de diagnósticos.

| Evento de información | Texto del evento                            |
|-----------------------|---------------------------------------------|
| I1000                 | (equipo OK)                                 |
| I1089                 | Alimentación activada                       |
| 11090                 | Reinicio de configuración                   |
| I1091                 | Configuración modificada                    |
| I1110                 | Conmutador de protección escritura cambiado |
| I1111                 | Error de ajuste de densidad                 |
| I1151                 | Reset historia                              |
| 11209                 | Ajuste de densidad OK                       |
| I1221                 | Fallo del ajuste del punto cero             |
| 11222                 | Ajuste del punto cero OK                    |

### 12.10 Resetear instrumento de medida

Con el parámetro **Reset equipo** se puede hacer que el equipo recupere toda la configuración de fábrica o solo una parte de ella recupere unos ajustes dados.

#### Ruta de navegación

Menú "Diagnósticos" menú → Reset equipo → Reset equipo

| Opciones             | Descripción                                                                                                    |
|----------------------|----------------------------------------------------------------------------------------------------|
| Cancelar             | El usuario abandona el parámetro y no se realiza ninguna acción.                                                                                                    |
| A ajustes de fábrica | Todos los parámetros recuperan los ajustes de fábrica.                                                                                                    |
| A ajustes de entrega | Los parámetros para los que se pidió un ajuste a medida recuperan dichos ajustes y todos los parámetros restantes recuperan los ajustes de fábrica.<br>Esta opción solo está disponible si se pidieron ajustes a medida. |
| Reinicio del equipo  | Con reinicio del equipo, los parámetros con datos guardados en la memoria volátil<br>(RAM) recuperan sus ajustes de fábrica (p. ej., datos de valor medido). Se mantiene<br>la configuración del equipo.                 |

Funciones comprendidas en el alcance del parámetro "Reset equipo"

## 12.11 Información sobre el equipo

El submenú **Información del equipo** contiene todos los parámetros que muestran distintas informaciones que identifican el equipo.

#### Ruta de navegación

Menú "Diagnósticos" → Información equipo

Estructura del submenú

| Información del equipo | $\rightarrow$ | Etiqueta (TAG) del equipo     | → 🗎 54 |
|------------------------|---------------|-------------------------------|--------|
|                        |               | Serial number                 |        |
|                        |               | Firmware version              |        |
|                        |               | Device name                   |        |
|                        |               | Código de producto            |        |
|                        |               | Código de producto ampliado 1 |        |
|                        |               | Código de producto ampliado 2 |        |
|                        |               | Código de producto ampliado 3 |        |
|                        |               | Versión ENP                   |        |

Visión general sobre los parámetros con una breve descripción de los mismos

| Parámetro              | Requisito<br>indispensable | Descripción                                                                                                    | Indicador                                                                              |
|------------------------|----------------------------|----------------------------------------------------------------------------------------------------|----------------------------------------------------------------------------------------|
| Número de<br>serie     | -                          | Visualiza el número de serie del instrumento<br>de medición.<br>Este número puede encontrarse también<br>en las placas de identificación del sensor<br>y transmisor. | Ristra de caracteres de<br>máx. 11 dígitos que<br>puede comprender<br>letras y números |
| Versión de<br>firmware | -                          | Muestra la versión del firmware instalado en el equipo.                                                                                                    | Ristra de caracteres<br>con formato xx.yy.zz                                           |
| Nombre del<br>equipo   | -                          | Muestra el nombre del transmisor.<br>Este nombre puede encontrarse también<br>en la placa de identificación del<br>transmisor.                                       | Promass 100                                                                            |

| Parámetro                           | Requisito<br>indispensable                                                                                                    | Descripción                                                                                                    | Indicador                                                                                         |
|-------------------------------------|----------------------------------------------------------------------------------------------------|----------------------------------------------------------------------------------------------------|---------------------------------------------------------------------------------------------------|
| Código de<br>producto               | -                                                                                                    | Visualiza el código de producto del equipo.<br>El código de producto puede verse<br>también en las placas de identificación<br>del sensor y transmisor, en el campo<br>"Order code".                                    | Ristra de caracteres<br>compuesta de letras,<br>números y<br>determinados signos<br>de puntuación |
| Código de<br>pedido<br>ampliado 1-3 | El código de<br>producto extendido<br>puede estar<br>subdividido en como<br>máximo 3<br>parámetros, según<br>cuál sea la longitud<br>de este código. | Muestra la 1a, 2a y 3a parte del código de<br>producto extendido.<br>El código de producto extendido puede<br>verse también en las placas de<br>identificación del sensor y transmisor,<br>en el campo "Ext. ord. cd.". | Cadena de caracteres                                                                              |
| Versión ENP                         | -                                                                                                    | Visualiza la versión de la placa de identificación electrónica.                                                                                                    | Ristra de caracteres<br>con formato xx.yy.zz                                                      |

### 12.12 Historia del firmware

| Entrega<br>fecha | Versión de<br>firmware | Código de<br>producto<br>para<br>"Versión<br>de<br>firmware" | Cambios en firmware | Tipo de<br>documentación | Documentación        |
|------------------|------------------------|--------------------------------------------------------------|---------------------|--------------------------|----------------------|
| 04.2013          | 01.02.00               | Opción <b>74</b>                                             | Actualización       | Manual de                | BA01058D/06/DE/02.13 |
|                  |                        |                                                              |                     | instrucciones            | BA01058D/06/ES/02.13 |
| 06.2012          | 01.01.00               | Opción <b>78</b>                                             | Firmware original   | Manual de                | BA01058D/06/DE/01.12 |
|                  |                        |                                                              |                     | instrucciones            | BA01058D/06/ES/01.12 |

Se puede actualizar el firmware a la versión actual o anterior por medio de la interfaz de servicio (CDI) .

Para asegurar la compatibilidad de una versión de firmware con la anterior, los ficheros descriptores de dispositivos instalados y software de configuración instalado, observe la información sobre el dispositivo indicada en el documento "Información del fabricante".

Puede bajarse un documento de información del fabricante en:

- en la zona de descarga del sitio de Endress+Hauser en Internet: www.endress.com  $\rightarrow$  Download
- Especifique los siguientes detalles:
  - Raíz del producto, p. ej., 8E1B
  - Búsqueda de texto: información del fabricante
  - Rango de búsqueda: documentación

# 13 Mantenimiento

### 13.1 Tareas de mantenimiento

No requiere labores de mantenimiento especiales.

### 13.1.1 Limpieza externa

Para limpiar la parte externa del equipo de medición, utilice siempre detergentes que no sean agresivos para la superficie de la caja ni para las juntas.

### 13.1.2 Limpieza interior

Respete los siguientes puntos sobre limpieza CIP y SIP:

- Utilice solo detergentes a los que las piezas del equipo que entran en contacto con el producto sean resistentes.

Tenga en cuenta los siguientes puntos sobre limpieza con pigs: Respete el diámetro interno del tubo de medición y de la conexión a proceso.

## 13.2 Equipos de medida y ensayo

Endress+Hauser ofrece una amplia gama de equipos de medida y ensayos, como pruebas W@M o ensayos con equipos.

El centro Endress+Hauser de su zona le puede proporcionar información detallada sobre nuestros servicios.

Para una lista de algunos equipos de medición y ensayo, consulte por favor el capítulo "Accesorios" del documento "Información técnica" de su instrumento.

### 13.3 Servicios de Endress+Hauser

Endress+Hauser ofrece una amplia gama de servicios como recalibraciones, servicios de mantenimiento, ensayos con el equipo.

El centro Endress+Hauser de su zona le puede proporcionar información detallada sobre nuestros servicios.

# 14 Reparación

### 14.1 Observaciones generales

#### Enfoque para reparaciones y conversiones

El enfoque para reparaciones y conversiones que tiene Endress+Hauser ofrece lo siguiente:

- El instrumento de medición tiene un diseño modular.
- Las piezas de repuesto se han agrupado en juegos útiles de piezas de recambio que incluyen las correspondientes instrucciones de instalación.
- Las reparaciones las realiza el personal de servicios de Endress+Hauser o usuarios debidamente formados.
- La conversión de equipos con un tipo de certificación a equipos de otra tipo de certificación solo debe ser realizada en fábrica o por personal de servicios de Endress +Hauser.

#### Observaciones sobre reparaciones y conversiones

Observe lo siguiente cuando tenga que realizar alguna reparación o modificación del equipo:

- Utilice únicamente piezas de repuesto originales de Endress+Hauser.
- Realiza las reparaciones conforme a las instrucciones de instalación.
- Observe las normas nacionales y reglamentación nacional pertinentes, la documentación EX (XA) y las indicaciones de los certificados.
- Documente todas las reparaciones y conversiones que haga e introdúzcalas en la base de datos de la Gestión del Ciclo de Vida *W@M* .

## 14.2 Piezas de repuesto

Visor W@M Device Viewer (www.endress.com/deviceviewer):

Todas las piezas de repuesto del instrumento de medición, con su código de pedido, están enumeradas y pueden pedirse aquí. Si está disponible, los usuarios pueden bajarse también las instrucciones de instalación correspondientes.

Número de serie del instrumento de medición:

- Se encuentra en la placa de identificación del equipo.
- Puede leerse en el parámetro Número de serie del submenú Info dispositivo → 
   ⇒ 75.

### 14.3 Servicios de Endress+Hauser

Póngase en contacto con el centro Endress+Hauser para obtener información sobre servicios y piezas de repuesto.

# 14.4 Devolución del equipo

Es preciso devolver el instrumento de medición en caso de reparación o una calibración en fábrica, o bien si se ha solicitado o suministrado un equipo incorrecto. Según la normativa legal y en calidad de empresa certificada ISO, Endress+Hauser debe cumplir con ciertos procedimientos en cuanto a la gestión de devolución de equipos que hayan estado en contacto con fluidos de proceso.

A fin de asegurar la devolución del equipo de forma rápida, profesional y segura, por favor lea el procedimiento y las condiciones de devolución que encontrará en la página Web de Endress+Hauser en www.services.endress.com/return-material

### 14.5 Desguace

### 14.5.1 Desinstalación del instrumento de medida

1. Desconecte el equipo de la fuente de alimentación.

### 2. **ADVERTENCIA**

Peligro para el personal por condiciones del proceso.

► Tenga cuidado ante condiciones del proceso que pueden ser peligrosas como la presión en el instrumento de medida, las temperaturas elevadas o propiedades corrosivas del fluido.

Realice en orden inverso los pasos descritos en los capítulos "Montaje del instrumento de medición" y "Conexión del instrumento de medición". Observe las instrucciones de seguridad.

### 14.5.2 Eliminación del instrumento de medición

### **ADVERTENCIA**

#### Peligro para personas y medio ambiente debido a fluidos nocivos para la salud.

Asegúrese de que el instrumento de medida y todos sus huecos están libres de residuos de fluido que puedan ser dañinos para la salud o el medio ambiente, p. ej., sustancias que han entrado en grietas o se han difundido en el plástico.

Observe lo siguiente a la hora de la eliminación :

- Cumpla las normas nacionales pertinentes.
- Separe adecuadamente los componentes del instrumento para su reciclado.

# 15 Accesorios

Hay varios accesorios disponibles para el equipo que pueden pedirse junto con el equipo o posteriormente a Endress + Hauser. Puede obtener información detallada sobre los códigos de pedido correspondientes tanto del centro Endress+Hauser de su zona como de la página de productos de Endress+Hauser en Internet: www.endress.com.

# 15.1 Accesorios específicos según el equipo

### 15.1.1 Para el sensor

| Accesorios         | Descripción                                                                                                    |
|--------------------|----------------------------------------------------------------------------------------------------|
| Camisa calefactora | Se utiliza para estabilizar la temperatura de los fluidos en el sensor.<br>Es admisible el uso de agua, vapor de agua y otros líquidos no corrosivos como<br>fluidos. Si usa aceite como producto de calentamiento, consulte con Endress<br>+Hauser.<br>Las camisas de calefacción no se pueden utilizar con sensores provistos de un disco<br>de ruptura.<br>Para detalles, véase el manual de instrucciones BA00099D |

# 15.2 Accesorios específicos para comunicaciones

| Accesorios                          | Descripción                                                                                                    |
|-------------------------------------|----------------------------------------------------------------------------------------------------|
| Commubox FXA195<br>HART             | Para comunicaciones HART intrínsecamente seguras con FieldCare mediante interfaz USB.                                                                                                    |
|                                     | Para conocer más detalles, véase la "Información técnica" TIOO4O4F                                                                                                    |
| Commubox FXA291                     | Conecta equipos de campo de Endress+Hauser con una interfaz CDI (= Common<br>Data Interface de Endress+Hauser) y el puerto USB de un ordenador de sobremesa<br>o portátil.                                                                                                    |
|                                     | Para conocer más detalles, véase la "Información técnica" TI00405C                                                                                                    |
| Convertidor en lazo HART<br>HMX50   | Sirve para evaluar y convertir variables dinámicas HART del proceso en señales de corriente analógicas o valores límite.                                                                                                    |
|                                     | Para conocer más detalles, véase la "Información técnica" TIO0429F y el manual de instrucciones BA00371F                                                                                                    |
| Adaptador inalámbrico<br>HART SWA70 | Sirve para la conexión inalámbrica de equipos de campo.<br>El adaptador inalámbrico HART puede integrarse fácilmente en equipos de campo e<br>infraestructuras existentes, ofrece protección de datos y seguridad en la<br>transmisión de datos y puede funcionar en paralelo con otras redes inalámbricas,<br>siendo mínima la complejidad del cableado. |
|                                     | Para conocer más detalles, véase el manual de instrucciones BA00061S                                                                                                    |
| Fieldgate FXA320                    | Puerta de enlace para la monitorización a distancia a través de un navegador de internet de los equipos de medición de 4-20 mA conectados.                                                                                                    |
|                                     | Para conocer más detalles, véase la "Información técnica" TI00025S y el manual de instrucciones BA00053S                                                                                                    |
| Fieldgate FXA520                    | Puerta de enlace para efectuar a distancia a través de un navegador de internet el<br>diagnóstico y la configuración de los equipos de medición HART conectados.                                                                                                    |
|                                     | Para conocer más detalles, véase la "Información técnica" TI00025S y el manual de instrucciones BA00051S                                                                                                    |
| Field Xpert SFX100                  | Consola industrial compacta, flexible y robusta para la configuración remota y la obtención de valores medidos a través de la salida de corriente HART (4-20 mA).                                                                                                    |
|                                     | Para conocer más detalles, véase el manual de instrucciones BA00060S                                                                                                    |

| Accesorios | Descripción                                                                                                    |
|------------|----------------------------------------------------------------------------------------------------|
| Applicator | <ul> <li>Software para selección y dimensionado de equipos de medida de Endress+Hauser:</li> <li>Cálculo de los datos necesarios para identificar el caudalímetro óptimo: p. ej., diámetro nominal, pérdida de carga, precisión o conexiones a proceso.</li> <li>Representación gráfica de los resultados del cálculo.</li> </ul>                                                                                                    |
|            | Gestión, documentación y acceso a todos los datos y parámetros relacionados con el proyecto durante todo el ciclo de vida del proyecto.                                                                                                    |
|            | <ul><li>El Applicator está disponible:</li><li>En Internet: https://wapps.endress.com/applicator</li><li>En un CD-ROM para su instalación en un PC.</li></ul>                                                                                                    |
| W@M        | Gestión del ciclo de vida de su planta         W@M le ayuda mediante su amplia gama de aplicaciones de software a lo largo de todo el proceso, desde la planificación y adquisición, hasta la instalación, puesta en marcha, configuración y manejo de los equipos de medida. Todas las informaciones relevantes sobre cada uno de los equipos, como estado de los equipos, piezas de repuesto, documentación específica, se encuentran a su disposición durante todo el ciclo de vida.         La aplicación ya contiene los datos de los equipos de Endress+Hauser que usted tiene. Endress+Hauser se encarga también de mantener y actualizar los registros de datos.         W@M está disponible:         En Internet: www.endress.com/lifecyclemanagement         En un CD-ROM para su instalación en un PC. |
| FieldCare  | Software de Endress+Hauser para la gestión de activos de planta (Plant Asset<br>Management Plan -PAM) basado en FDT.<br>Puede configurar todas las unidades de campo inteligentes que usted tiene en su<br>sistema y le ayuda a gestionarlas convenientemente. El uso de la información sobre<br>el estado es también una forma sencilla y efectiva para chequear el estado de dicha<br>unidades de campo.<br>Para detalles, véase el manual de instrucciones BA00027S y BA00059S                                                                                                    |

# 15.3 Accesorios específicos para el mantenimiento

# 15.4 Componentes del sistema

| Accesorios                         | Descripción                                                                                                    |
|------------------------------------|----------------------------------------------------------------------------------------------------|
| Registrador gráfico<br>Memograph M | El gestor gráfico de datos Memograph M proporciona información sobre todas las<br>variables medidas relevantes. Registra correctamente los valores medidos,<br>monitoriza los valores límite y analiza los puntos de medición. Los datos se<br>guardan en la memoria interna de 256 MB y también en una tarjeta SD o una<br>memoria USB. |
|                                    | Para detalles, véase la "Información técnica" TI00133R y el "Manual de instrucciones" BA00247R                                                                                                    |
| Cerabar M                          | El transmisor de presión para medir la presión absoluta y relativa de gases, vapor y líquidos. Se puede usar para consultar el valor de la presión de trabajo a través de Modbus RS485 o EtherNet/IP.                                                                                                    |
|                                    | Para conocer más detalles, véase la "Información técnica" TI00426P,<br>TI00436P y el manual de instrucciones BA00200P, BA00382P                                                                                                    |
| Cerabar S                          | El transmisor de presión para medir la presión absoluta y relativa de gases, vapor y líquidos. Se puede usar para consultar el valor de la presión de trabajo a través de Modbus RS485 o EtherNet/IP.                                                                                                    |
|                                    | Para conocer más detalles, véase la "Información técnica" TI00383P y el manual de instrucciones BA00271P                                                                                                    |
| ITEMP                              | Los transmisores de temperatura pueden utilizarse en todo tipo de aplicaciones y son apropiados para medir gases, vapor y líquidos. Se pueden usar para consultar la temperatura del producto a través de comunicación analógica o digital.                                                                                              |
|                                    | Para conocer más detalles, véase "Campos de actividad", FA00006T                                                                                                    |

# 16 Datos técnicos

### 16.1 Aplicación

El instrumento de medición es apropiado únicamente para la medición del caudal de líquidos y gases.

Según la versión pedida, el instrumento puede medir también fluidos potencialmente explosivos, inflamables, venenosos u oxidantes.

Para que el equipo mantenga sus buenas condiciones de funcionamiento durante su vida útil, utilícelo únicamente con productos a los que son adecuadamente resistentes los materiales de las piezas que entran en contacto con el producto.

# 16.2 Funcionamiento y diseño del sistema

| Principio de medición Medición de caudal másico según el principio de medición Coriolis |                                                                                                    |
|-----------------------------------------------------------------------------------------|----------------------------------------------------------------------------------------------------|
| Sistema de medición                                                                     | El equipo comprende un transmisor y un sensor. Si se ha pedido un equipo con Modbus<br>RS485 intrínsecamente seguro, entonces la barrera de seguridad Promass 100 está<br>también incluida en el alcance del suministro y debe implementarse para operar con el<br>equipo. |
|                                                                                         | Versión única disponible: versión compacta, transmisor y sensor forman una unidad<br>mecánica.                                                                                                    |
|                                                                                         | Para información sobre la estructura del equipo $\rightarrow \ igoplus 12$                                                                                                    |

## 16.3 Entrada

25 FB

| Variable medida   | Variables medidas di                                                                                       | rectamente                   |                                                |                                                  |  |  |  |
|-------------------|----------------------------------------------------------------------------------------------------|------------------------------|------------------------------------------------|--------------------------------------------------|--|--|--|
|                   | <ul> <li>Flujo másico</li> <li>Densidad</li> <li>Temperatura</li> <li>Viscosidad</li> </ul>                |                              |                                                |                                                  |  |  |  |
|                   | Variables medidas ca                                                                                       | Variables medidas calculadas |                                                |                                                  |  |  |  |
|                   | <ul> <li>Flujo volumétrico</li> <li>Flujo volumétrico corregido</li> <li>Densidad de referencia</li> </ul> |                              |                                                |                                                  |  |  |  |
| Rango de medición | Rangos de medición                                                                                         | para líquidos                |                                                |                                                  |  |  |  |
|                   | I                                                                                                    | DN                           | Rango de medición val<br>m <sub>mín(F)</sub> a | ores de fondo de escala<br>a ṁ <sub>máx(F)</sub> |  |  |  |
|                   | [mm]                                                                                                    | [in]                         | [kg/h]                                         | [lb/min]                                         |  |  |  |
|                   | 8                                                                                                    | 3/8                          | 0 2 000                                        | 0 73,5                                           |  |  |  |
|                   | 15                                                                                                    | 1/2                          | 0 6 500                                        | 0 238                                            |  |  |  |
|                   | 15 FB                                                                                                    | ½ FB                         | 0 18000                                        | 0 660                                            |  |  |  |
|                   | 25                                                                                                    | 1                            | 0 18000                                        | 0 660                                            |  |  |  |

1 FB

0...45000

0...1650

| DN                  |       | Rango de medición valores de fondo de escala $\dot{m}_{mín(F)}$ a $\dot{m}_{máx(F)}$ |         |  |
|---------------------|-------|--------------------------------------------------------------------------------------|---------|--|
| [mm]                | [in]  | [kg/h] [lb/min]                                                                      |         |  |
| 40                  | 1½    | 0 45 000                                                                             | 01650   |  |
| 40 FB               | 1½ FB | 0 70 000                                                                             | 0 2 570 |  |
| 50                  | 2     | 0 70 000                                                                             | 0 2 570 |  |
| 50 FB               | 2 FB  | 0 180 000                                                                            | 06600   |  |
| 80                  | 3     | 0 180 000                                                                            | 06600   |  |
| FB = orificio total |       |                                                                                      |         |  |

### Rangos de medición para gases

Los valores de fondo de escala dependen de la densidad del gas y se pueden calcular con la fórmula inferior:

 $\dot{m}_{máx(G)} = \dot{m}_{máx(F)} \cdot \rho_G : x$ 

| m <sub>max(G)</sub>                     | Valor máximo de fondo de escala para un gas [kg/h]                             |  |
|-----------------------------------------|--------------------------------------------------------------------------------|--|
| m <sub>max(F)</sub>                     | Valor máximo de fondo de escala para un líquido [kg/h]                         |  |
| $\dot{m}_{\max(G)} < \dot{m}_{\max(F)}$ | $\dot{m}_{m\acute{a}x(G)}$ nunca puede ser mayor $\dot{m}_{quem\acute{a}x(F)}$ |  |
| ρ <sub>G</sub>                          | Densidad en [kg/m³] en condiciones de trabajo                                  |  |

| DN                  |       | х          |
|---------------------|-------|------------|
| [mm]                | [in]  | [kg/m³]    |
| 8                   | 3/8   | 60         |
| 15                  | 1/2   | 80         |
| 15 FB               | ½ FB  | 90         |
| 25                  | 1     | 90         |
| 25 FB               | 1 FB  | 90         |
| 40                  | 1½    | 90         |
| 40 FB               | 1½ FB | 90         |
| 50                  | 2     | 90         |
| 50 FB               | 2 FB  | 110        |
| 80                  | 3     | 155<br>110 |
| FB = orificio total |       |            |

#### Ejemplo de cálculo para gases

- Sensor: Promass I, DN 50
- Gas: Aire con una densidad de 60,3 kg/m<sup>3</sup> (a 20 °C y 50 bar)
- Rango de medición (líquido):70000 kg/h
- $x = 90 \text{ kg/m}^3$  (para Promass I, DN 50)

Valor de fondo de escala máximo posible:

 $\dot{m}_{m\acute{a}x(G)} = \dot{m}_{m\acute{a}x(F)} \cdot \rho_{G} : x = 70\,000 \text{ kg/h} \cdot 60,3 \text{ kg/m}^{3} : 90 \text{ kg/m}^{3} = 46\,900 \text{ kg/h}$ 

#### Rango de medida recomendado

Sección "Límites de caudal"  $\rightarrow$  🗎 93

| Campo operativo de valores | Por encima de 1000 : 1.                                                                                                    |  |  |  |
|----------------------------|----------------------------------------------------------------------------------------------------|--|--|--|
| del caudal                 | La unidad de la electrónica no ignora las velocidades de caudal que rebasan el valor de<br>fondo de escala preestablecido, por lo que los valores del totalizador se registran<br>correctamente.                                                                                                    |  |  |  |
| Señal de entrada           | Buses de campo                                                                                                    |  |  |  |
|                            | <ul> <li>Para aumentar la precisión de ciertas variables medidas o calcular el flujo volumétrico corregido para gases, el sistema de automatización puede escribir de manera continua diferentes valores medidos en el equipo de medición a través de Modbus RS485, EtherNet/IP o la entrada HART:</li> <li>Presión de proceso o temperatura del producto para aumentar la precisión (p. ej., valores externos procedentes de Cerabar M, Cerabar S or iTEMP)</li> <li>Densidad de referencia para calcular el flujo volumétrico corregido</li> </ul> |  |  |  |

# 16.4 Salida

| Señal de salida | Modbus RS485                  |                                                                                                    |
|-----------------|-------------------------------|----------------------------------------------------------------------------------------------------|
|                 | Interfaz física               | Conforme a norma EIA/TIA-485-A                                                                                                    |
|                 | Resistencia de<br>terminación | <ul> <li>Para la versión del equipo usada en áreas exentas de peligro o en zona 2/div.<br/>2: Integrada y se puede activar mediante microinterruptores situados en el<br/>módulo del sistema electrónico del transmisor</li> <li>Para la versión del equipo usada en áreas de seguridad intrínseca: Integrada y<br/>se puede activar mediante microinterruptores situados en la barrera de<br/>seguridad Promass 100</li> </ul> |

Señal en caso de alarma Según la interfaz, la información sobre el fallo se indica de la manera siguiente:

#### Modbus RS485

| Modo de fallo | Escoja entre:                                                                     |
|---------------|-----------------------------------------------------------------------------------|
|               | <ul><li>Valor NaN en lugar del valor actual</li><li>Último valor válido</li></ul> |

### Software de configuración

| Indicador de textos | Con información sobre causas y medidas correctivas |
|---------------------|----------------------------------------------------|
| sencillos           |                                                    |

#### Diodos luminiscentes (LED)

| Información de estado | Estado indicado mediante varios diodos luminiscentes                                                                                                    |  |
|-----------------------|----------------------------------------------------------------------------------------------------|--|
|                       | Según la versión del equipo, se muestra la información siguiente:<br>• Tensión de alimentación activa<br>• Transmisión de datos activa<br>• Alarma del equipo/ha ocurrido un error |  |

Datos para conexión Ex Estos valores solo son válidos para la versión siguiente del equipo: Código de pedido para "Salida", opción **M**: Modbus RS485, para uso en áreas de seguridad intrínseca

#### Transmisor

#### Valores intrínsecamente seguros

|                                    | Código de pedio                                                                                                    | lo para                                                                                                    | Números de terminal                                                                  |                                     |                                   |                  |
|------------------------------------|----------------------------------------------------------------------------------------------------|----------------------------------------------------------------------------------------------------|--------------------------------------------------------------------------------------|-------------------------------------|-----------------------------------|------------------|
|                                    | "Homologaciones"                                                                                                    |                                                                                                    | Tensión de alimentación Transmisión de señal                                         |                                     |                                   | ón de señal      |
|                                    |                                                                                                    |                                                                                                    |                                                                                      | 10 (L+)                             | 62 (A)                            | 72 (B)           |
|                                    | <ul> <li>Opción BM: ATEX II2G + IECEX Z1 Ex ia, II2D Ex tb</li> <li>Opción BO: ATEX II1/2G + IECEX Z0/Z1 Ex ia, II2D</li> <li>Opción BQ: ATEX II1/2G + IECEX Z0/Z1 Ex ia</li> <li>Opción BU: ATEX II2G + IECEX Z1 Ex ia</li> <li>Opción C2: CSA C/US IS Cl. I, II, III Div. 1</li> <li>Opción 85: ATEX II2G + IECEX Z1 Ex ia + CSA C/US IS Cl. I, II, III Div. 1</li> </ul> |                                                                                                    | $U_{i} = 16,24 V$ $I_{i} = 623 mA$ $P_{i} = 2,45 W$ $L_{i} = 0 \mu H$ $C_{i} = 6 nF$ |                                     |                                   |                  |
|                                    | * El grupo de gases depende del                                                                                                    | sensor y del diámetro n                                                                                                    | ominal.                                                                              |                                     |                                   |                  |
|                                    | Para una visión general e información sobre la inter<br>nominal, véase el documento "Instrucciones de segu<br>medición                                                                                                    |                                                                                                    | erdependencia<br>Juridad" (XA) c                                                     | a entre grupo d<br>orrespondiente   | e gas, sensor y<br>e al instrumen | / valor<br>to de |
|                                    |                                                                                                    |                                                                                                    |                                                                                      |                                     |                                   |                  |
| Supresión de caudal<br>residual    | El usuario puede ajustar los puntos de conmutación de la supresión de caudal residual.                                                                                                    |                                                                                                    |                                                                                      |                                     | sidual.                           |                  |
| Aislamiento galvánico              | Las siguientes conexiones<br>• Salidas<br>• Alimentación                                                                                                    | están aisladas galva                                                                                                    | ánicamente                                                                           | e entre sí:                         |                                   |                  |
| Datos específicos del<br>protocolo | Modbus RS485                                                                                                    |                                                                                                    |                                                                                      |                                     |                                   |                  |
| -                                  | Protocolo                                                                                                    | Especificación del protocolo de aplicaciones Modbus V1.1                                                                                                    |                                                                                      |                                     |                                   |                  |
|                                    | Tipo de equipo                                                                                                    | Esclavo                                                                                                    |                                                                                      |                                     |                                   |                  |
|                                    | Rango de direcciones de esclavo                                                                                                    | 1247                                                                                                    |                                                                                      |                                     |                                   |                  |
|                                    | Rango de direcciones de difusión                                                                                                    | 0                                                                                                    |                                                                                      |                                     |                                   |                  |
|                                    | Códigos de función                                                                                                    | <ul> <li>03: Lectura del registro de mantenimiento</li> <li>04: Lectura del registro de entrada</li> <li>06: Escritura de registros individuales</li> <li>08: Diagnóstico</li> <li>16: Escritura de múltiples registros</li> <li>23: Lectura/escritura de múltiples registros</li> </ul> |                                                                                      |                                     |                                   |                  |
|                                    | Mensajes de difusión                                                                                                    | Compatible con los códigos de función siguientes:<br>• 06: Escritura de registros individuales<br>• 16: Escritura de múltiples registros<br>• 23: Lectura/escritura de múltiples registros                                                                                               |                                                                                      |                                     |                                   |                  |
|                                    | Velocidad de transmisión en<br>baudios compatible                                                                                                    | <ul> <li>1 200 BAUD</li> <li>2 400 BAUD</li> <li>4 800 BAUD</li> <li>9 600 BAUD</li> <li>19 200 BAUD</li> <li>38 400 BAUD</li> <li>57 600 BAUD</li> <li>115 200 BAUD</li> </ul>                                                                                                    |                                                                                      |                                     |                                   |                  |
|                                    | Modo de transferencia de datos                                                                                                    | <ul><li>ASCII</li><li>RTU</li></ul>                                                                                                    |                                                                                      |                                     |                                   |                  |
|                                    | Acceso a datos                                                                                                    | Todos los parámetros<br>Para obtener inf                                                                                                    | del equipo son<br>ormación sobr                                                      | accesibles a tr<br>e el registro de | avés de Modb<br>e Modbus → 🖺      | us RS485.        |

| Asignación de terminales | → 🖺 28                                                                                                    |                                            |                                        |  |
|--------------------------|----------------------------------------------------------------------------------------------------|--------------------------------------------|----------------------------------------|--|
| Asignación de pines,     | → 🗎 30                                                                                                    |                                            |                                        |  |
| conector del equipo      |                                                                                                    |                                            |                                        |  |
| Tensión de alimentación  | Transmisor                                                                                                    |                                            |                                        |  |
|                          | <ul> <li>Para versiones del equipo con cualquier procedimie<br/>Modbus RS485 intrínsecamente seguro: CC 20 30</li> <li>Para versiones del equipo con Modbus RS485 intrín<br/>mediante barrera de seguridad Promass 100</li> </ul> | nto de comunica<br>) V<br>Isecamente segui | ciones exceptuando<br>ro: alimentación |  |
|                          | Debe comprobarse la unidad de alimentación para garantizar que cumpla los requisitos de seguridad (p.ej. PELV, SELV).                                                                                                    |                                            |                                        |  |
|                          | Barrera de seguridad Promass 100                                                                                                    |                                            |                                        |  |
|                          | CC20 30 V                                                                                                    |                                            |                                        |  |
| Consumo de potencia      | Transmisor                                                                                                    |                                            |                                        |  |
|                          | Código de producto para<br>"Salida"                                                                                                    | Máximo<br>consumo de potencia              |                                        |  |
|                          | Opción <b>M</b> : Modbus RS485, para uso en áreas exentas de peligro y zona 2/div. 2                                                                                                    | 3,5 W                                      |                                        |  |
|                          | Opción <b>M</b> : Modbus RS485, para uso en áreas de seguridad intrínseca                                                                                                    | 2,45 W                                     |                                        |  |
|                          | Barrera de seguridad Promass 100                                                                                                    |                                            |                                        |  |
|                          | Código de producto para<br>"Salida"                                                                                                    | Máximo<br>consumo de potencia              |                                        |  |
|                          | Opción <b>M</b> : Modbus RS485, para uso en áreas de seguridad intrínseca                                                                                                    | 4,8 W                                      |                                        |  |
| Consumo de corriente     | Transmisor                                                                                                    |                                            |                                        |  |
|                          | Código de producto para<br>"Salida"                                                                                                    | Máximo<br>consumo de<br>corriente          | Máxima<br>corriente de activación      |  |
|                          | Opción <b>M</b> : Modbus RS485, para uso en áreas exentas de peligro y zona 2/div. 2                                                                                                    | 90 mA                                      | 10 A (< 0,8 ms)                        |  |
|                          | Opción <b>M</b> : Modbus RS485, para uso en áreas de seguridad intrínseca                                                                                                    | 145 mA 16 A (< 0,4 ms)                     |                                        |  |
|                          | Barrera de seguridad Promass 100                                                                                                    |                                            |                                        |  |
|                          | Código de producto para<br>"Salida" Máximo Ma<br>consumo de<br>corriente                                                                                                    |                                            | Máxima<br>corriente de activación      |  |
|                          | Opción <b>M</b> : Modbus RS485, para uso en áreas de seguridad                                                                                                    | 230 mA                                     | 10  A (< 0.8  ms)                      |  |

#### Alimentación 16.5

10 A (< 0,8 ms)

230 mA

intrínseca

| Fallo de la fuente de<br>alimentación   | <ul> <li>Los totalizadores se detienen en el último valor medido.</li> <li>La configuración se guarda en la memoria del equipo o en la memoria extraíble<br/>(HistoROM DAT), según la versión del equipo.</li> <li>Se guardan los mensajes de error (incl. horas de funcionamiento en total).</li> </ul> |  |  |  |
|-----------------------------------------|----------------------------------------------------------------------------------------------------|--|--|--|
| Conexiones eléctricas                   | → 🗎 32                                                                                                    |  |  |  |
| Compensación de potencial               | No es preciso tomar medidas especiales de igualación de potencial.                                                                                                    |  |  |  |
| Terminales                              | <b>Transmisor</b><br>Terminales de resorte para hilos de sección transversal de0,5 2,5 mm <sup>2</sup> (20 14 AWG)                                                                                                    |  |  |  |
|                                         | <b>Barrera de seguridad Promass 100</b><br>Terminales de resorte enchufables para hilos de sección transversal<br>de0,5 2,5 mm <sup>2</sup> (20 14 AWG)                                                                                                    |  |  |  |
| Entradas de cable                       | <ul> <li>Transmisor</li> <li>Prensaestopas: M20 × 1,5 con cable Ø 6 12 mm (0,24 0,47 in)</li> <li>Rosca de entrada de cable: <ul> <li>NPT ½"</li> <li>G ½"</li> <li>M20</li> </ul> </li> </ul>                                                                                                    |  |  |  |
| Especificaciones de los<br>cables       | → 🖺 26                                                                                                    |  |  |  |
|                                         | 16.6 Características de funcionamiento                                                                                                    |  |  |  |
| Condiciones de trabajo de<br>referencia | <ul> <li>Límites de error basados en la ISO 11631</li> <li>Agua con +15 +45 °C (+59 +113 °F) a2 6 bar (29 87 psi)</li> <li>Especificaciones según el protocolo de calibración</li> <li>Precisión basada en banco de calibración acreditado con traceabilidad según ISO 17025.</li> </ul>                 |  |  |  |
|                                         | Para obtener los errores medidos, utilice el software de dimensionado Applicator $\rightarrow \cong 99$                                                                                                    |  |  |  |
| Error medido máximo                     | v. l. = del valor de lectura; 1 g/cm <sup>3</sup> = 1 kg/l; T = temperatura del producto                                                                                                    |  |  |  |
|                                         | Precisión de base                                                                                                    |  |  |  |
|                                         | Flujo másico y flujo volumétrico (líquidos)<br>±0,10 %                                                                                                    |  |  |  |
|                                         | <b>Caudal másico (gases)</b><br>±0,50 % v. l.                                                                                                    |  |  |  |

Aspectos básicos del diseño  $\rightarrow \cong 91$ 

#### Densidad (líquidos)

- Condiciones de referencia:±0,0005 g/cm<sup>3</sup>
- Calibración de densidad estándar:±0,02 g/cm<sup>3</sup> (válida en todo el rango de temperatura y en todo el rango de densidad)
- Especificación de densidad de rango amplio (código de pedido correspondiente a "Paquete de aplicación", opción EF "Densidad especial y concentración" o EH "Densidad especial y viscosidad"): ±0,004 g/cm<sup>3</sup> (rango válido para calibración de densidad especial: 0 ... 2 g/cm<sup>3</sup>, +10 ... +80 °C (+50 ... +176 °F))

#### Temperatura

±0,5 °C ± 0,005 · T °C (±0,9 °F ± 0,003 · (T – 32) °F)

#### Estabilidad del punto cero

| DN                  |        | Estabilidad del punto cero |          |  |
|---------------------|--------|----------------------------|----------|--|
| [mm]                | [in]   | [kg/h]                     | [lb/min] |  |
| 8                   | 3/8    | 0,150                      | 0,0055   |  |
| 15                  | 1/2    | 0,488                      | 0,0179   |  |
| 15 FB               | ½ FB   | 1,350                      | 0,0496   |  |
| 25                  | 1      | 1,350                      | 0,0496   |  |
| 25 FB               | 1 FB   | 3,375                      | 0,124    |  |
| 40                  | 1½     | 3,375                      | 0,124    |  |
| 40 FB               | 1 ½ FB | 5,25                       | 0,193    |  |
| 50                  | 2      | 5,25                       | 0,193    |  |
| 50 FB               | 2 FB   | 13,5                       | 0,496    |  |
| 80                  | 3      | 13,5                       | 0,496    |  |
| FB = orificio total |        |                            |          |  |

#### Ejemplo de error medido máx.

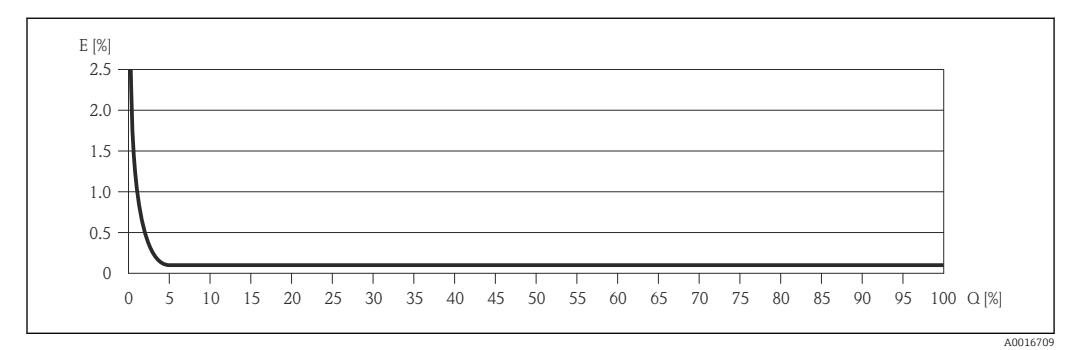

E Error: Error medido máximo en % de v. l. (ejemplo)

Q Caudal en %

Aspectos básicos del diseño → 🖺 91

#### Valores del caudal

Valores del caudal flujo como parámetro de rangeabilidad en función del diámetro nominal.

#### Unidades del SI

| DN                  | 1:1    | 1:10   | 1:20    | 1:50   | 1:100  | 1:500  |
|---------------------|--------|--------|---------|--------|--------|--------|
| [mm]                | [kg/h] | [kg/h] | [kg/h]  | [kg/h] | [kg/h] | [kg/h] |
| 8                   | 2000   | 200    | 100     | 40     | 20     | 4      |
| 15                  | 6500   | 650    | 325     | 130    | 65     | 13     |
| 15 FB               | 18000  | 1800   | 900     | 360    | 180    | 36     |
| 25                  | 18000  | 1800   | 900     | 360    | 180    | 36     |
| 25 FB               | 45 000 | 4 500  | 2250    | 900    | 450    | 90     |
| 40                  | 45 000 | 4 500  | 2 2 5 0 | 900    | 450    | 90     |
| 40 FB               | 70000  | 7 000  | 3 500   | 1400   | 700    | 140    |
| 50                  | 70000  | 7 000  | 3 500   | 1400   | 700    | 140    |
| 50 FB               | 180000 | 18000  | 9000    | 3600   | 1800   | 360    |
| 80                  | 180000 | 18000  | 9000    | 3600   | 1800   | 360    |
| FB = orificio total |        |        |         |        |        |        |

Unidades de EE. UU.

| DN                  | 1:1      | 1:10     | 1:20     | 1:50     | 1:100    | 1:500    |
|---------------------|----------|----------|----------|----------|----------|----------|
| [pulgadas]          | [lb/min] | [lb/min] | [lb/min] | [lb/min] | [lb/min] | [lb/min] |
| 3/8                 | 73,5     | 7,35     | 3,675    | 1,47     | 0,735    | 0,147    |
| 1/2                 | 238      | 23,8     | 11,9     | 4,76     | 2,38     | 476      |
| ½ FB                | 660      | 66       | 33       | 13,2     | 6,6      | 1,32     |
| 1                   | 660      | 66       | 33       | 13,2     | 6,6      | 1,32     |
| 1 FB                | 1650     | 165      | 825      | 33       | 16,5     | 3,3      |
| 11/2                | 1650     | 165      | 825      | 33       | 16,5     | 3,3      |
| 1½ FB               | 2 570    | 257      | 1'285    | 51,4     | 25,7     | 5,14     |
| 2                   | 2 570    | 257      | 1'285    | 51,4     | 25,7     | 5,14     |
| 2 FB                | 6600     | 660      | 330      | 132      | 66       | 13,2     |
| 3                   | 6600     | 660      | 330      | 132      | 66       | 13,2     |
| FB = orificio total |          |          |          |          |          |          |

#### Repetibilidad

v.l. = del valor de lectura;  $1 \text{ g/cm}^3 = 1 \text{ kg/l}$ ; T = temperatura del producto

Flujo másico y flujo volumétrico (líquidos)

±0,05 % v.l.

**Caudal másico (gases)** ±0,25 % v. l.

Aspectos básicos del diseño → 🗎 91

Densidad (líquidos)  $\pm 0,00025 \text{ g/cm}^3$ 

**Temperatura**  $\pm 0.25 \text{ °C} \pm 0.0025 \cdot \text{T °C} (\pm 0.45 \text{ °F} \pm 0.0015 \cdot (\text{T}-32) \text{ °F})$ 

| Tiempo de respuesta                       | <ul> <li>El tiempo de respuesta depende de la configuración (amortiguación).</li> <li>Tiempo de respuesta en caso de cambios erráticos en la variable medida (solo flujo másico): tras 100 ms 95 % del valor de fondo de escala</li> </ul>                                                                                                    |  |  |
|-------------------------------------------|----------------------------------------------------------------------------------------------------|--|--|
| Influencia de la<br>temperatura del medio | <b>Flujo másico y flujo volumétrico</b><br>Cuando se produce una diferencia entre la temperatura de ajuste del punto cero y la<br>temperatura de proceso, el error medido típico del sensor es ±0,0002 % del valor de fondo<br>de escala/°C (±0,0001 % del valor de fondo de escala/°F).                                                                      |  |  |
|                                           | <b>Densidad</b><br>Cuando se produce una diferencia entre la temperatura de calibración de la densidad y la<br>temperatura de proceso, el error medido adicional del sensor es normalmente<br>$\pm 0,0001 \text{ g/cm}^3 \text{/}^{\circ}\text{C}$ ( $\pm 0,00005 \text{ g/cm}^3 \text{/}^{\circ}\text{F}$ ). La calibración de densidad de campo es posible. |  |  |

**Especificación de densidad de rango amplio (calibración de densidad especial)** Si la temperatura de proceso está fuera del rango válido  $\rightarrow \cong 88$ , el error medido es  $\pm 0,0001 \text{ g/cm}^3 / ^{\circ}\text{C} (\pm 0,00005 \text{ g/cm}^3 / ^{\circ}\text{F})$ 

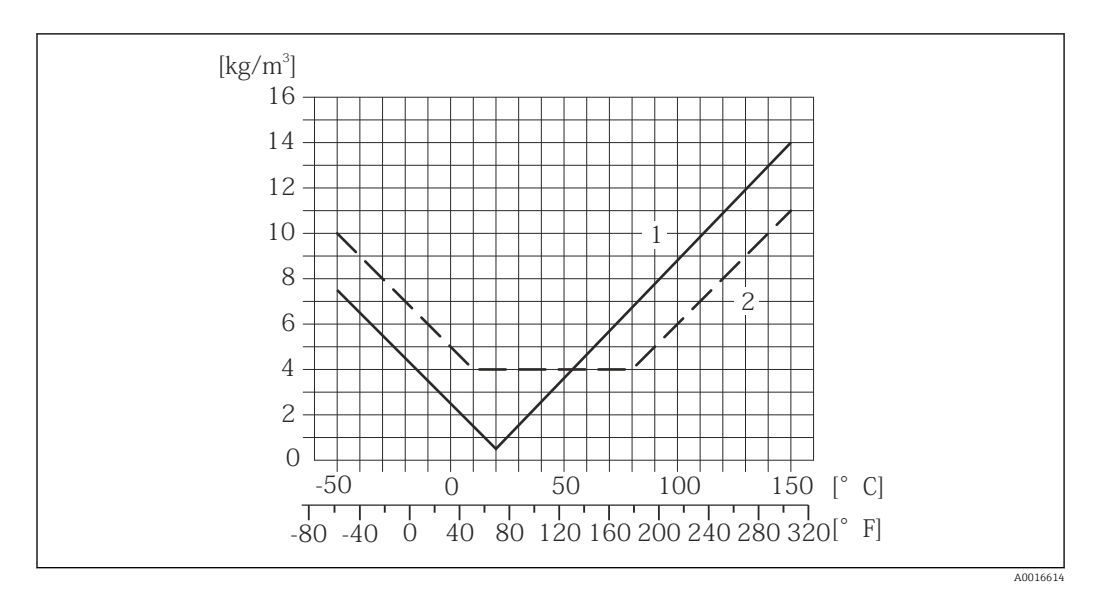

1 Calibración de densidad de campo, por ejemplo a +20 °C (+68 °F)

2 Calibración de densidad especial

#### Temperatura

±0,005 · T °C (± 0,005 · (T – 32) °F)

Influencia de la presión del<br/>medioLas tablas que se presentan a continuación muestran el efecto debido a una diferencia<br/>entre las presiones de calibración y de proceso en la precisión de la medición del caudal<br/>másico.

lect. = de lectura

| DN    |      | % lect. / bar  | [% lect./psi]  |
|-------|------|----------------|----------------|
| [mm]  | [in] |                |                |
| 8     | 3⁄8  | sin influencia | sin influencia |
| 15    | 1/2  | sin influencia | sin influencia |
| 15 FB | ½ FB | -0,003         | -0,0002        |
| 25    | 1    | -0,003         | -0,0002        |
| 25 FB | 1 FB | sin influencia | sin influencia |
| 40    | 11⁄2 | sin influencia | sin influencia |

| DN                  |       | % lect. / bar  | [% lect./psi]  |
|---------------------|-------|----------------|----------------|
| [mm]                | [in]  |                |                |
| 40 FB               | 1½ FB | sin influencia | sin influencia |
| 50                  | 2     | sin influencia | sin influencia |
| 50 FB               | 2 FB  | -0,003         | -0,0002        |
| 80                  | 3     | sin influencia | sin influencia |
| FB = orificio total |       |                |                |

Aspectos básicos del diseño v.l. = valor de la lectura, v.f.e. = del valor de fondo de escala

Depende del flujo:

- Flujo en % v. f. e. ≥ (estabilidad de punto cero : precisión de base en % v. l.) · 100
  - Error medido máximo en % v. l.: ± precisión de base en % v. l.
  - repetibilidad en % v. l.: ±½ · precisión de base en % v. l.
- Flujo en % v. f. e. < (estabilidad de punto cero : precisión de base en % v. l.) · 100
  - Error medido máximo en % v. l.: ± (estabilidad de punto cero : valor medido) · 100
  - Repetibilidad en % v. l.: ±½ · (estabilidad de punto cero : valor medido) · 100

| Precisión de base para      | [% lect.] |
|-----------------------------|-----------|
| Flujo másico, líquidos      | 0,1       |
| Flujo volumétrico, líquidos | 0,1       |
| Flujo másico, gases         | 0,5       |

### 16.7 Instalación

"Requisitos de montaje"  $\rightarrow$  🗎 19

### 16.8 Entorno

| Rango de temperatura<br>ambiente | → <sup>1</sup> 21                                                                                                    |
|----------------------------------|----------------------------------------------------------------------------------------------------|
| Temperatura de<br>almacenamiento | –40 +80 °C (–40 +176 °F), preferentemente a +20 °C (+68 °F)                                                                                                    |
| Clase climática                  | DIN EN 60068-2-38 (prueba Z/AD)                                                                                                    |
| Grado de protección              | <ul> <li>Transmisor y sensor</li> <li>Estándar: IP66/67, carcasa tipo 4X</li> <li>Con el código de producto "Opciones para sensor", opción CM: puede pedirse también IP69K</li> <li>Cuando la caja está abierta: IP20, carcasa tipo 1</li> </ul> |
|                                  | <b>Barrera de seguridad Promass 100</b><br>IP20                                                                                                    |
| Resistencia a golpes             | Según IEC/EN 60068-2-31                                                                                                    |

| Resistencia a vibraciones                | Aceleración de hasta 1 g, 10 150 Hz, basado en IEC/EN 60068-2-6                                                                                                    |
|------------------------------------------|----------------------------------------------------------------------------------------------------|
| Limpieza interior                        | <ul><li>Limpieza SIP</li><li>Limpieza CIP</li></ul>                                                                                                    |
| Compatibilidad<br>electromagnética (EMC) | <ul> <li>Conforme a IEC/EN 61326 y recomendaciones NAMUR 21 (NE 21)</li> <li>Cumple los límites establecidos para emisiones industriales según EN 55011 (Clase A)</li> <li>Se proporcionan detalles al respecto en la "Declaración de conformidad".</li> </ul>                                                                               |
|                                          | 16.9 Proceso                                                                                                    |
| Rango de temperatura del<br>producto     | Sensor<br>−50 +150 °C (−58 +302 °F)<br>Juntas<br>Sin juntas internas                                                                                                    |
| Densidad del producto                    | 0 5 000 kg/m <sup>3</sup> (0 312 lb/cf)                                                                                                    |
| Presiones/temperaturas<br>nominales      | Puede encontrar diagramas de carga (diagramas de presión-temperatura) de los materiales de las conexiones a proceso en el documento "Información técnica" .                                                                                                    |
| Caja del sensor                          | La caja del sensor está llena de gas nitrógeno seco y protege la electrónica y la mecánica<br>del interior.                                                                                                    |
|                                          | Si falla un tubo de medición (por ejemplo, debido a características del proceso como fluidos corrosivos o abrasivos), el fluido estará inicialmente contenido en la caja del sensor.                                                                                                    |
|                                          | Si el sensor se va a purgar con gas (detección de gas), debe estar equipado con conexiones<br>de purga.                                                                                                    |
|                                          | No abra las conexiones de purga excepto si el contenedor se puede llenar inmediatamente con un gas inerte seco. Use solo baja presión para purgar.                                                                                                    |
|                                          | Presión de ruptura de la caja del sensor                                                                                                    |
|                                          | Las presiones de rotura de la caja del sensor siguientes solo son válidas para equipos<br>normales o equipos dotados de conexiones para purga cerradas (sin abrir / como en la<br>entrega).                                                                                                    |
|                                          | Si un equipo que dispone de conectores para purga (código de producto para "Opción de<br>sensor", opción CH "Conector para purga") está conectado al sistema de purga, la presión<br>máxima la determina, bien el sistema de purga mismo o bien el equipo, según cuál de estos<br>componentes presente una calificación de presión más baja. |

La presión de ruptura de la caja del sensor se refiere a una presión interna típica que se alcanza antes de la falla mecánica de la caja del sensor y que se determinó durante la prueba de tipo. La declaración de prueba de tipo correspondiente se puede pedir con el

| DN                  |        | Presión de ruptura de la caja del sensor |       |  |
|---------------------|--------|------------------------------------------|-------|--|
| [mm]                | [in]   | [bar]                                    | [psi] |  |
| 8                   | 3⁄8    | 220                                      | 3190  |  |
| 15                  | 1/2    | 220                                      | 3190  |  |
| 15 FB               | ½ FB   | 235                                      | 3408  |  |
| 25                  | 1      | 235                                      | 3408  |  |
| 25 FB               | 1 FB   | 220                                      | 3190  |  |
| 40                  | 11/2   | 220                                      | 3190  |  |
| 40 FB               | 1 ½ FB | 235                                      | 3408  |  |
| 50                  | 2      | 235                                      | 3408  |  |
| 50 FB               | 2 FB   | 460                                      | 6670  |  |
| 80                  | 3      | 460                                      | 6670  |  |
| FB = orificio total |        |                                          |       |  |

equipo (código de producto para "Aprobación adicional", opción LN "Presión de ruptura de la caja del sensor, prueba de tipo").

Para saber más acerca de las dimensiones: véase la sección "Construcción mecánica" del documento "Información técnica"

Seleccione el diametro nominal optimizando entre rango de caudal requerido y pérdida de carga admisible.

Para una visión general sobre los distintos valores de fondo de escala disponibles, véase la sección "Rango de medida" → 🗎 82

- El valor mínimo de fondo de escala recomendado es aprox. 1/20 del valor máximo de fondo de escala.
- En la mayoría de aplicaciones, 20 ... 50 % del valor máximo de fondo de escala se puede considerar ideal
- Seleccione un valor de fondo de escala menor para sustancias abrasivas (como líquidos con sólidos en suspensión): velocidad de flujo <1 m/s (<3 ft/s).</li>
- Para mediciones de gas, aplique las reglas siguientes:
  - La velocidad de flujo en los tubos de medición no debe superar la mitad de la velocidad del sonido (0,5 Mach).

Pérdida de presión

Límite caudal

Para calcular la pérdida de presión, use la herramienta de dimensionado Applicator $\rightarrow \cong 99$ 

## 16.10 Construcción mecánica

Diseño, dimensiones

Para las dimensiones del instrumento y las requeridas para su instalación, véase el documento "Información técnica", sección "Construcción mecánica".

Peso

Todos los valores del peso (el peso excluye el material de embalaje) se refieren a equipos con bridas EN/DIN PN 40. Especificaciones sobre el peso, incluido el transmisor: código de producto para "Caja"; opción: A "Compacta, aluminio, recubierta".

#### Peso en unidades SI

| DN<br>[mm]          | Peso [kg] |
|---------------------|-----------|
| 8                   | 11        |
| 15                  | 13        |
| 15 FB               | 19        |
| 25                  | 20        |
| 25 FB               | 39        |
| 40                  | 40        |
| 40 FB               | 65        |
| 50                  | 67        |
| 50 FB               | 118       |
| 80                  | 122       |
| FB = orificio total |           |

#### Peso en unidades EUA

| DN<br>[in]          | Peso [lbs] |
|---------------------|------------|
| 3/8                 | 24         |
| 1/2                 | 29         |
| ½ FB                | 42         |
| 1                   | 44         |
| 1 FB                | 86         |
| 1½                  | 88         |
| 1½ FB               | 143        |
| 2                   | 148        |
| 2 FB                | 260        |
| 3                   | 269        |
| FB = orificio total |            |

#### Barrera de seguridad Promass 100

49 g (1,73 ounce)

#### Materiales

#### Caja del transmisor

- Código de producto para "Cabezal", opción A "compacto, recubierto de aluminio": Aluminio, AlSi10Mg, recubierto
- Código de producto para "Cabezal", opción B "Compacto, sanitario, acero inox.": Versión sanitaria, acero inoxidable 1.4301 (304)
- Código de producto para "Cabezal", opción C: "Ultracompacto, sanitario, acero inoxidable": Versión sanitaria, acero inoxidable 1.4301 (304)

#### Entradas de cable/prensaestopas

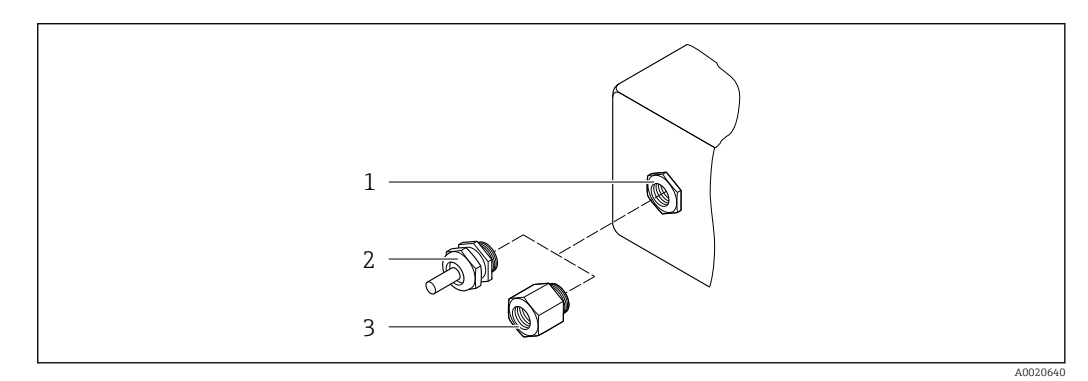

El 16 Entradas de cable/prensaestopas posibles

- 1 Rosca M20 × 1,5
- 2 Prensaestopas M20 × 1,5
- 3 Adaptador para entrada de cable con rosca interior G  $\frac{1}{2}$  o NPT  $\frac{1}{2}$

Código de producto para "Caja", opción A "compacto, recubierto de aluminio"

Las distintas entradas de cable son aptas tanto para zonas sin peligro de explosión como para zonas con peligro de explosión.

| Entrada de cable/prensaestopas                          | Material        |
|---------------------------------------------------------|-----------------|
| Prensaestopas M20 × 1,5                                 |                 |
| Adaptador para entrada de cable con rosca hembra G ½"   | Latón niquelado |
| Adaptador para entrada de cable con rosca hembra NPT ½" |                 |

Código de producto para "Caja", opción B "Compacto, sanitario, acero inox."

Las distintas entradas de cable son aptas tanto para zonas sin peligro de explosión como para zonas con peligro de explosión.

| Entrada de cable/prensaestopas                          | Material                       |
|---------------------------------------------------------|--------------------------------|
| Prensaestopas M20 × 1,5                                 | Acero inoxidable 1.4404 (316L) |
| Adaptador para entrada de cable con rosca hembra G ½"   |                                |
| Adaptador para entrada de cable con rosca hembra NPT ½" |                                |

#### Conector del equipo

| Conexión eléct | rica | Materiales                                                                                                    |
|----------------|------|----------------------------------------------------------------------------------------------------|
| Conector M12   | xl   | <ul> <li>Zócalo ': Acero inoxidable, 1.4404 (316L)</li> <li>Caja de contactos: Poliamida</li> <li>Contactos: Bronce chapado en oro</li> </ul> |

#### Caja del sensor

- Superficie exterior resistente a ácidos y bases
- Acero inoxidable 1.4301 (304)

#### Tubos de medición

Titanio de grado 9

#### **Conexiones a proceso**

- Bridas según EN 1092-1 (DIN 2501) / según ASME B16.5 / según JIS:
  - Acero inoxidable 1.4301 (304)
  - Partes en contacto con el producto: Titanio de grado 2
- Todas las otras conexiones a proceso: Titanio de grado 2

```
A
```

Conexiones de proceso disponibles  $\rightarrow$   $\bigcirc$  96

#### Juntas

Conexiones soldadas a proceso sin juntas internas

#### Accesorios

Cubierta protectora

Acero inoxidable 1.4404 (316L)

Barrera de seguridad Promass 100

Caja: poliamida

| Conexiones a proceso  | <ul> <li>Conexiones bridadas fijas:</li> <li>Brida EN 1092-1 (DIN 2501)</li> <li>Brida EN 1092-1 (DIN 2512N)</li> <li>Brida ASME B16.5</li> <li>Brida JIS B2220</li> <li>Brida de forma A DIN 11864-2, DIN 11866 serie A, brida con entalladura</li> <li>Conexiones clamp:<br/>Tri-Clamp (tubos OD), DIN 11866 serie C</li> <li>Conexión clamp excéntrica:<br/>Excen. Tri-Clamp, DIN 11866 serie C</li> <li>Rosca: <ul> <li>Rosca IN 11851, DIN 11866 serie A</li> <li>Rosca SMS 1145</li> <li>Rosca ISO 2853, ISO 2037</li> <li>Rosca de forma A DIN 11864-1, DIN 11866 serie A</li> </ul> </li> <li>Materiales de la conexión a proceso</li> </ul> |
|-----------------------|----------------------------------------------------------------------------------------------------|
| Rugosidad superficial | <ul> <li>Los datos indicados se refieren a las piezas que están en contacto con el líquido. Es posible solicitar la siguiente calidad de rugosidad de la superficie.</li> <li>Sin pulir</li> <li>Ra<sub>max</sub> = 0,76 µm (30 µin)</li> <li>Ra<sub>max</sub> = 0,38 µm (15 µin)</li> </ul>                                                                                                    |

| Configuración a distancia | Interfaz de servicio (CDI)                                                                                                    |  |  |
|---------------------------|----------------------------------------------------------------------------------------------------|--|--|
|                           | El instrumento de medición dotado con interfaz de servicio (CDI) se configura mediante:<br>Software de configuración "FieldCare" y COM DTM "CDI Communication FXA291" utilizando<br>Commubox FXA291                                                      |  |  |
| Idiomas                   | Se puede manejar en los idiomas siguientes:<br>Desde el software de configuración "FieldCare"                                                                                                    |  |  |
|                           | inglés, alemán, francés, español, italiano, chino, japonés                                                                                                    |  |  |
|                           | 16.12 Certificados y homologaciones                                                                                                    |  |  |
| Marca CE                  | El sistema de medición cumple los requisitos reglamentarios de las directivas pertinentes de la CE. Puede encontrar una lista de las mismas en la declaración de conformidad CE correspondiente, en la que se incluyen asimismo las normas consideradas. |  |  |
|                           | Endress+Hauser confirma que el equipo ha pasado satisfactoriamente las pruebas                                                                                                    |  |  |
|                           |                                                                                                    |  |  |

## 16.11 Operabilidad

Certificación Ex El equipo está certificado como equipo apto para ser utilizado en zonas clasificadas como peligrosas y las instrucciones de seguridad correspondientes se encuentran en el documento independiente "Instrucciones de seguridad" (XA). En la placa de identificación se hace también referencia a este documento.

| Compatibilidad sanitaria                | <ul> <li>Homologación 3A</li> <li>Verificación EHEDG</li> </ul>                                                                                                    |  |
|-----------------------------------------|----------------------------------------------------------------------------------------------------|--|
| Certificado Modbus RS485                | El equipo de medición cumple todos los requisitos del test de conformidad MODBUS/TCP y cuenta con la política de test de conformidad "MODBUS/TCP Conformance Test Policy, Version 2.0". El equipo de medición ha superado satisfactoriamente todos los procedimientos de pruebas a los que se ha sometido y está certificado por el "Laboratorio de pruebas de conformidad MODBUS/TCP" de la Universidad de Michigan.                                                                                                    |  |
| Directiva sobre equipos<br>presurizados | <ul> <li>Al incluir la marca PED/G1/x (x = categoría) en la placa de identificación del sensor,<br/>Endress+Hauser confirma que el sensor cumple los "Requisitos de seguridad básicos"<br/>especificados en el anexo I de la directiva sobre equipos presurizados 97/23/EC.</li> <li>Los equipos que no tienen la marca de identificación (PED) han sido diseñados y<br/>fabricados de acuerdo a las buenas prácticas de ingeniería. Satisfacen los requisitos de<br/>Art. 3, Sección 3 de la directiva sobre equipos presurizados 97/23/EC. La gama de<br/>aplicaciones está indicada en las tablas 6 a 9 del anexo II de la directiva sobre equipos<br/>presurizados.</li> </ul> |  |

| Otras normas y directrices | <ul> <li>EN 60529<br/>Grados de protección proporcionados por las cajas/cubiertas (código IP)</li> <li>IEC/EN 60068-2-6<br/>Influencias ambientales: procedimiento de ensayo - Prueba Fc: vibración (sinusoidal).</li> <li>IEC/EN 60068-2-31<br/>Influencias ambientales: procedimiento de ensayo - Prueba Ec: golpes por manejo<br/>brusco, principalmente de dispositivos/equipos.</li> <li>EN 61010-1<br/>Dequipitos de seguridad poro equipos eléctricos de medición, extrehence on behaviories</li> </ul> |
|----------------------------|----------------------------------------------------------------------------------------------------|
|                            | <ul> <li>IEC/EN 61326</li> <li>Emisiones conformes a requisitos de clase A. Compatibilidad electromagnética<br/>(requisitos EMC)</li> </ul>                                                                                                    |
|                            | <ul> <li>NAMUR NE 21</li> <li>Compatibilidad electromagnética (requisitos EMC) de equipos para procesos industriales<br/>y de control en laboratorio</li> <li>NAMUR NE 32</li> </ul>                                                                                                    |
|                            | Conservación de datos en instrumentos de campo y control, dotados con<br>microprocesadores, en caso de producirse un fallo de alimentación<br>• NAMUR NE 43                                                                                                    |
|                            | Estandarización del nivel de la señal para información sobre avería de transmisores<br>digitales con salida de señal analógica.<br>• NAMUR NE 53                                                                                                    |
|                            | Software de equipos de campo y dispositivos de tratamiento de señales con electrónica<br>digital<br>• NAMUR NE 80                                                                                                    |
|                            | Aplicación de la "Directiva sobre equipos a presión" a equipos de control de procesos<br>NAMUR NE 105                                                                                                    |
|                            | Especificaciones sobre la integración de equipos en buses de campo en herramientas de ingeniería para equipos de campo<br>• NAMUR NE 107                                                                                                    |
|                            | Automonitorización y diagnóstico de equipos de campo<br>• NAMUR NE 131                                                                                                    |
|                            | Requisitos que deben cumplir equipos de campo para aplicaciones estándar<br>• NAMUR NE 132<br>Caudalímetro másico por efecto Coriolis                                                                                                    |
|                            |                                                                                                    |

# 16.13 Paquetes de aplicaciones

Hay diversos paquetes de aplicación disponibles con los que se amplía la capacidad funcional del equipo. Estos paquetes pueden requerirse para satisfacer determinados aspectos de seguridad o requisitos específicos de la aplicación.

Los paquetes de aplicación pueden solicitarse a Endress+Hauser al hacer el pedido del equipo o posteriormente. Puede obtener información detallada sobre los códigos de pedido correspondientes tanto del centro Endress+Hauser de su zona como de la página de productos de Endress+Hauser en Internet: www.endress.com.

| Heartbeat Technology | Paquete         | Descripción                                                                                                    |
|----------------------|-----------------|----------------------------------------------------------------------------------------------------|
|                      | Verificación    | Monitorización Heartbeat:                                                                                                    |
|                      | +monitorización | Suministra de manera continua datos de monitorización, característicos del                                                                                                    |
|                      | Heartbeat       | principio de medición, para un sistema externo de monitorización del estado.                                                                                                    |
|                      |                 | Gracias a ello resulta posible:                                                                                                    |
|                      |                 | <ul> <li>Sacar conclusiones –a partir de estos datos y otra información– sobre el impacto<br/>de la aplicación de medición en el rendimiento de medición a lo largo del tiempo.</li> </ul> |
|                      |                 | Establecer el calendario de mantenimiento.                                                                                                    |
|                      |                 | <ul> <li>Monitorizar la calidad del producto, p. ej., bolsas de gas.</li> </ul>                                                                                                    |
|                      |                 | Verificación Heartbeat:                                                                                                    |
|                      |                 | Permite comprobar la funcionalidad del equipo a petición cuando el equipo está                                                                                                    |
|                      |                 | instalado, sin tener que interrumpir el proceso.                                                                                                    |
|                      |                 | <ul> <li>Acceso mediante configuración en planta u otras interfaces (requiere que no</li> </ul>                                                                                            |
|                      |                 | haya presencia en planta).                                                                                                    |
|                      |                 | <ul> <li>Solución ideal para comprobaciones recurrentes del equipo (SIL).</li> </ul>                                                                                                    |
|                      |                 | <ul> <li>Documentación de los resultados de verificación de extremo a extremo y con</li> </ul>                                                                                             |
|                      |                 | trazabilidad e informe de verificación.                                                                                                    |
|                      |                 | <ul> <li>Ampliación de los intervalos de calibración.</li> </ul>                                                                                                    |

| Concentración | Paquete                                             | Descripción                                                                                                    |  |
|---------------|-----------------------------------------------------|----------------------------------------------------------------------------------------------------|--|
|               | Medición de<br>concentración y densidad<br>especial | <ul> <li>Cálculo y salida de concentraciones de líquidos</li> <li>Muchas aplicaciones utilizan la densidad como un valor medido clave para monitorizar la calidad o controlar los procesos. El dispositivo mide la densidad del líquido como estándar y pone este valor a disposición del sistema de control. El paquete de aplicaciones "Densidad especial" proporciona una medición de densidad de alta precisión en un amplio rango de densidades y temperaturas, en particular para aplicaciones sometidas a condiciones de proceso variables.</li> <li>Por medio del paquete de aplicación "Medición de concentración", la densidad medida se usa para calcular otros parámetros del proceso:</li> <li>Densidad con compensación de temperatura (densidad de referencia).</li> <li>Porcentaje de masa de las sustancias individuales en un fluido de dos fases. (Concentración en %).</li> <li>La concentración de fluido se entrega con unidades especiales (° Brix, ° Baumé, ° API, etc.) para aplicaciones estándar.</li> <li>Los valores medidos se obtienen mediante las salidas digitales y analógicas del equipo.</li> </ul> |  |

| Viscosidad | Paquete              | Descripción                                                                                                    |
|------------|----------------------|----------------------------------------------------------------------------------------------------|
|            | Medida de viscosidad | Medición de la viscosidad en línea y en tiempo real.         Promass I con el paquete de aplicaciones "Viscosidad" se mide asimismo la viscosidad del líquido en tiempo real directamente en el proceso, además de medir el caudal másico/caudal volumétrico/temperatura y densidad.         Las siguientes mediciones de viscosidad se realizan en líquidos:         Viscosidad dinámica         Viscosidad en empirica |
|            |                      | <ul> <li>Viscosidad cinematica</li> <li>Viscosidad compensada por la temperatura (cinemática y dinámica) con respecto<br/>a la temperatura de referencia</li> </ul>                                                                                                    |
|            |                      | La medición de la viscosidad se puede utilizar para aplicaciones newtonianas y no<br>newtonianas y proporciona datos medidos precisos independientemente del flujo,<br>incluso en condiciones difíciles.                                                                                                    |

### 16.14 Accesorios

Visión general de los accesorios disponibles para efectuar pedidos  $\rightarrow \square 80$ 

## 16.15 Documentación

Los siguientes tipos de documentos están disponibles:

- en el CD-ROM suministrado con el instrumento
  - en la zona de descarga del sitio de Endress+Hauser en Internet: www.endress.com  $\rightarrow$  Download

| Documentación estándar | Comunicación | Tipo de documento                 | Código de la documentación |
|------------------------|--------------|-----------------------------------|----------------------------|
|                        |              | Manual de instrucciones abreviado | KA01117D                   |
|                        |              | Información técnica               | TI01035D                   |

| Documentación<br>suplementaria dependiente<br>del equipo | Tipo de documento            | Contenido                                            | Código de la documentación                                                                                 |
|----------------------------------------------------------|------------------------------|------------------------------------------------------|----------------------------------------------------------------------------------------------------|
|                                                          | Instrucciones de seguridad   | ATEX/IECEx Ex i                                      | XA00159D                                                                                                   |
| uer equipo                                               |                              | ATEX/IECEx Ex nA                                     | XA01029D                                                                                                   |
|                                                          |                              | cCSAus IS                                            | XA00160D                                                                                                   |
|                                                          | Documentación especial       | Información sobre la Directiva de equipos de presión | SD00142D                                                                                                   |
|                                                          | Documentación especial       | Información sobre el registro de Modbus<br>RS485     | SD00154D                                                                                                   |
|                                                          | Documentación especial       | Medición de concentración                            | SD01152D                                                                                                   |
|                                                          | Documentación especial       | Medición de viscosidad                               | SD01151D                                                                                                   |
|                                                          | Documentación especial       | Heartbeat Technology                                 | SD01153D                                                                                                   |
|                                                          | Instrucciones de instalación |                                                      | Especificado para cada accesorio<br>individual → 🗎 80                                                      |
|                                                          |                              |                                                      | <ul> <li>Visión general de los accesorios<br/>disponibles para efectuar pedidos</li> <li>→ ≅ 80</li> </ul> |

# 17 Anexo

## 17.1 Visión general sobre el menú de configuración

La siguiente tabla proporciona una visión general sobre la estructura global del menú de configuración incluyendo menús y parámetros. Las referencias de página indican dónde pueden encontrarse los parámetros en cuestión en el manual.

| Indicador/operación | $]$ $\rightarrow$ |                                              |                   | → 🗎 39 |
|---------------------|-------------------|----------------------------------------------|-------------------|--------|
| Estado de bloqueo   | ]                 |                                              |                   | → 🖺 61 |
|                     |                   | Operación                                    | $]$ $\rightarrow$ | → 🗎 63 |
|                     |                   | Controlar totalizador<br>1 3                 |                   | → 🖺 63 |
|                     |                   | Predefinir valor 1 3                         | ]                 | → 🗎 63 |
|                     |                   | Reiniciar todos los<br>totalizadores         |                   | → 🖺 63 |
| Configuración       | $]$ $\rightarrow$ |                                              |                   | → 🖺 46 |
|                     |                   | Unidades del sistema                         | $]$ $\rightarrow$ | → 🖺 46 |
|                     |                   | Unidad caudal másico                         |                   |        |
|                     |                   | Unidad de masa                               | ]                 |        |
|                     |                   | Unidad de flujo<br>volumétrico               |                   |        |
|                     |                   | Unidad volumen                               |                   |        |
|                     |                   | Unidad de flujo<br>volumétrico corregido     |                   |        |
|                     |                   | Unidad de volumen<br>corregido               |                   |        |
|                     |                   | Unidad densidad                              |                   |        |
|                     |                   | Unidad densidad de<br>referencia             |                   |        |
|                     |                   | Unidad de temperatura                        | ]                 |        |
|                     |                   | Unidad de presión                            | ]                 |        |
|                     |                   | Selección del producto                       | $]$ $\rightarrow$ | → 🗎 49 |
|                     |                   | Seleccionar producto                         |                   |        |
|                     |                   | Seleccionar tipo de gas                      | ]                 |        |
|                     |                   | Velocidad de<br>propagación de<br>referencia |                   |        |

| Velocidad de<br>propagación del<br>coeficiente de<br>temperatura         |                   |        |
|--------------------------------------------------------------------------|-------------------|--------|
| Compensación de presión                                                  |                   |        |
| Valor de presión                                                         | ]                 |        |
| Presión externa                                                          | ]                 |        |
| Comunicación                                                             | $]$ $\rightarrow$ | → 🗎 50 |
| Dirección de bus                                                         | ]                 |        |
| Velocidad de<br>transmisión                                              |                   |        |
| Modo de transferencia<br>de datos                                        |                   |        |
| Paridad                                                                  | ]                 |        |
| Orden de bytes                                                           | ]                 |        |
| Asignar comportamiento<br>de diagnóstico                                 |                   |        |
| Modo de fallos                                                           | ]                 |        |
| Supresión de caudal<br>residual                                          | →                 | → 🖺 52 |
| Asignar variable de proceso                                              |                   |        |
| Valor ON supresión de caudal residual                                    |                   |        |
| Valor OFF supresión caudal residual                                      |                   |        |
| Filtro golpes de presión                                                 | ]                 |        |
| Detección de tubería<br>llenada parcialmente                             | →                 | → 🖺 53 |
| Asignar variable de proceso                                              |                   |        |
| Valor inferior de<br>detección de tubería<br>llenada parcialmente        |                   |        |
| Valor superior de<br>detección de tubería<br>llenada parcialmente        |                   |        |
| Tiempo de respuesta de<br>la detección de tubería<br>parcialmente llena. |                   |        |
| Configuración<br>avanzada                                                | ightarrow         | → 🗎 54 |

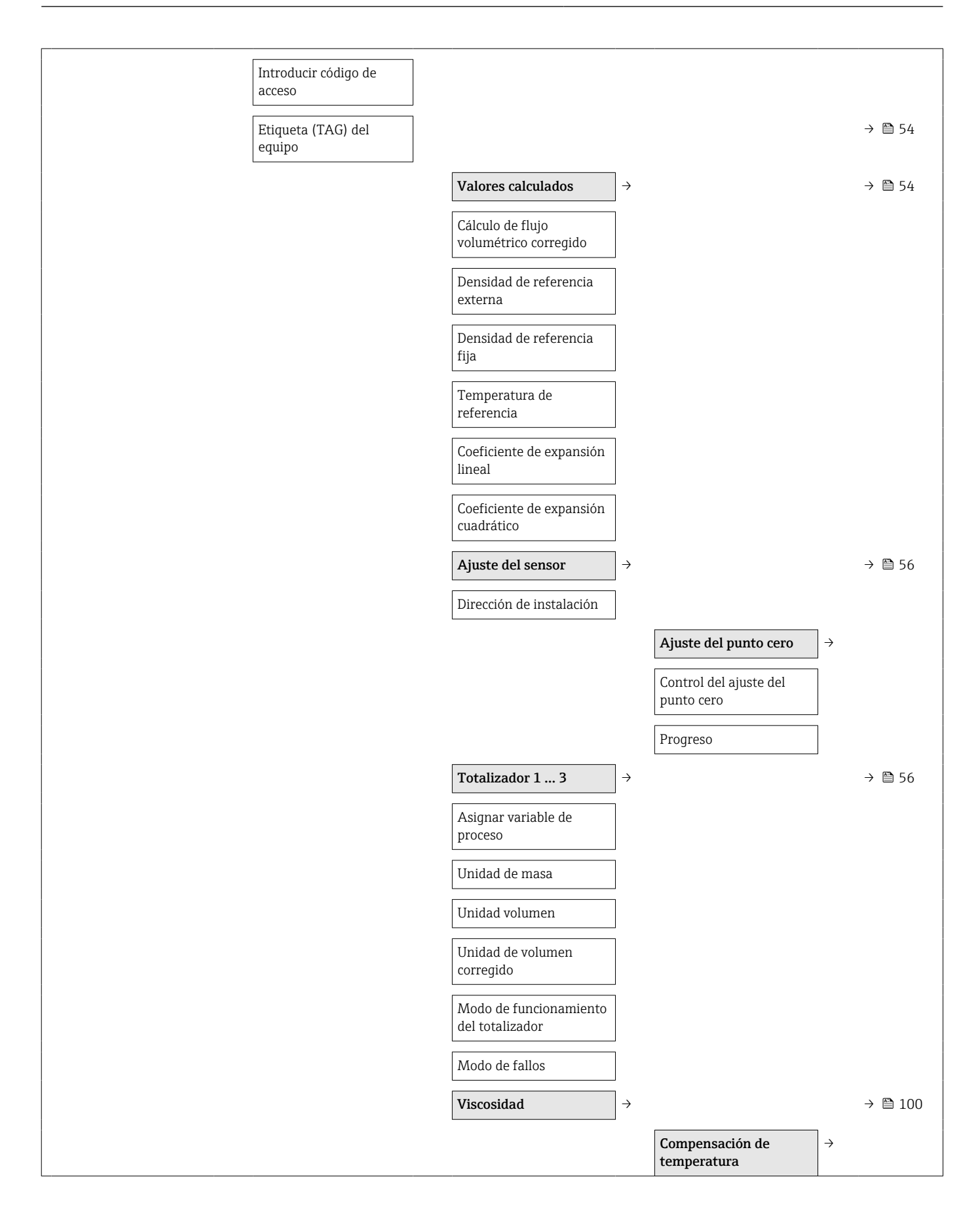

|                                        | Modelo de cálculo                               |               |
|----------------------------------------|-------------------------------------------------|---------------|
|                                        | Temperatura de<br>referencia                    |               |
|                                        | Coeficiente de<br>compensación X1               |               |
|                                        | Coeficiente de<br>compensación X1               |               |
|                                        | Viscosidad dinámica                             | $\rightarrow$ |
|                                        | Unidades de viscosidad<br>dinámica              |               |
|                                        | Texto del usuario de la viscosidad dinámica     |               |
|                                        | Factor del usuario de la<br>viscosidad dinámica |               |
|                                        | Offset del usuario de la viscosidad dinámica    |               |
|                                        | Viscosidad cinemática                           | $\rightarrow$ |
|                                        | Unidades de viscosidad<br>cinemática            |               |
|                                        | Texto del usuario de la viscosidad cinemática   |               |
|                                        | Factor del usuario de la viscosidad cinemática  |               |
|                                        | Offset del usuario de la viscosidad cinemática  |               |
| Concentración                          |                                                 | → 🖺 100       |
| Unidades de<br>concentración           |                                                 |               |
| Texto del usuario de la concentración  |                                                 |               |
| Factor del usuario de la concentración |                                                 |               |
| Offset del usuario de la concentración |                                                 |               |
| A0 a A4                                |                                                 |               |
| B1 a B3                                |                                                 |               |
| Configuración de<br>Heartbeat          |                                                 | → 🖺 100       |
| Progreso                               |                                                 |               |
|                                        | Monitorización<br>Heartbeat                     | ÷             |

|                                                  |                                 |                   |                                | Activar monitorización |                 |
|--------------------------------------------------|---------------------------------|-------------------|--------------------------------|------------------------|-----------------|
|                                                  | 、                               |                   |                                |                        | \ <b>F</b> \ 70 |
| Diagnostico                                      | $\rightarrow$                   |                   |                                |                        | → 箇 /3          |
| Diagnóstico actual                               |                                 |                   |                                |                        |                 |
| Timestamp                                        |                                 |                   |                                |                        |                 |
| Previous diagnostics                             |                                 |                   |                                |                        |                 |
| Timestamp                                        |                                 |                   |                                |                        |                 |
| Tiempo de<br>funcionamiento desde el<br>reinicio |                                 |                   |                                |                        |                 |
| Tiempo de<br>funcionamiento                      |                                 |                   |                                |                        |                 |
|                                                  | Lista de diagnóstico            | $]$ $\rightarrow$ |                                |                        | → 🖺 73          |
|                                                  | Diagnóstico 1 5                 |                   |                                |                        |                 |
|                                                  | Timestamp                       |                   |                                |                        |                 |
|                                                  | Libro de registro de<br>eventos | ] →               |                                |                        | → 🗎 73          |
|                                                  | Opciones de filtro              |                   |                                |                        | → 🗎 73          |
|                                                  | Información del equipo          | $]$ $\rightarrow$ |                                |                        | → 🗎 75          |
|                                                  | Etiqueta (TAG) del<br>equipo    |                   |                                |                        | → 🖺 54          |
|                                                  | Número de serie                 |                   |                                |                        |                 |
|                                                  | Versión de firmware             |                   |                                |                        |                 |
|                                                  | Nombre del equipo               |                   |                                |                        |                 |
|                                                  | Código de pedido                |                   |                                |                        |                 |
|                                                  | Código de pedido<br>ampliado1 3 |                   |                                |                        |                 |
|                                                  | Versión ENP                     |                   |                                |                        |                 |
|                                                  | Valores medidos                 | $]$ $\rightarrow$ |                                |                        | → 🗎 61          |
|                                                  |                                 |                   | Variables de proceso           | <del>`</del>           | → 🗎 61          |
|                                                  |                                 |                   | Flujo másico                   |                        |                 |
|                                                  |                                 |                   | Flujo volumétrico              |                        |                 |
|                                                  |                                 |                   | Flujo volumétrico<br>corregido |                        |                 |
|                                                  |                                 |                   | Densidad                       |                        |                 |
|                                                  |                                 |                   | Densidad de referencia         |                        |                 |
|                                                  |                                 |                   | Temperatura                    |                        |                 |

|                                        |               | Valor de presión                                                                |                       |         |
|----------------------------------------|---------------|---------------------------------------------------------------------------------|-----------------------|---------|
|                                        |               | Viscosidad dinámica                                                             |                       | → 🖺 100 |
|                                        |               | Viscosidad cinemática                                                           | ]                     | → 🖺 100 |
|                                        |               | Viscosidad dinámica<br>compensada en<br>temperatura                             |                       | → 🗎 100 |
|                                        |               | Concentración                                                                   | ]                     | → 🖺 100 |
|                                        |               | Flujo másico objetivo                                                           | ]                     |         |
|                                        |               | Flujo másico portador                                                           | ]                     |         |
|                                        |               | Totalizador                                                                     | →                     | → 🖺 56  |
|                                        |               | Valor del<br>totalizador1 3                                                     |                       |         |
|                                        |               | Desbordamiento del<br>totalizador1 3                                            |                       |         |
| Simulación                             | $\rightarrow$ |                                                                                 |                       | → 🖺 58  |
| Asignar variable de proceso simulación |               |                                                                                 |                       |         |
| Valor de la variable de proceso        |               |                                                                                 |                       |         |
| Simulación alarma<br>equipo            |               |                                                                                 |                       |         |
| Heartbeat                              | →             |                                                                                 |                       | → 🖺 100 |
|                                        |               | Ejecución de la<br>verificación                                                 | <b>→</b>              |         |
|                                        |               | Año                                                                             | ]                     |         |
|                                        |               | Mes                                                                             |                       |         |
|                                        |               | Dia                                                                             |                       |         |
|                                        |               | TT                                                                              | ]                     |         |
|                                        |               | Нога                                                                            | _                     |         |
|                                        |               | AM/PM                                                                           |                       |         |
|                                        |               | AM/PM<br>Minuto                                                                 |                       |         |
|                                        |               | AM/PM Minuto Iniciar verificación                                               |                       |         |
|                                        |               | AM/PM<br>Minuto<br>Iniciar verificación<br>Progreso                             |                       |         |
|                                        |               | AM/PM<br>Minuto<br>Iniciar verificación<br>Progreso<br>Estado                   |                       |         |
|                                        |               | AM/PM Minuto Iniciar verificación Progreso Estado Resultados de la verificación | ]<br>]<br>]<br>]<br>} |         |

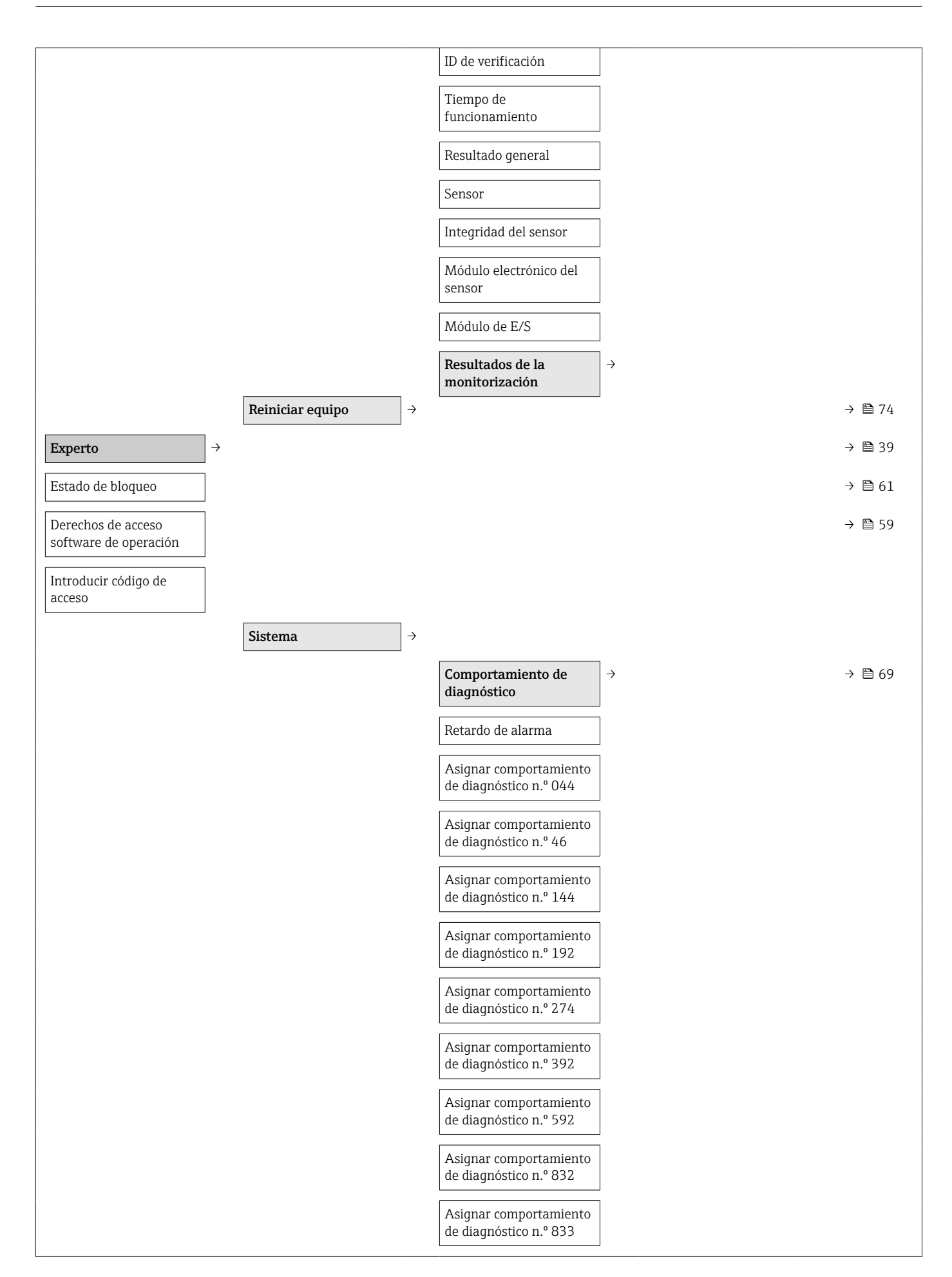

|        |                   | Asignar comportamiento<br>de diagnóstico n.º 834 |                   |                                |               |         |  |
|--------|-------------------|--------------------------------------------------|-------------------|--------------------------------|---------------|---------|--|
|        |                   | Asignar comportamiento<br>de diagnóstico n.º 835 |                   |                                |               |         |  |
|        |                   | Asignar comportamiento<br>de diagnóstico n.º 912 |                   |                                |               |         |  |
|        |                   | Asignar comportamiento<br>de diagnóstico n.º 913 | ]                 |                                |               |         |  |
|        |                   | Asignar comportamiento de diagnóstico n.º 944    |                   |                                |               |         |  |
|        |                   | Asignar comportamiento de diagnóstico n.º 992    |                   |                                |               |         |  |
|        |                   | Gestión                                          | $]$ $\rightarrow$ |                                |               |         |  |
|        |                   | Reiniciar equipo                                 | ]                 |                                |               |         |  |
|        |                   | Activar opción SW                                | ]                 |                                |               |         |  |
|        |                   | Visión general de opción<br>SW                   |                   |                                |               |         |  |
|        |                   | Almacenamiento<br>permanente                     |                   |                                |               |         |  |
|        |                   | Etiqueta (TAG) del<br>equipo                     |                   |                                |               |         |  |
| Sensor | $]$ $\rightarrow$ |                                                  |                   |                                |               | → 🗎 61  |  |
|        |                   | Valores medidos                                  | $]$ $\rightarrow$ |                                |               | → 🗎 61  |  |
|        |                   |                                                  |                   | Variables de proceso           | $\rightarrow$ | → 🗎 61  |  |
|        |                   |                                                  |                   | Flujo másico                   |               |         |  |
|        |                   |                                                  |                   | Flujo volumétrico              |               |         |  |
|        |                   |                                                  |                   | Flujo volumétrico<br>corregido |               |         |  |
|        |                   |                                                  |                   | Densidad                       |               |         |  |
|        |                   |                                                  |                   | Densidad de referencia         |               |         |  |
|        |                   |                                                  |                   | Temperatura                    |               |         |  |
|        |                   |                                                  |                   | Valor de presión               |               |         |  |
|        |                   |                                                  |                   | Viscosidad dinámica            |               | → 🗎 100 |  |
|        |                   |                                                  |                   | Viscosidad cinemática          |               | → 🗎 100 |  |
|        |                   |                                                  |                   | Viscosidad dinámica            |               | → 🗎 100 |  |
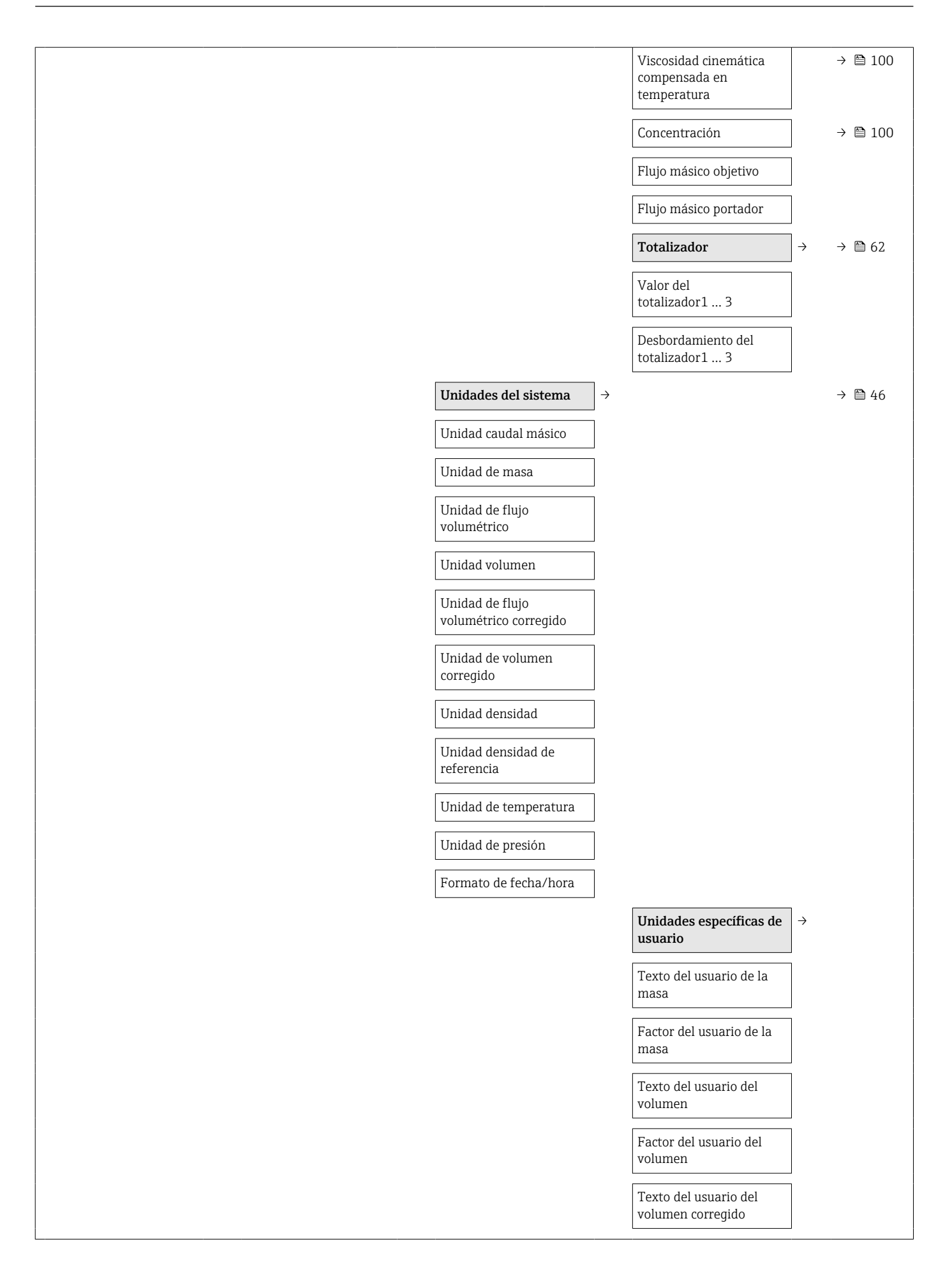

| Fv                                     | Factor del usuario del<br>volumen corregido                              |          |
|----------------------------------------|--------------------------------------------------------------------------|----------|
| T<br>d                                 | Texto del usuario de la<br>densidad                                      |          |
| C<br>d                                 | Offset del usuario de la<br>densidad                                     |          |
| F<br>d                                 | Factor del usuario de la<br>densidad                                     |          |
| T<br>p                                 | Texto del usuario de la<br>presión                                       |          |
| C                                      | Offset del usuario de la<br>presión                                      |          |
| F<br>p                                 | Factor del usuario de la<br>presión                                      |          |
| Parámetros del proceso $\rightarrow$   |                                                                          |          |
| Amortiguación caudal<br>(flow damping) |                                                                          |          |
| Amortiguación densidad                 |                                                                          |          |
| Ignorar caudal                         |                                                                          |          |
| Amortiguación<br>temperatura           |                                                                          |          |
| S<br>r                                 | Supresión de caudal<br>residual                                          | → → 🗎 52 |
| l<br>p                                 | Asignar variable de<br>proceso                                           |          |
| V<br>C                                 | Valor ON supresión de<br>caudal residual                                 |          |
| V<br>C                                 | Valor OFF supresión<br>caudal residual                                   |          |
| F                                      | Filtro golpes de presión                                                 |          |
|                                        | Detección de tubería<br>llenada parcialmente                             | → → 🗎 53 |
| l<br>p                                 | Asignar variable de<br>proceso                                           |          |
| V<br>d<br>11                           | Valor inferior de<br>detección de tubería<br>llenada parcialmente        |          |
| V<br>d<br>II                           | Valor superior de<br>detección de tubería<br>llenada parcialmente        |          |
| T<br>la<br>p                           | Tiempo de respuesta de<br>la detección de tubería<br>parcialmente llena. |          |

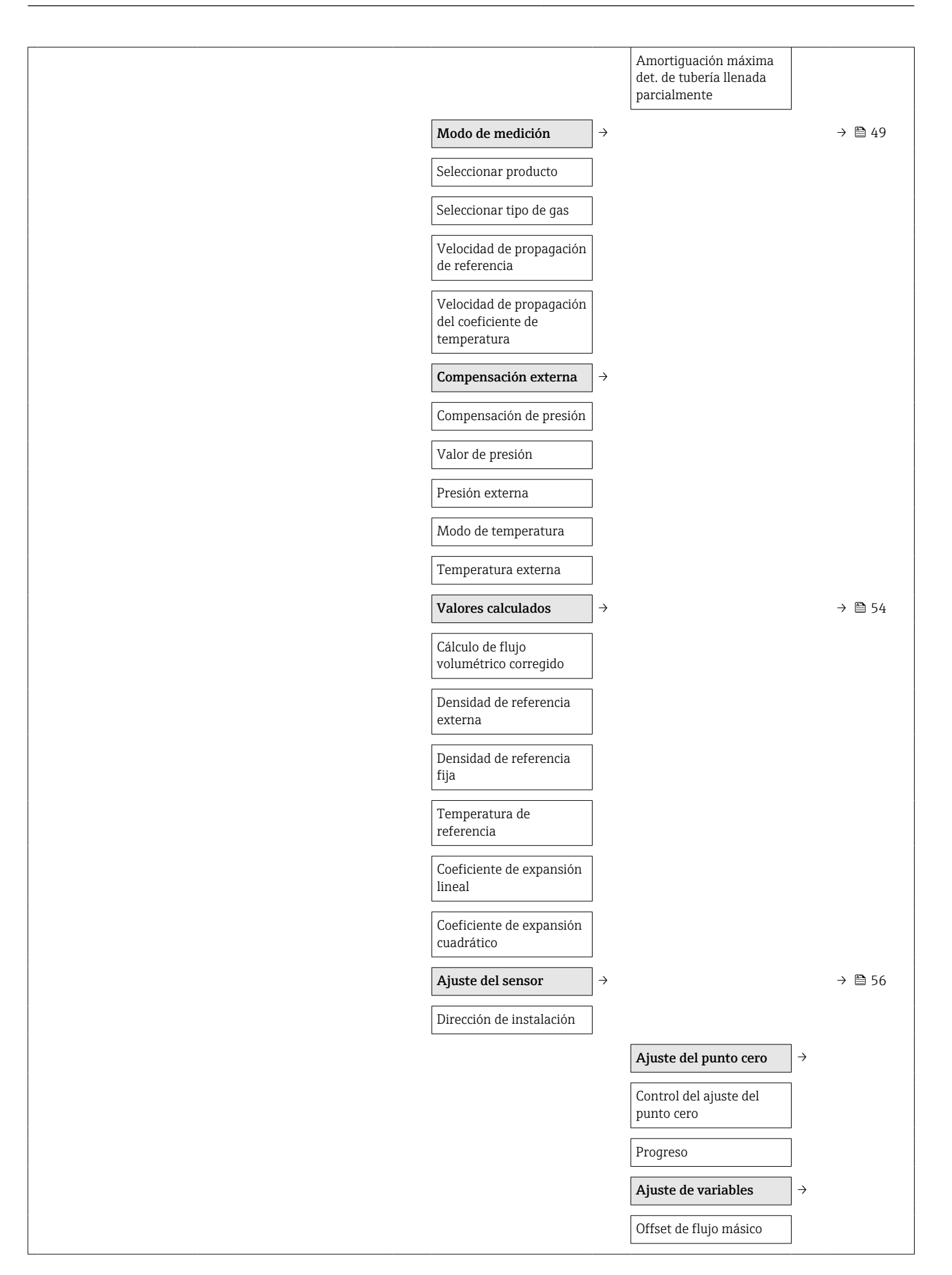

|                                                  |               | Factor de flujo másico                   |  |
|--------------------------------------------------|---------------|------------------------------------------|--|
|                                                  |               | Offset de flujo<br>volumétrico           |  |
|                                                  |               | Factor de flujo<br>volumétrico           |  |
|                                                  |               | Offset de flujo<br>volumétrico corregido |  |
|                                                  |               | Factor de flujo<br>volumétrico corregido |  |
|                                                  |               | Offset de densidad                       |  |
|                                                  |               | Factor de densidad                       |  |
|                                                  |               | Offset de densidad de<br>referencia      |  |
|                                                  |               | Factor de densidad de<br>referencia      |  |
|                                                  |               | Offset de temperatura                    |  |
|                                                  |               | Factor de temperatura                    |  |
| Calibración                                      | $\rightarrow$ |                                          |  |
| Factor de calibración                            |               |                                          |  |
| Punto cero                                       |               |                                          |  |
| Diámetro nominal                                 |               |                                          |  |
| C0 5                                             |               |                                          |  |
| Puntos de prueba                                 | $\rightarrow$ |                                          |  |
| Frecuencia de oscilación<br>0 1                  |               |                                          |  |
| Fluctuación de frecuencia<br>0 1                 |               |                                          |  |
| Amplitud de<br>oscilación0 1                     |               |                                          |  |
| Amortiguación de la oscilación0 1                |               |                                          |  |
| Fluctuación de la<br>amortiguación de<br>tubo0 1 |               |                                          |  |
| Asimetría señal                                  |               |                                          |  |
| Temperatura de la electrónica                    |               |                                          |  |
| Temperatura de la<br>tubería portadora           |               |                                          |  |

|                | Corriente de excitación<br>0 1           |   |                                 |               |        |
|----------------|------------------------------------------|---|---------------------------------|---------------|--------|
| Comunicación → |                                          |   |                                 |               | → 🗎 50 |
|                | Configuración de<br>Modbus               | ÷ |                                 |               |        |
|                | Dirección de bus                         |   |                                 |               |        |
|                | Velocidad de transmisión                 | ] |                                 |               |        |
|                | Modo de transferencia de<br>datos        |   |                                 |               |        |
|                | Paridad                                  | ] |                                 |               |        |
|                | Orden de bytes                           |   |                                 |               |        |
|                | Retardo de telegrama                     | ] |                                 |               |        |
|                | Asignar comportamiento<br>de diagnóstico |   |                                 |               |        |
|                | Modo de fallos                           |   |                                 |               |        |
|                | Modo de interpretación                   |   |                                 |               |        |
|                |                                          |   | Mapa de datos Modbus            | $\rightarrow$ | → 🗎 44 |
|                |                                          |   | Registro lista<br>escaneado0 15 |               |        |
|                |                                          |   | Valores medidos                 | $\rightarrow$ | → 🗎 61 |
|                |                                          |   | Variables de proceso            | $\rightarrow$ | → 🗎 61 |
|                |                                          |   | Flujo másico                    |               |        |
|                |                                          |   | Flujo volumétrico               |               |        |
|                |                                          |   | Densidad                        |               |        |
|                |                                          |   | Temperatura                     |               |        |
|                |                                          |   | Valor de presión                |               |        |
|                |                                          |   | Totalizador                     | $\rightarrow$ | → 🗎 62 |
|                |                                          |   | Valor del<br>totalizador1 2     |               |        |
|                |                                          |   | Unidades del sistema            | $\rightarrow$ | → 🖺 46 |
|                |                                          |   | Unidad caudal másico            |               |        |
|                |                                          |   | Unidad de masa                  |               |        |
|                |                                          |   | Unidad de flujo<br>volumétrico  |               |        |
|                |                                          |   | Unidad volumen                  |               |        |
|                |                                          |   | Unidad densidad                 |               |        |

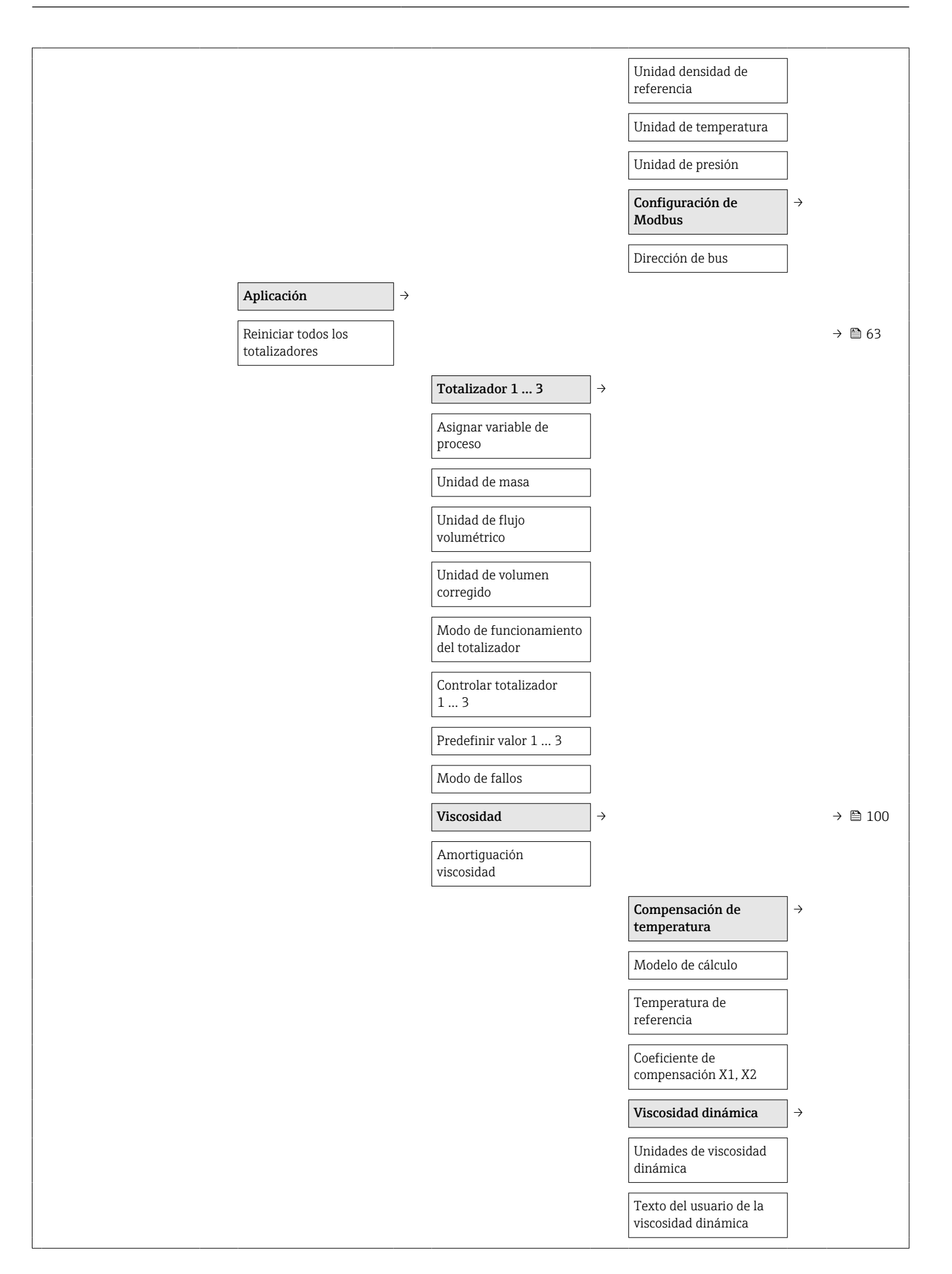

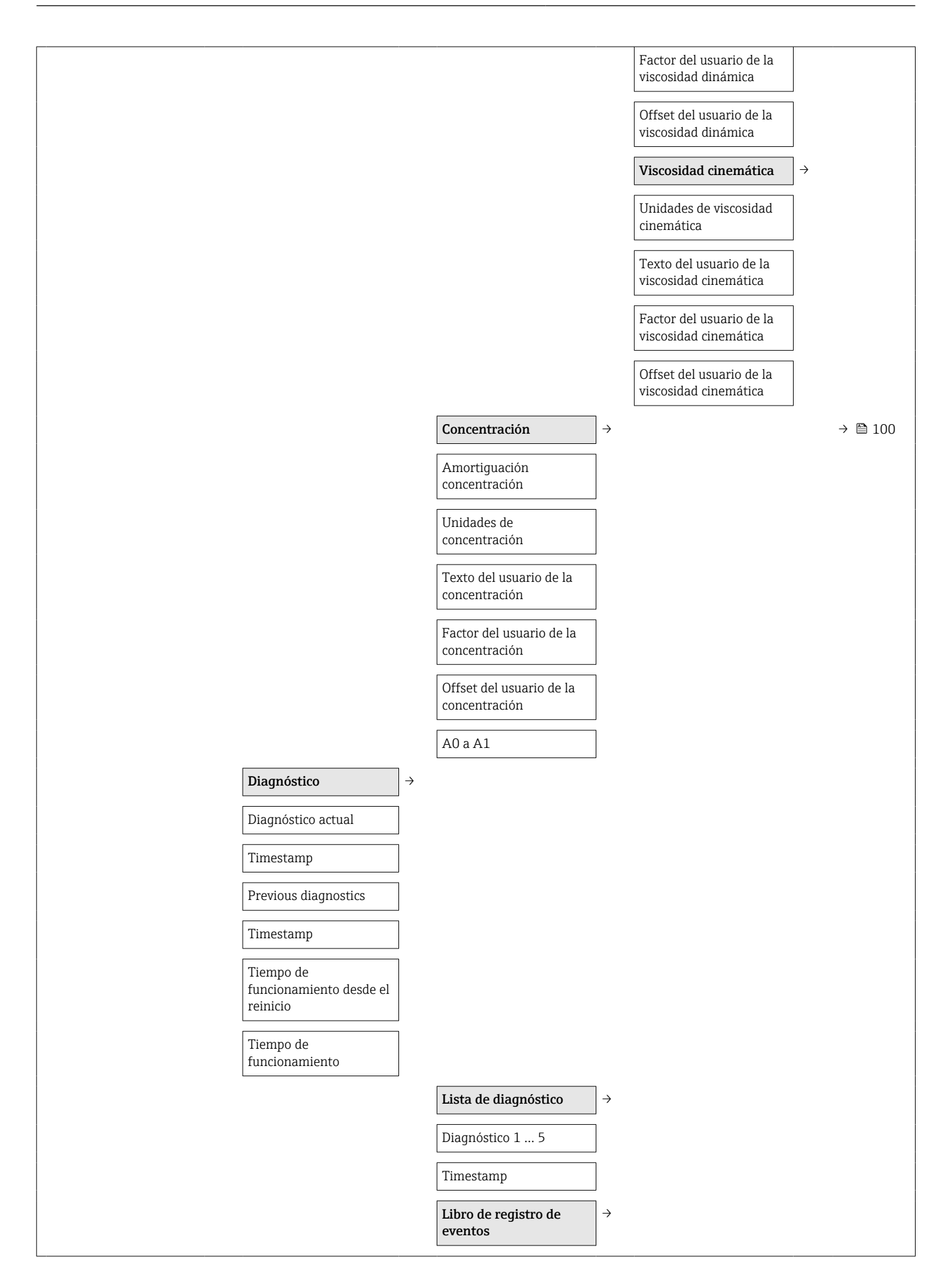

| Opciones de filtro                 |               |                                                     |               |
|------------------------------------|---------------|-----------------------------------------------------|---------------|
| Información del equipo             | $\rightarrow$ |                                                     |               |
| Etiqueta (TAG) del<br>equipo       |               |                                                     |               |
| Número de serie                    |               |                                                     |               |
| Versión de firmware                |               |                                                     |               |
| Nombre del equipo                  |               |                                                     |               |
| Código de pedido                   |               |                                                     |               |
| Código de pedido<br>ampliado1 3    |               |                                                     |               |
| Versión ENP                        |               |                                                     |               |
| Contador de la<br>configuración    |               |                                                     |               |
| Valores mín./máx.                  | $\rightarrow$ |                                                     |               |
| Reinicie los valores mín./<br>máx. |               |                                                     |               |
|                                    |               | Temperatura del<br>sistema electrónico<br>principal | ÷             |
|                                    |               | Valor mínimo                                        |               |
|                                    |               | Valor máximo                                        |               |
|                                    |               | Temperatura del<br>producto                         | $\rightarrow$ |
|                                    |               | Valor mínimo                                        |               |
|                                    |               | Valor máximo                                        |               |
|                                    |               | Temperatura de la<br>tubería portadora              | ÷             |
|                                    |               | Valor mínimo                                        |               |
|                                    |               | Valor máximo                                        |               |
|                                    |               | Frecuencia de oscilación                            | $\rightarrow$ |
|                                    |               | Valor mínimo                                        |               |
|                                    |               | Valor máximo                                        |               |
|                                    |               | Frecuencia de oscilación<br>de la torsión           | $\rightarrow$ |
|                                    |               | Valor mínimo                                        |               |
|                                    |               | Valor máximo                                        |               |
|                                    |               | Amplitud de oscilación                              | $\rightarrow$ |

|             | Valor mínimo                                                                                                    |           |
|-------------|----------------------------------------------------------------------------------------------------|-----------|
|             | Valor máximo                                                                                                    |           |
|             | Amplitud de oscilación<br>de la torsión                                                                                                    | →         |
|             | Valor mínimo                                                                                                    |           |
|             | Valor máximo                                                                                                    |           |
|             | Amortiguación de la<br>oscilación                                                                                                    | ÷         |
|             | Valor mínimo                                                                                                    |           |
|             | Valor máximo                                                                                                    |           |
|             | Amortiguación de la oscilación de la torsión                                                                                                    | <b>→</b>  |
|             | Valor mínimo                                                                                                    |           |
|             | Valor máximo                                                                                                    |           |
|             | Asimetría señal                                                                                                    | ightarrow |
|             | Valor mínimo                                                                                                    | ]         |
|             | Valor máximo                                                                                                    |           |
|             |                                                                                                    |           |
| Heartbeat → |                                                                                                    | → 🖺 100   |
| Heartbeat → | Ejecución de la<br>verificación                                                                                                    | → ➡ 100   |
| Heartbeat → | Ejecución de la<br>verificación<br>Año                                                                                                    | → 🗎 100   |
| Heartbeat → | Ejecución de la<br>verificación<br>Año<br>Mes                                                                                                    | → ■ 100   |
| Heartbeat → | Ejecución de la<br>verificación<br>Año<br>Mes<br>Día                                                                                                    | → ■ 100   |
| Heartbeat → | Ejecución de la<br>verificación<br>Año<br>Mes<br>Dia<br>Hora                                                                                                    | → ■ 100   |
| Heartbeat → | Ejecución de la<br>verificación<br>Año<br>Mes<br>Día<br>Hora<br>AM/PM                                                                                                    | → ■ 100   |
| Heartbeat → | Ejecución de la verificación   Año   Mes   Día   Hora   AM/PM   Minuto                                                                                                    | → ➡ 100   |
| Heartbeat → | Ejecución de la verificación   Año   Mes   Día   Hora   AM/PM   Minuto   Iniciar verificación                                                                                             | → ■ 100   |
| →           | Ejecución de la<br>verificación<br>Año<br>Mes<br>Día<br>Día<br>Hora<br>AM/PM<br>Minuto<br>Iniciar verificación<br>Progreso                                                                | → ■ 100   |
| →           | Ejecución de la verificación   Año   Año   Mes   Día   Hora   AM/PM   Minuto   Iniciar verificación   Progreso   Estado                                                                   | → ■ 100   |
| →           | Ejecución de la<br>verificaciónAñoAñoMesDíaHoraAM/PMMinutoIniciar verificaciónProgresoEstadoResultados de la<br>verificación                                                              | → 🗎 100   |
| →           | Ejecución de la verificación   Año   Año   Mes   Día   Hora   AM/PM   Minuto   Iniciar verificación   Progreso   Estado   Resultados de la verificación   Fecha/hora                      | → 🗎 100   |
| →           | Ejecución de la verificación   Año   Año   Mes   Dia   Hora   AM/PM   Minuto   Iniciar verificación   Progreso   Estado   Resultados de la verificación   Fecha/hora   ID de verificación | → 🗎 100   |

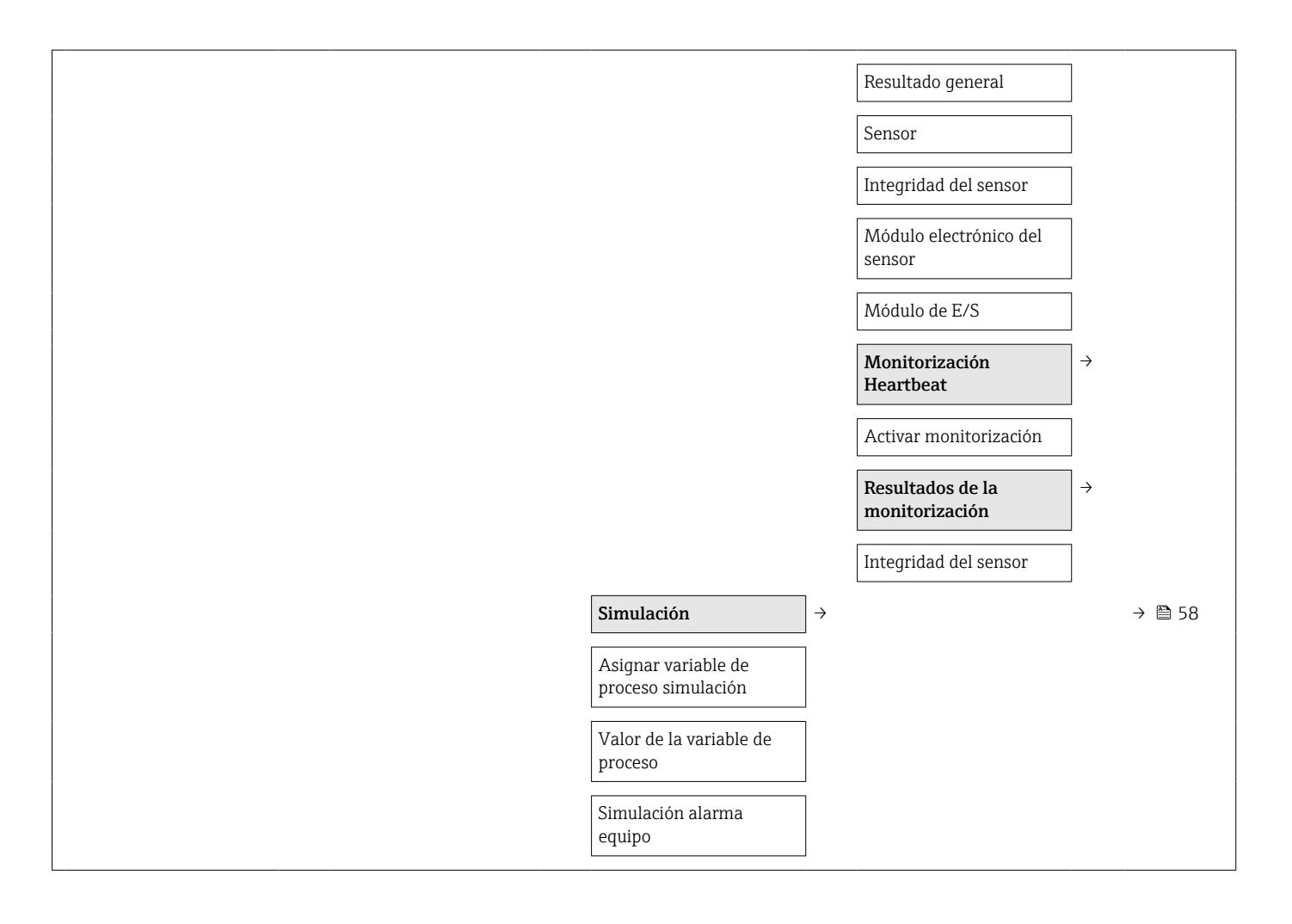

# Índice alfabético

### Α

| Activación de la protección contra escritura Adaptar el comportamiento diagnóstico | 59<br>69<br>85 |
|------------------------------------------------------------------------------------|----------------|
| Aiustes                                                                            |                |
| Aiuste del sensor                                                                  | 56             |
| Detección de tubería parcialmente llena                                            | 53             |
| Elim. caudal residual                                                              | 52             |
| Interfaz de comunicaciones                                                         | 50             |
| Media                                                                              | 49             |
| Reiniciar el totalizador                                                           | 63             |
| Reinicio del totalizador                                                           | 63             |
| Simulación                                                                         | 58             |
| Totalizador                                                                        | 56             |
| UNIDADES SISTEMA                                                                   | 46             |
| Aiustes de configuración                                                           | 10             |
| Del totalizador                                                                    | 57             |
| Para ajustar el sensor                                                             | 56             |
| para la configuración                                                              | 64             |
| Para la interfaz de comunicaciones                                                 | 50             |
| Para la monitorización del llenado del tubo                                        | 53             |
| Para la supresión de caudal residual                                               | 52             |
| Para seleccionar y caracterizar el medio                                           | 49             |
| Para unidades del sistema                                                          | 47             |
| Ajustes para proteger los parámetros de                                            |                |
| configuración                                                                      | 59             |
| Aplicación                                                                         | 82             |
| Aplicaciones                                                                       | 9              |
| Applicator                                                                         | 83             |
| Asignación de terminales                                                           | 32             |
| Aspectos básicos del diseño                                                        |                |
| Error medido máximo                                                                | 91             |
| Repetibilidad                                                                      | 91             |
| _                                                                                  |                |
| В                                                                                  |                |

| Bloqueo del equipo, estado                | 61 |
|-------------------------------------------|----|
| Buffer de análisis automático             |    |
| ver Mapa de datos Modbus del Modbus RS485 |    |

### С

| Cables de conexión                    |
|---------------------------------------|
| Caja del sensor                       |
| Calentamiento del Sensor              |
| Campo de aplicación                   |
| Riesgos residuales                    |
| Campo operativo de valores del caudal |
| Características de funcionamiento     |
| Certificación Ex                      |
| Certificado Modbus RS485              |
| Certificados                          |
| Clase climática                       |
| Código ampliado de pedido             |
| Transmisor                            |
| Código de pedido                      |
| Código de pedido ampliado             |
| Sensor                                |

| Códigos de funcionamiento                       | 42       |
|-------------------------------------------------|----------|
| Compatibilidad electromagnética                 | 92       |
| Compatibilidad sanitaria                        | 97       |
| Compensación de potencial                       | 87       |
| Componentes del instrumento                     | 12       |
| Comprobación                                    |          |
| Post-instalación                                | 25       |
| Tras la conexión                                | 36       |
| Comprohaciones tras la conexión (lista de       | 20       |
| comprobaciones)                                 | 36       |
| Comprobaciones tras la instalación              | 46       |
| Comprobaciones tras la instalación (lista de    | 10       |
| comprobaciones)                                 | 25       |
| Condiciones de almaconamiente                   | 17       |
|                                                 | 1/       |
| Colontamiento del Sensor                        | าา       |
|                                                 | ΔΔ<br>10 |
|                                                 | 19       |
|                                                 | 20       |
|                                                 | 21<br>10 |
| luberia descendente                             | 19       |
| Vibraciones                                     | 22       |
| Condiciones de trabajo de referencia            | 87       |
| Conexión del instrumento de medición            | 32       |
| Conexiones                                      |          |
| ver Conexiones eléctricas                       |          |
| Conexiones a proceso                            | 96       |
| Conexiones eléctricas                           |          |
| Commubox FXA291                                 | 40       |
| Grado de protección                             | 35       |
| Instrumento de medición                         | 26       |
| Software de configuración                       |          |
| Mediante interfaz de servicio (CDI)             | 40       |
| Configuración                                   | 61       |
| Designación del punto de medida (equipo)        | 54       |
| Configuración a distancia                       | 97       |
| Configuración de parámetros                     |          |
| Para el nombre de etiqueta                      | 54       |
| Configuración del modo de respuesta ante error, |          |
| Modbus RS485                                    | 68       |
| Consumo de corriente                            | 86       |
| Consumo de potencia                             | 86       |
| *                                               |          |
| D                                               |          |

# Datos para conexión Ex84Datos sobre la versión del equipo42Datos técnicos, visión general82Declaración de conformidad11Densidad del producto92Desactivación de la protección contra escritura59Desguace79Dimensiones de instalación21Dimensiones para el montaje<br/>ver Dimensiones de instalación24Dirección del caudal20Directiva sobre equipos presurizados97

| Proline Promass I | 100 | Modbus | RS485 |
|-------------------|-----|--------|-------|
|-------------------|-----|--------|-------|

| Disoño                                            |        |
|---------------------------------------------------|--------|
| Instrumento de medición                           | 2      |
| Diseño del sistema                                |        |
| Sistema de medición                               | 2      |
| Dispositivos para devolver 78                     | 8      |
| Documentación sobre el instrumento                | 0      |
| Documentación complementaria 8                    | 8      |
| Documento                                         | 6      |
| Símbolos utilizados                               | 0<br>6 |
|                                                   | -      |
| E Entrada O'                                      | r      |
| Entrada de cable                                  | 2      |
| Grado de protección                               | 5      |
| Entradas de cable                                 | _      |
| Datos técnicos                                    | 7      |
|                                                   | 6      |
| Integración mediante protocolo HART 42            | 2      |
| Equipos de medida y ensayo                        | 7      |
| Error medido maximo 87                            | /      |
| Menú de configuración                             | 8      |
| E.                                                |        |
| <b>F</b><br>Fallo de la fuente de alimentación 8° | 7      |
| Fecha de fabricación                              | ,<br>5 |
| Ficheros descriptores del dispositivo             | 2      |
| Ficheros descriptores del equipo                  | 2      |
| FielaCare                                         | 0      |
| Fichero descriptor del dispositivo                | 2      |
| Función                                           | 0      |
| Indicador                                         | 1      |
| Filtrar el libro de registro de eventos           | 9<br>4 |
| Finalidad del documento                           | 6      |
| Firmware                                          | _      |
| Fecha de la version                               | 2<br>2 |
| Funcionamiento seguro                             | 0      |
| Funciones                                         |        |
| ver Parámetro                                     | 0      |
|                                                   | 9      |
| G                                                 |        |
| Grado de protección                               | 1      |
| Н                                                 |        |
| Herramientas                                      |        |
| Conexiones eléctricas                             | 6      |
| IIIstalacion                                      | 4<br>7 |
| Herramientas de conexión                          | ,<br>6 |
| Herramientas para el montaje                      | 4      |
| Historia de eventos                               | 3      |

| Ι                                      |
|----------------------------------------|
| ID del fabricante                      |
| ID del tipo de equipo 42               |
| Identificación del equipo de medición  |
| Idiomas, opciones de configuración     |
| Indicador                              |
| Evento de diagnóstico actual           |
| Evento de diagnóstico anterior 73      |
| Influencia                             |
| Presión del producto                   |
| Temperatura del producto               |
| Información de diagnóstico             |
| Diodos emisores de luz 65              |
| Diseño, descripción                    |
| FieldCare                              |
| Interfaz de comunicaciones 68          |
| Medidas correctivas                    |
| Visión general                         |
| Información del documento 6            |
| Instalación                            |
| Instrumento de medición                |
| Conversiones                           |
| Desinstalación                         |
| Diseño                                 |
| Eliminación                            |
| Montaje de los sensores                |
| Preparación para el montaje            |
| Preparación para la conexión eléctrica |
| Reparaciones                           |
| Integración en el sistema              |
| Interfaz de servicio (CDI)             |
| J                                      |

# Ju

| litus                             |   |       |   |   |   |   |       |   |
|-----------------------------------|---|-------|---|---|---|---|-------|---|
| Rango de temperatura del producto | • | <br>• | • | • | • | • | <br>9 | 2 |

## L

| Lanzamiento del software                         | 42 |
|--------------------------------------------------|----|
| Lectura de la información de diagnóstico, Modbus |    |
| RS485                                            | 68 |
| Lectura de los valores medidos                   | 61 |
| Límite caudal                                    | 93 |
| Limpieza                                         |    |
| Limpieza CIP                                     | 77 |
| Limpieza externa                                 | 77 |
| Limpieza interior                                | 77 |
| Limpieza SIP                                     | 77 |
| Limpieza CIP                                     | 92 |
| Limpieza externa                                 | 77 |
| Limpieza interior                                | 92 |
| Limpieza SIP                                     | 92 |
| Lista de comprobaciones                          |    |
| Comprobación tras la conexión                    | 36 |
| Comprobaciones tras la instalación               | 25 |
| Lista de diagnósticos                            | 73 |
| Lista de eventos                                 | 73 |
| Localización y resolución de fallos              |    |
| En general                                       | 65 |
| Lugar de instalación                             | 19 |
|                                                  | 1) |

### Μ

| 111                                                   |
|-------------------------------------------------------|
| Marca C                                               |
| Marca CE                                              |
| Marcas registradas                                    |
| Materiales                                            |
| Mensajes de error                                     |
| ver Mensajes de diagnóstico                           |
| Menú de configuración                                 |
| Estructura                                            |
| Menús, submenús                                       |
| Submenús y funciones de usuario                       |
| Visión general de los menús con parámetros 101        |
| Menús                                                 |
| Para ajustes avanzados                                |
| Para configurar el equipo de medición 46              |
| Microinterruptor                                      |
| ver Microinterruptor para protección contra escritura |
| Microinterruptor para protección contra escritura 59  |
| Modbus RS485                                          |
| Acceso a lectura                                      |
| Acceso escritura                                      |
| Códigos de funcionamiento 42                          |
| Configuración del modo de respuesta ante error 68     |
| Direcciones de registro                               |
| Información de diagnóstico 68                         |
| Información de registro                               |
| Lectura de datos                                      |
| Lista de análisis                                     |
| Mapa de datos Modbus                                  |
| Tiempo de respuesta                                   |
| Módulo de electrónica E/S                             |
| Módulo principal de electrónica                       |

### Ν

| Nombre del equipo      |    |
|------------------------|----|
| Sensor                 | 15 |
| Nombre del instrumento |    |
| Transmisor             | 14 |
| Normas y directrices   | 98 |
| Número de serie        | 15 |
|                        |    |

### 0

| Opciones de configuración          | 37 |
|------------------------------------|----|
| Orientación (vertical, horizontal) | 20 |

### P

| Paquetes de aplicaciones                 | 98 |
|------------------------------------------|----|
| Parámetros de configuración              |    |
| Adaptar el instrumento de medición a las |    |
| condiciones del proceso                  | 63 |
| Resetear el equipo                       | 74 |
| Pérdida de presión                       | 93 |
| Peso                                     |    |
| Transporte (observaciones)               | 17 |
| Unidades del Sistema Internacional (SI)  | 94 |
| Unidades EUA                             | 94 |
| Pieza de repuesto                        | 78 |
| Piezas de repuesto                       | 78 |
|                                          |    |

| Placa de identificación                          |     |
|--------------------------------------------------|-----|
| Barrera de seguridad Promass 100                 | 16  |
| Sensor                                           | 15  |
| Transmisor                                       | 14  |
| Precisión                                        | 87  |
| Preparación de las conexiones                    | 31  |
| Preparación para el montaje                      | 24  |
| Presión del producto                             |     |
| Influencia                                       | 90  |
| Presión del sistema                              | 21  |
| Principio de medición                            | 82  |
| Productos                                        | . 9 |
| Protección contra escritura                      |     |
| Mediante microinterruptor para protección contra |     |
| escritura                                        | 59  |
| Protección contra escritura mediante hardware    | 59  |
| Puesta en marcha                                 | 46  |
| Ajustes avanzados                                | 54  |
| Configuración del equipo de medición             | 46  |
|                                                  |     |

# R

| Rango de medición                    |   |
|--------------------------------------|---|
| Ejemplo de cálculo para gases        | 3 |
| Para gases                           | 3 |
| Para líquidos                        | 2 |
| Rango de medida, recomendado         | 3 |
| Rango de temperatura                 |   |
| Temperatura del producto             | 2 |
| Rango de temperaturas                |   |
| Temperatura de almacenamiento        | 7 |
| Rango de temperaturas ambiente       | 1 |
| Recalibración                        | 7 |
| Recepción de entrada 13              | 3 |
| Reparación                           | 3 |
| Reparación de un equipo              | 3 |
| Reparación del equipo                | 3 |
| Reparaciones                         |   |
| Observaciones                        | 3 |
| Repetibilidad                        | 9 |
| Repuestos                            |   |
| Componentes del instrumento          | 3 |
| Requisitos para el montaje           |   |
| Dimensiones de instalación 21        | 1 |
| Tramos rectos de entrada y salida 21 | 1 |
| Requisitos para el personal          | 9 |
| Resistencia a golpes                 | 1 |
| Resistencia a vibraciones            | 2 |
| Revisión de inspección               |   |
| Mercancía recibida                   | 3 |
| Revisión del equipo                  | 2 |
| Rugosidad superficial                | 5 |

### S

| 5                                   |
|-------------------------------------|
| Salida                              |
| Seguridad                           |
| Seguridad del producto              |
| Seguridad en el lugar de trabajo 10 |
| Sensor                              |
| Montaje                             |

| Rango de temperatura del producto92Señal de salida84Señal en caso de alarma84Señales de estado67                                                                                                    |
|----------------------------------------------------------------------------------------------------|
| Servicios de Endress+Hauser   Mantenimiento 77   Reparaciones 78   Sistema de medición 82                                                                                                    |
| SubmenúAjuste del sensor56Comunicación50Configuración64Elim. caudal residual52, 53Información sobre el equipo75Lista de eventos73Seleccionar medio49Totalizador56, 62UNIDADES SISTEMA46Variables de proceso54, 61Visión general20 |
| Supresión de caudal residual                                                                                                    |

### Т

| Tareas de mantenimiento                |
|----------------------------------------|
| Temperatura de almacenamiento          |
| Temperatura del producto               |
| Influencia                             |
| Tensión de alimentación                |
| Terminales                             |
| Tiempo de respuesta                    |
| Tramo recto de salida                  |
| Dispositivo periférico                 |
| Tramos rectos de entrada 21            |
| Tramos rectos de salida 21             |
| Transmisor                             |
| Conexión de los cables de señal        |
| Transporte del instrumento de medición |
| Tratamiento final del embalaje 18      |
| Tubería descendente                    |
| U                                      |

| -                                                   |
|-----------------------------------------------------|
| Uso correcto del equipo                             |
| Uso correcto del equipo de medición                 |
| Casos límite                                        |
| Uso indebido                                        |
| Uso correcto del equipo del instrumento de medición |
| ver Uso correcto del equipo                         |
|                                                     |

### V

| Valores de indicación                    |    |
|------------------------------------------|----|
| De variables de proceso                  | 62 |
| Del totalizador                          | 63 |
| En estado de bloqueo                     | 61 |
| Para información sobre el equipo         | 75 |
| Valores nominales de presión-temperatura | 92 |
| Variables de proceso                     |    |
| Caudal másico                            | 82 |
| Medido/a                                 | 82 |
|                                          |    |

| Variables medidas        |
|--------------------------|
| ver Variables de proceso |
| Verificación funcional   |
| Vibraciones              |
| Visión general           |
| Menú de configuración    |
| Visor W@M Device Viewer  |
| W                        |
| W@M 77,78                |
| W@M Device Viewer 14     |

### Endress+Hauser

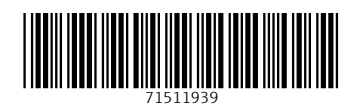

www.addresses.endress.com

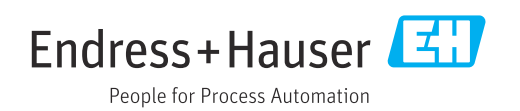